CloudMile | Google Workspace

# 人人皆開發:

#### AppSheet 無程式碼開發教學(上)

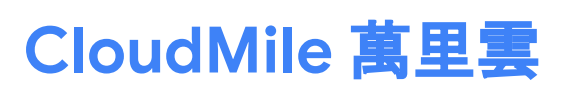

●

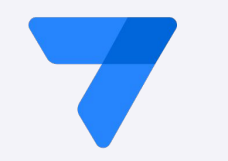

# Speaker

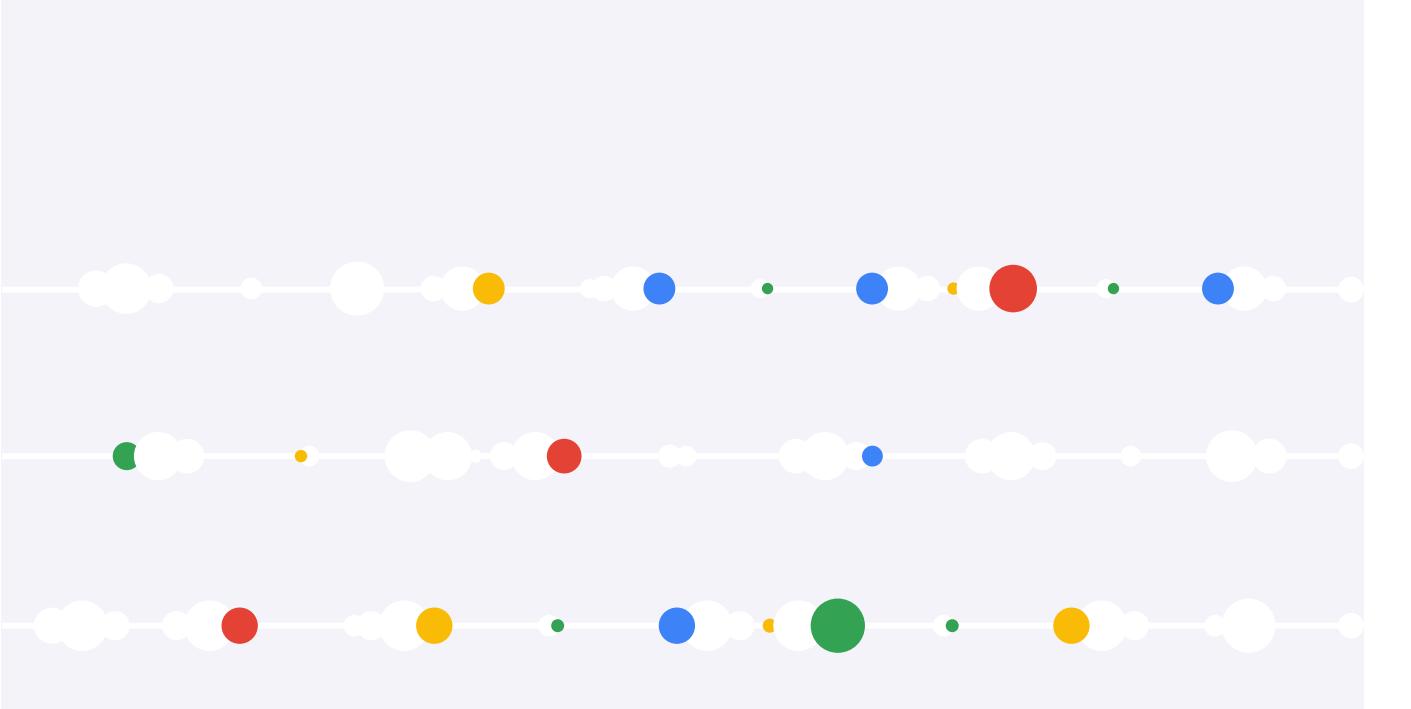

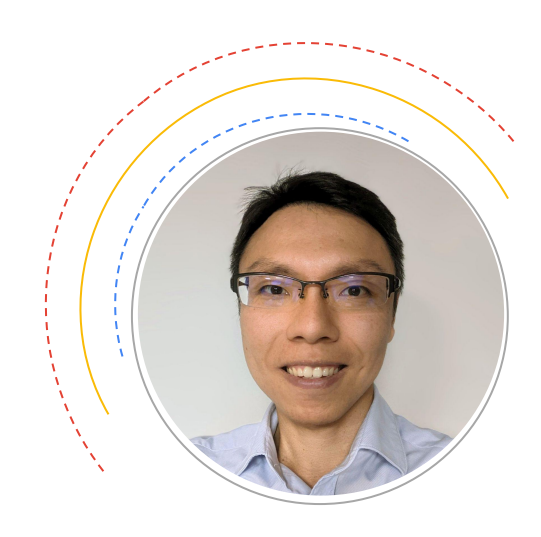

•

Jerry Chen 解決方案架構師

#### No-Code / Low-Code 全球趨勢

根據 Gartner, Inc. 的最新預測, 全球低代碼開發技術市場預計到 2023 年將達到 269 億美元, 相比2022 年增長 19.6%。

越來越多企業轉向低代碼開發技術,以應對快速變化的需求並建立靈活的商業規劃,預估在2026年,此 需求將成為推動低代碼技術被大量應用的主因。

Gartner 預測在 2026 年傳統 IT 部門以外的開發者將佔 No-Code / Low-Code 工具使用者的 80%。

資料來源: Gartnet

https://www.gartner.com/en/newsroom/press-releases/2022-12-13-gartner-forecasts-worldwide-low-code-development-technologies-market-to-grow-20-percent-in-2023

https://www.gartner.com/en/newsroom/press-releases/2021-02-15-gartner-forecasts-worldwide-low-code-development-technologies-market-to-grow-23-percent-in-2021

### Agenda

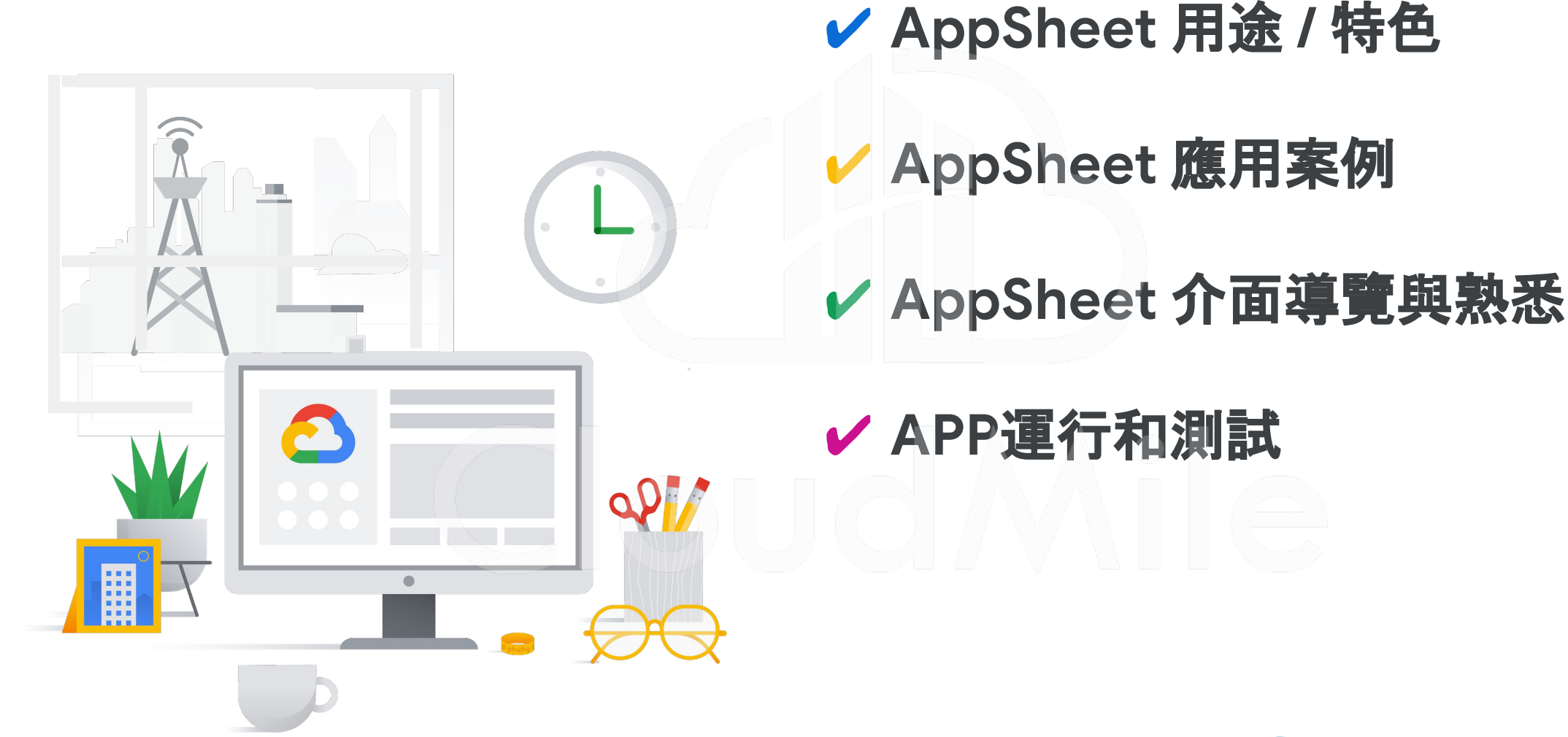

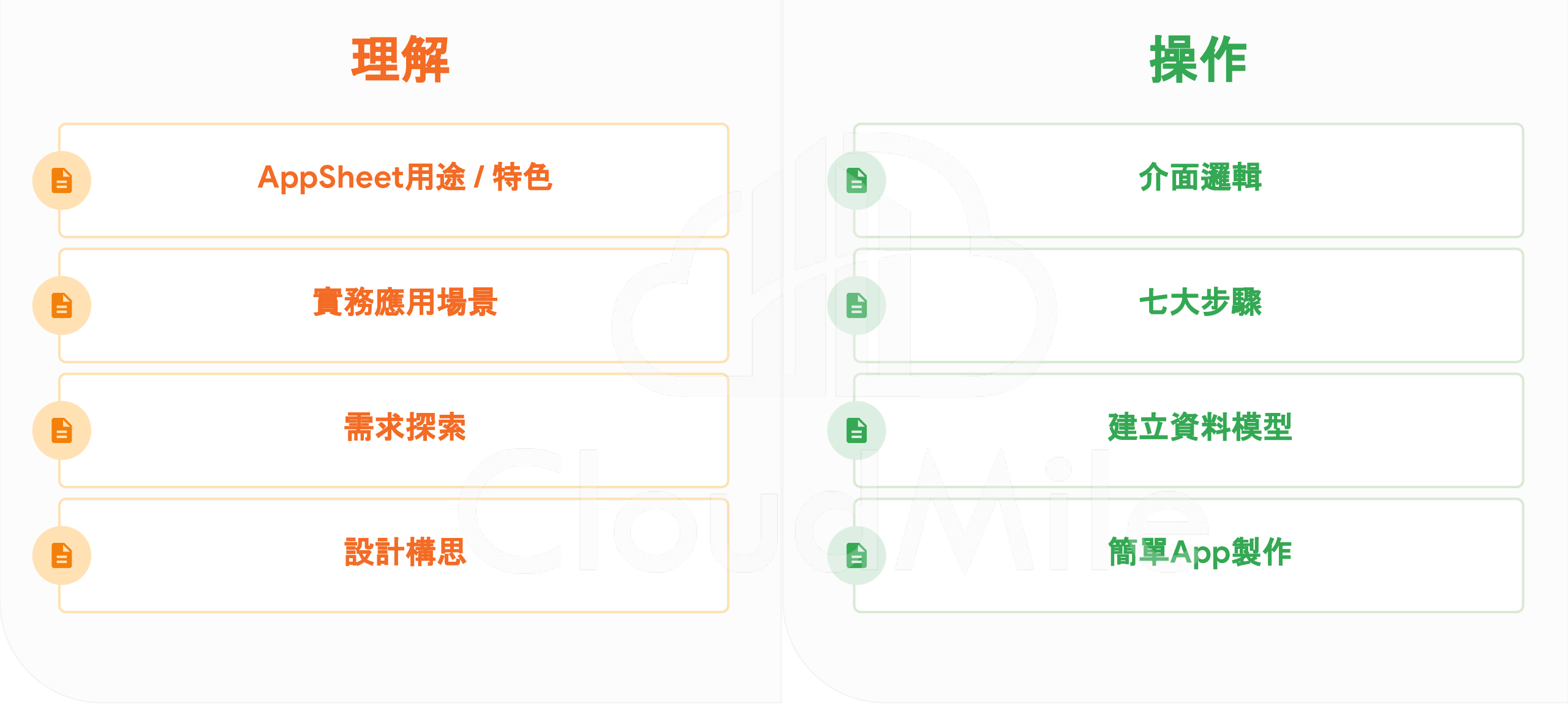

Cloud Mile | Google for Education

#### 案例探討:BHI Workspace和 AppSheet 節省了 10% 的 IT 支出

#### ✤ 關於BHI

BHI是一家在美國26個州持有執照的總建設承包商,在建設管理方面具有廣泛的專業知識,承包土木和挖掘工程、設施和管道、儀器和電氣以及無線通信等業務。

#### ◆ 營業項目

BHI的項目遍布全美國,包括弗吉尼亞和佛羅里達的太陽能項目,以及加利福尼亞、德克薩斯、北達科他等地的設施建設管理等。

#### ◆ 組織成員

90%的工作人員是非辦公室人員,包括電工、技師、司機和重型設備操作員等職位。

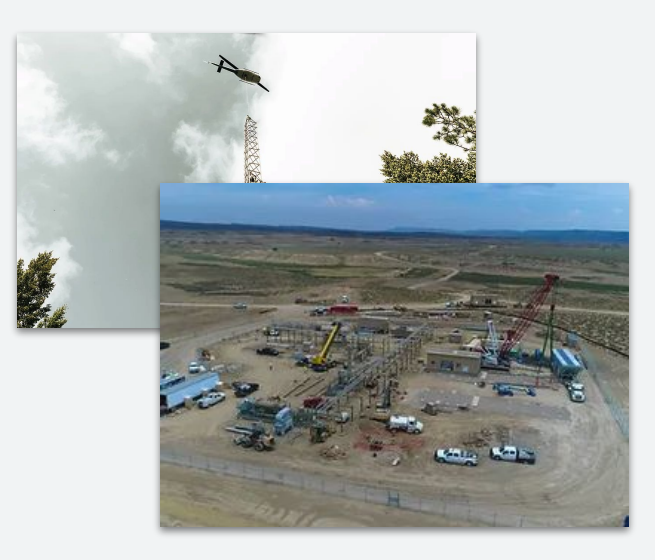

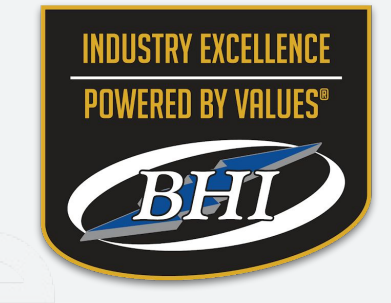

#### Region: NORTHAM Industry: Manufacturing & Industrials Function: Inspections, Audits & QA Customer Size: 100+ Name: BHI

# AppSheet 簡介

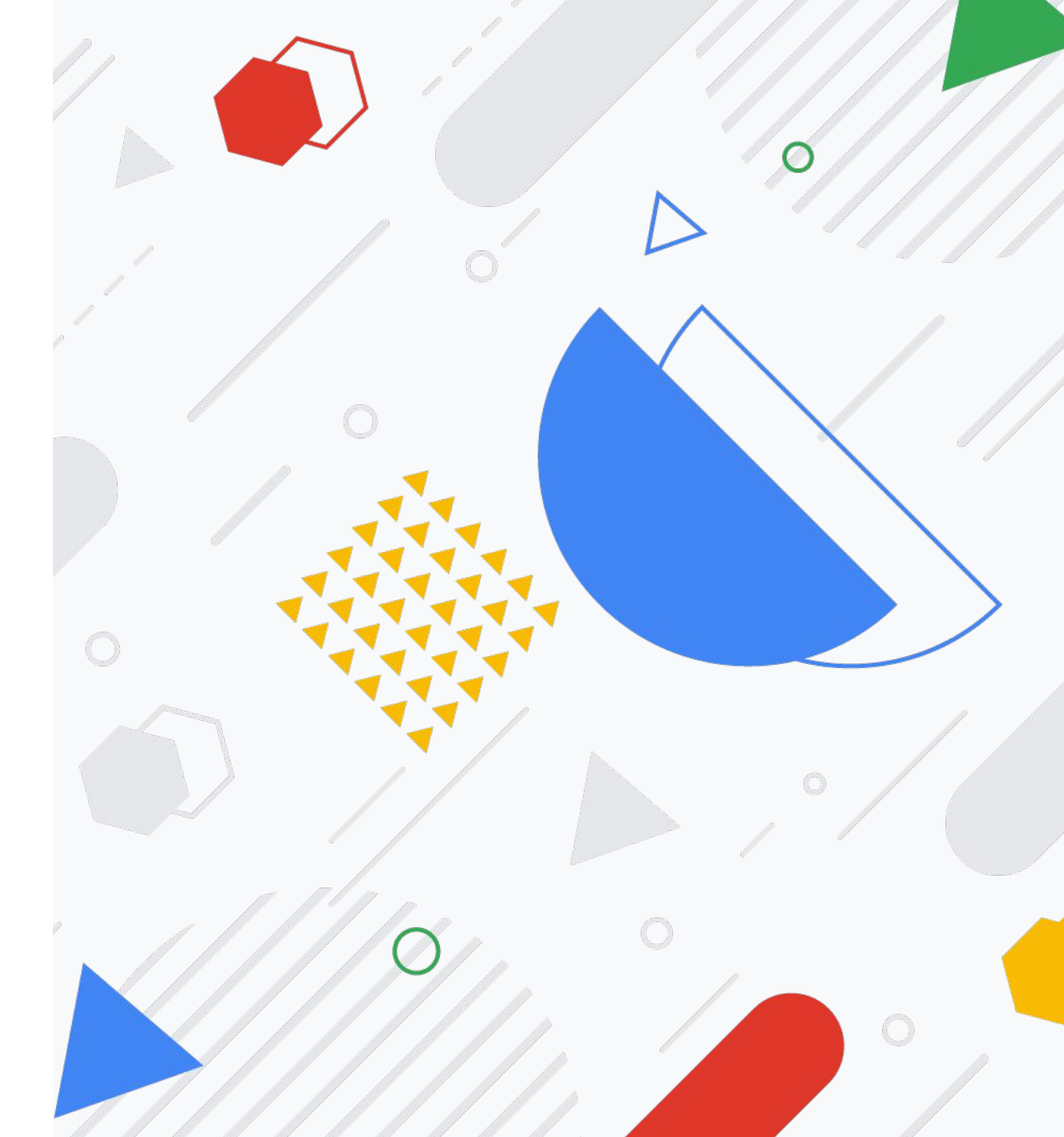

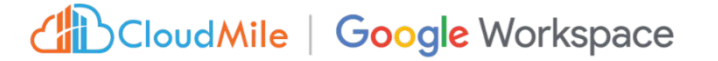

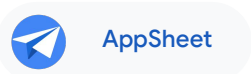

### AppSheet: 使用 No-Code / Low-Code 平台, 協助企業獲取更多的時間與人力

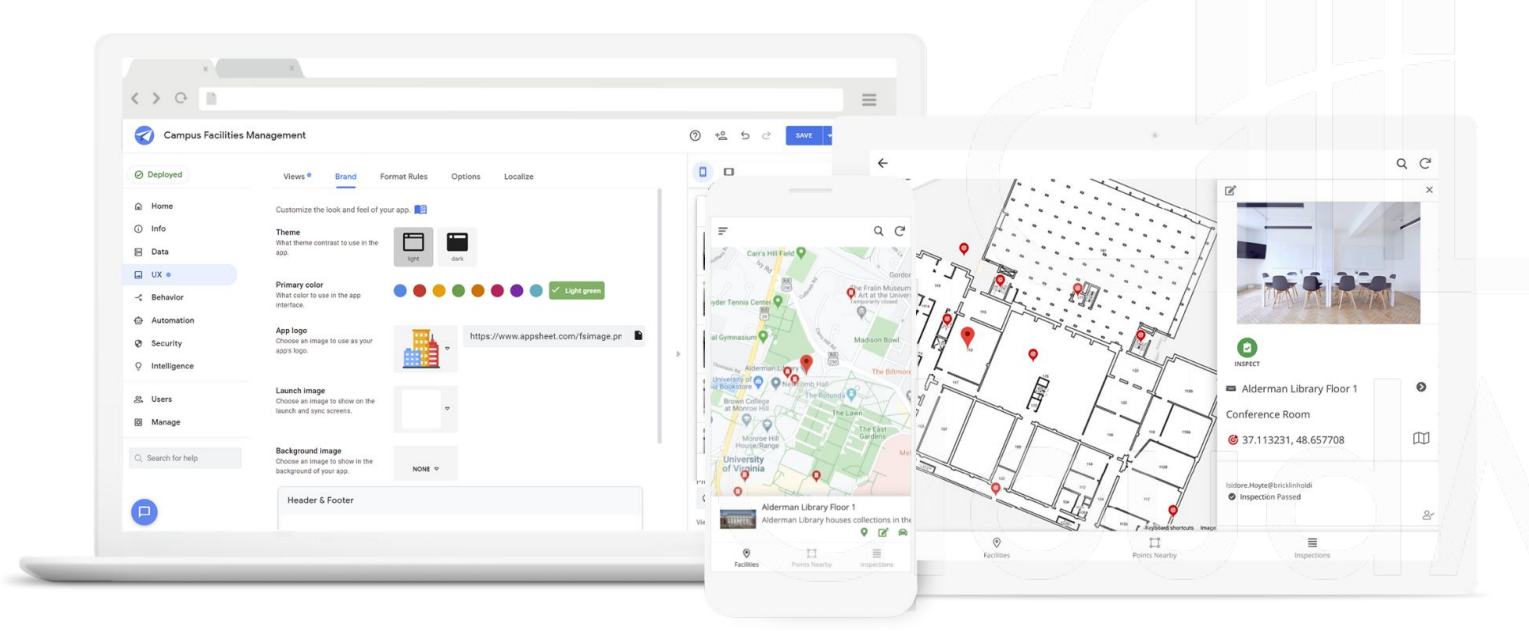

#### 使用 APP 和自動化簡化工作, 讓員工更 智能、更高效地工作。

通過**任何人**都可以學習的 No-Code 平 台縮短實現價值的時間

構建與您已經使用的 APP 與資料, 定義 解決方案

#### 傳統開發與無代碼(低代碼)應用程序開發

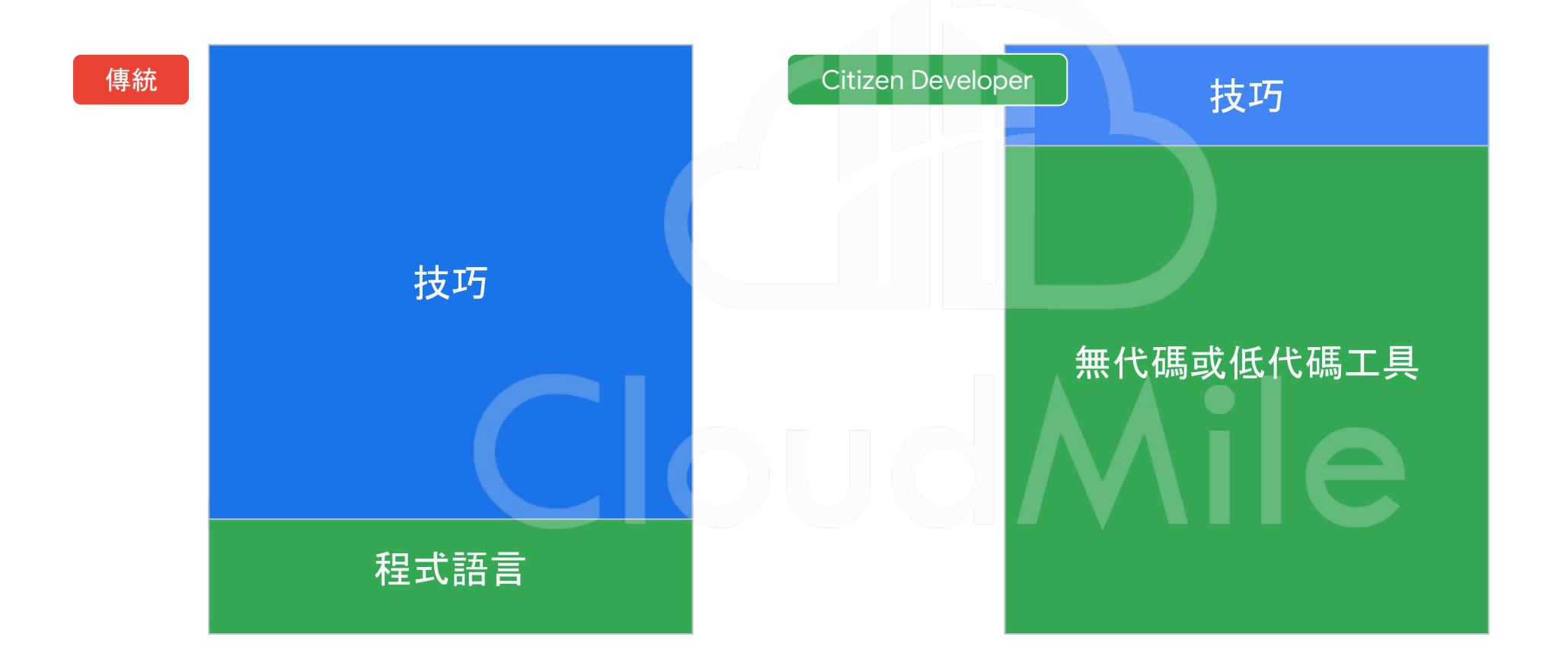

#### 工具的開發總是被誤以為簡單

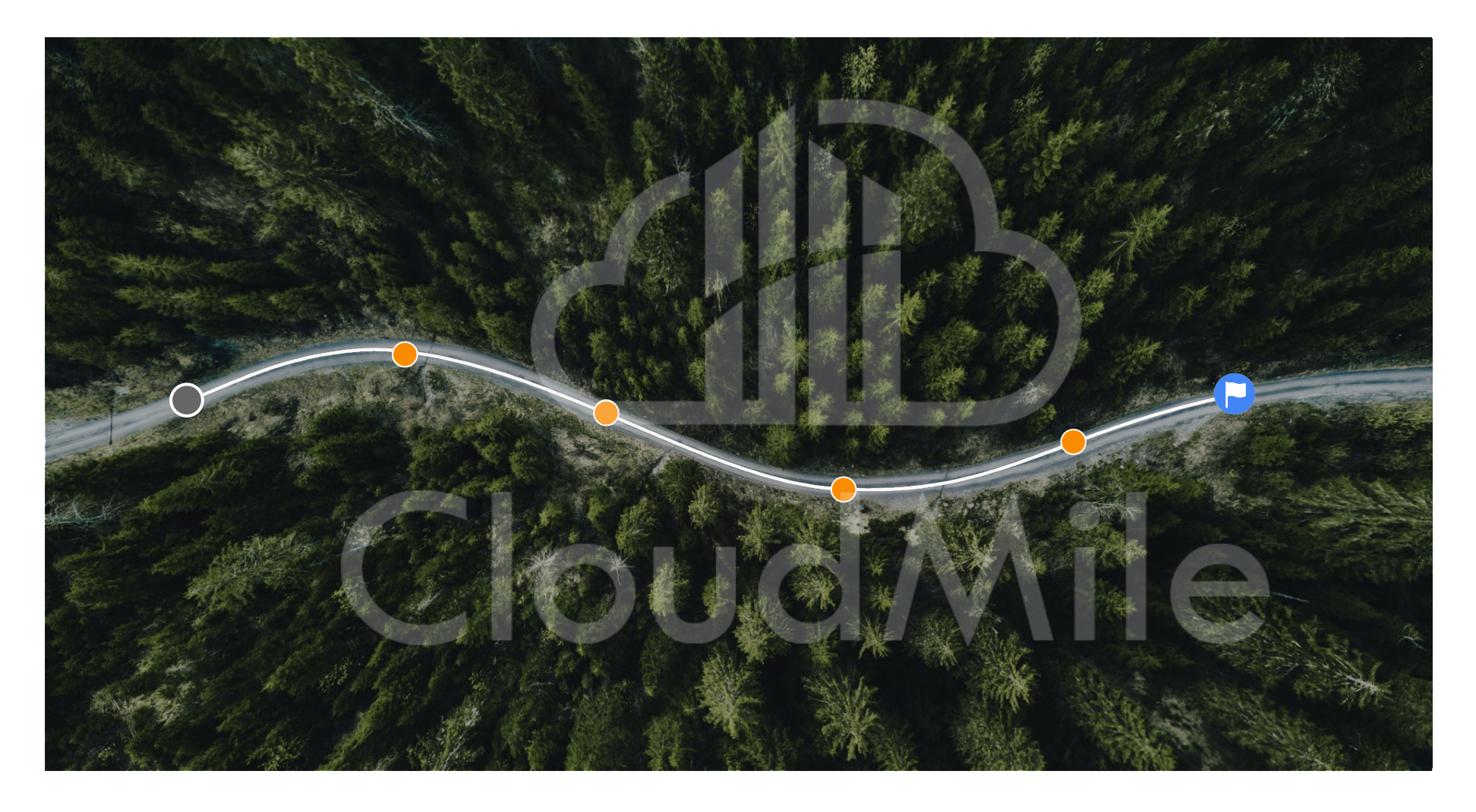

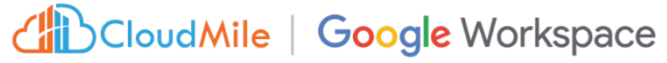

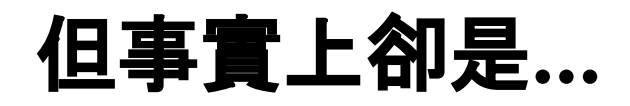

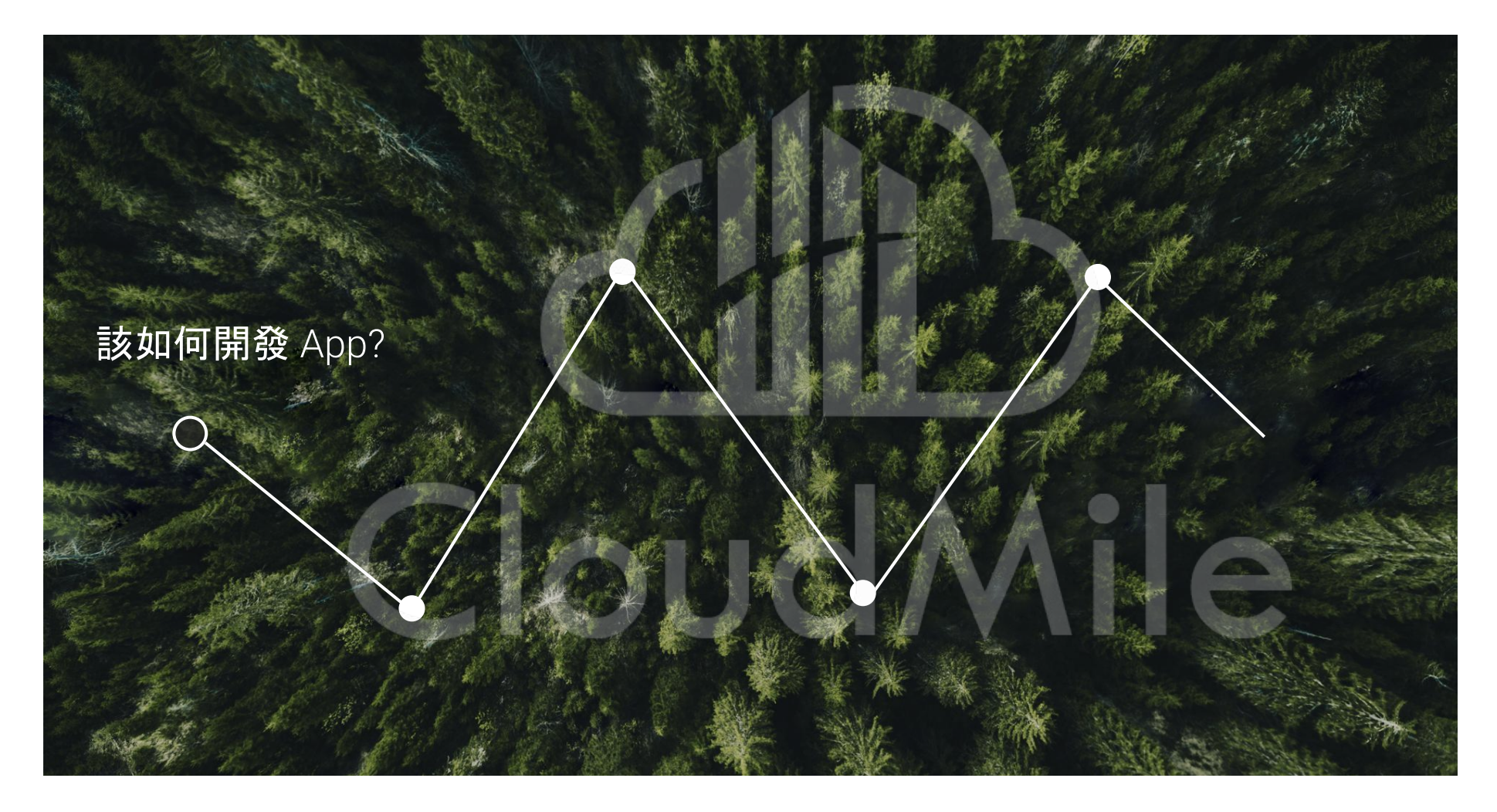

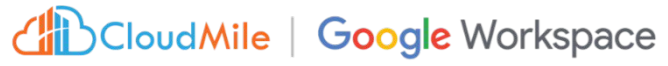

#### 針對每個部門,如:業務、行銷、 維運,公司內部存在多個大型的 系統

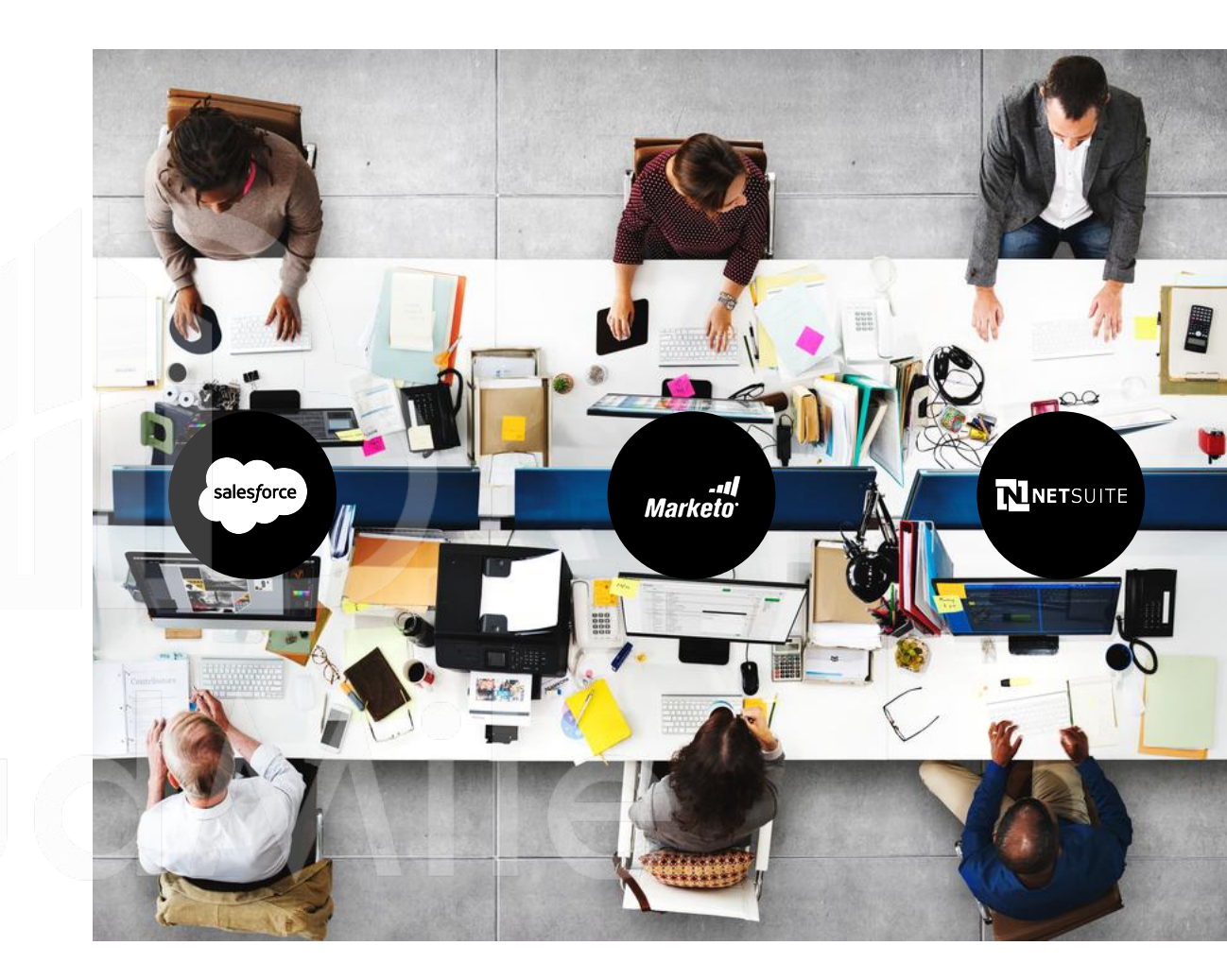

#### 除了大型系統之外,是否有另外 的工具或應用程式?如:流程管 理工具、簽核工具、回報工具

這些應用程式在哪裡?

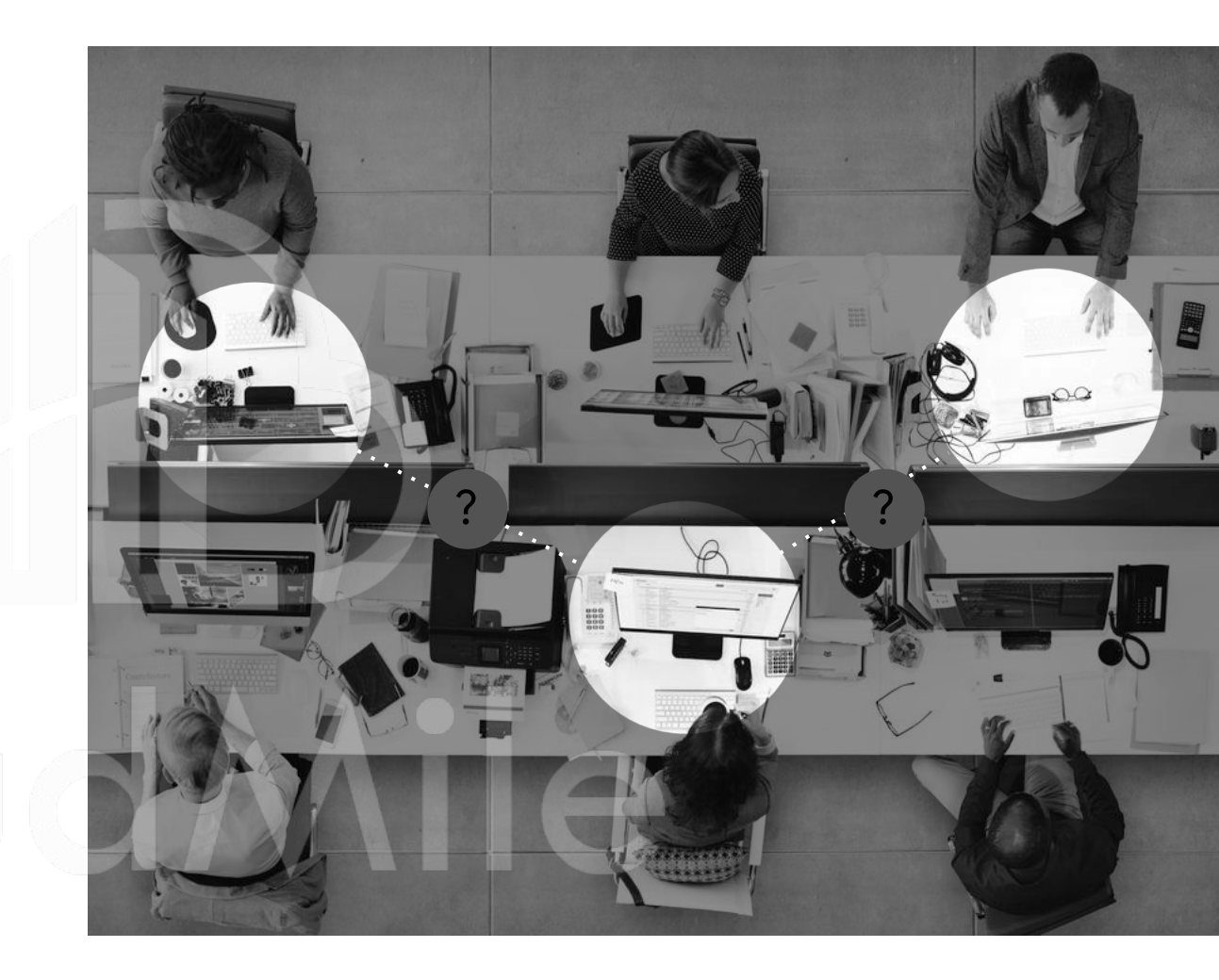

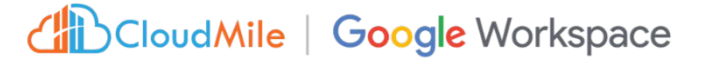

#### 關於 Frontline Workers

- 沒辦法坐在辦公室工作
- 主要使用行動裝置
- 70-80% 的員工還是使用紙本表單(可能還有資安疑慮)
- 紙本的模式導致大量的文書工作和簽核,效率低下(複雜的任務步驟,尤其是對於新員工)

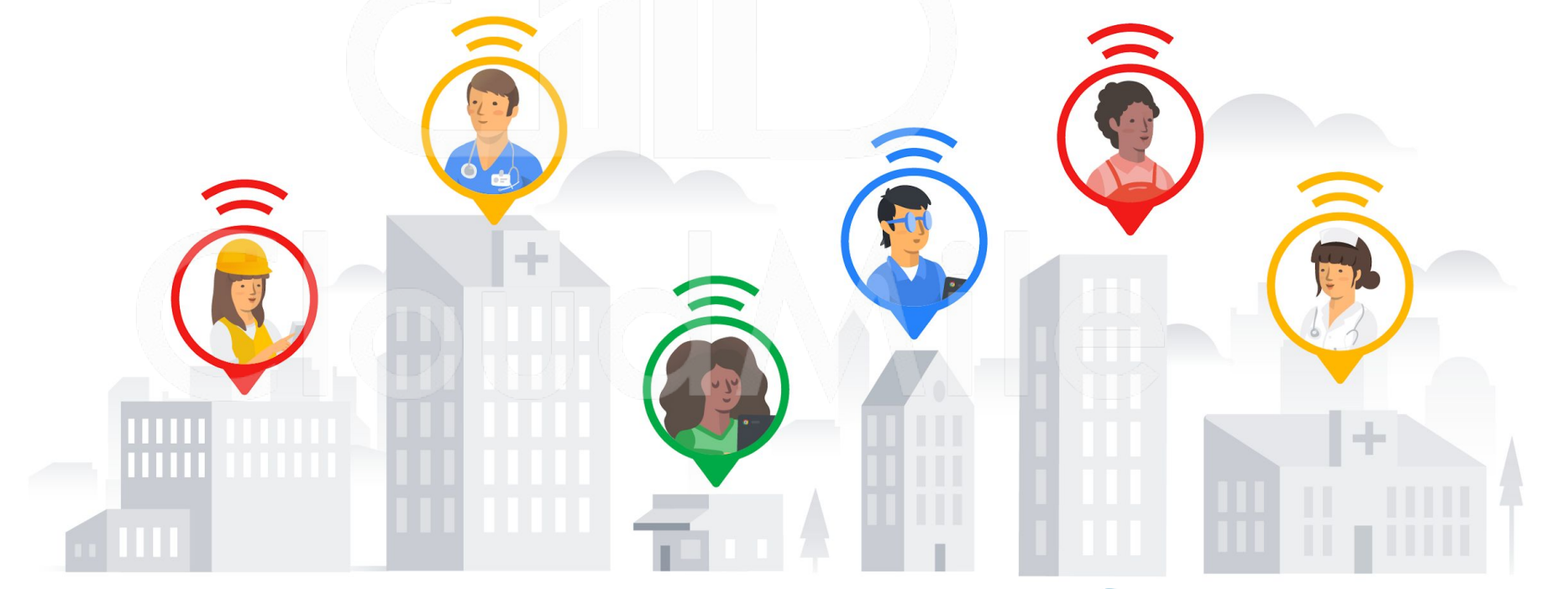

# 他們需要更多小工具 來完成繁雜的日常作業 或業務

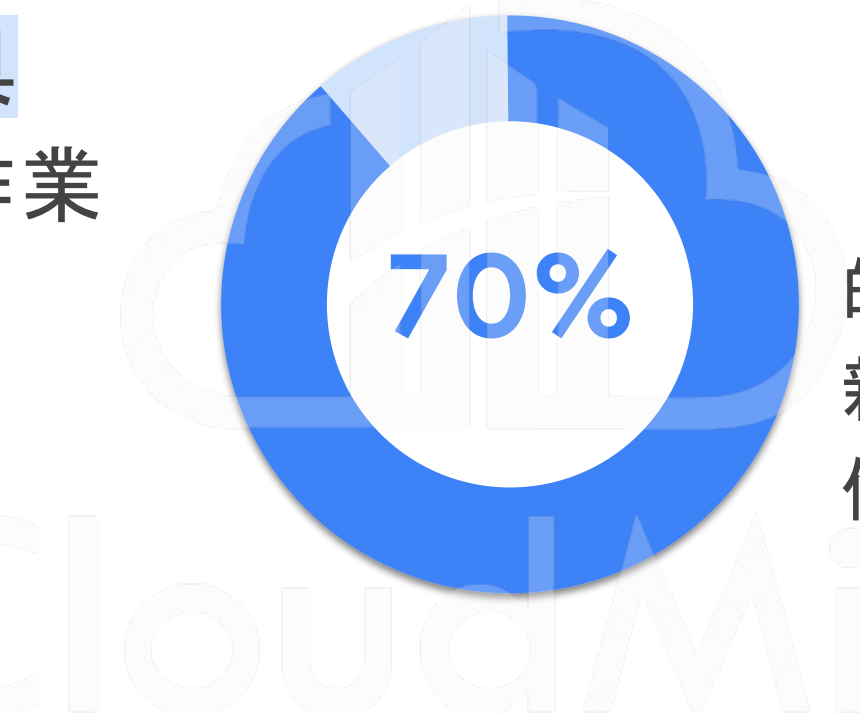

#### 的前線員工表示,更多 新技術的導入能幫助 他們把工作做得更好

### 在最短時間內完成開發

Use the power of no-code to move faster from idea to solution

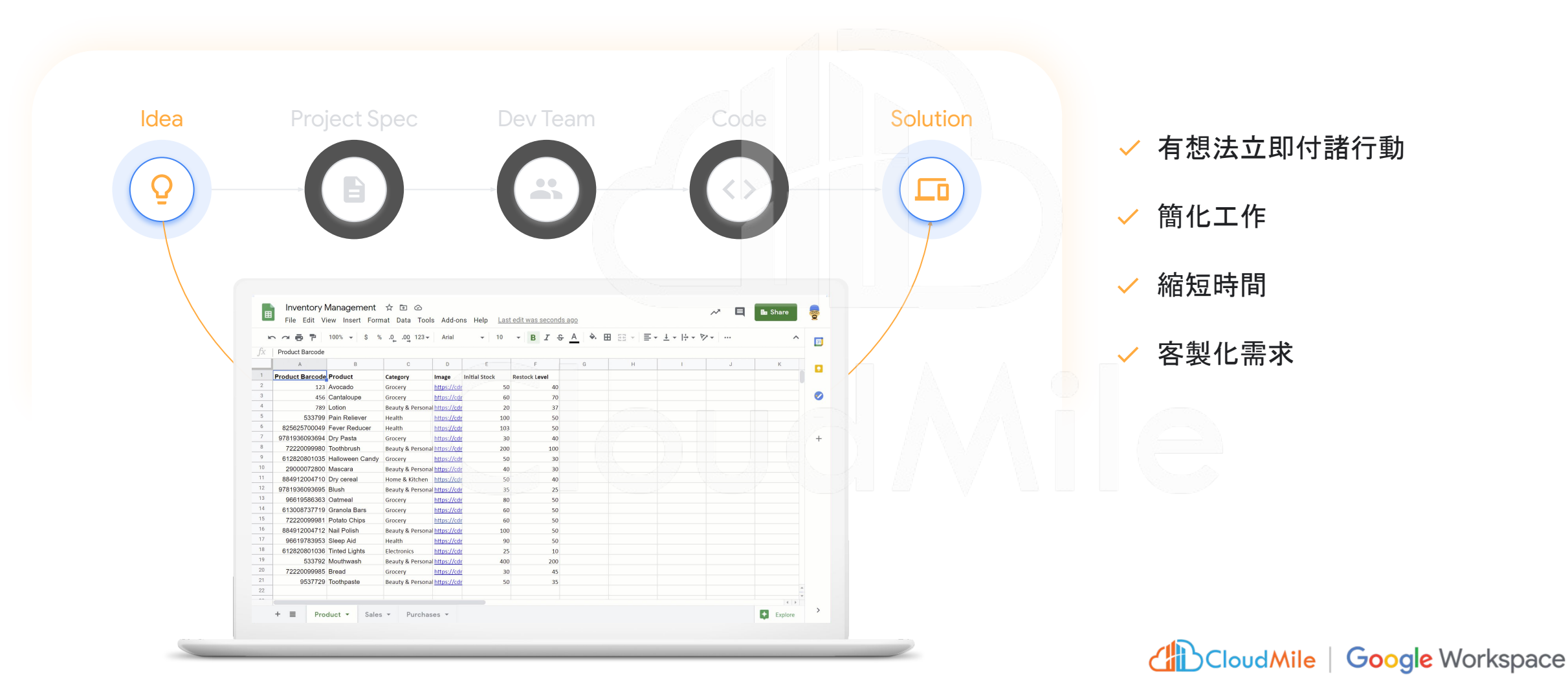

#### 智能的無程式碼平台

A smarter way to work, built by you

- ➢ 無需撰寫程式碼 任何團隊成員都可以創建 App
- **运** 提供絕佳用戶體驗與客製化功能
- □ 作為第一線的平台, 收集表單、二維碼、定位、簽名等資
- 基於角色的安全性、身份驗證和來管理員工帳號

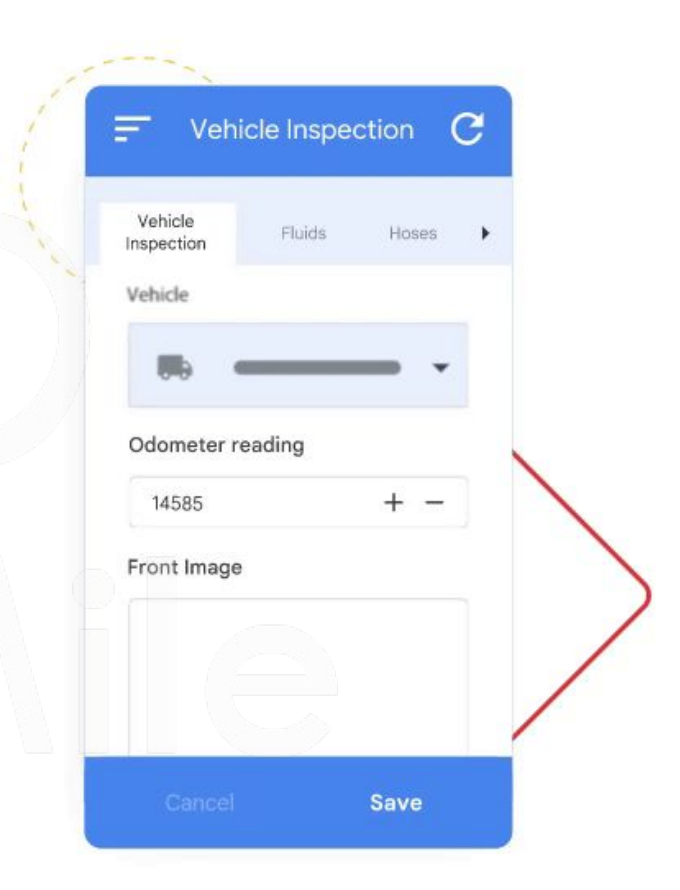

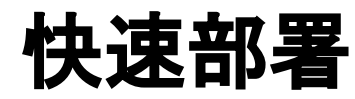

One-click deploy to multiple platforms

#### 透過 AppSheet 建立的動態應用程式, 可以在各種行動裝置或瀏覽器上使用, 支援多平台各種 size 裝置

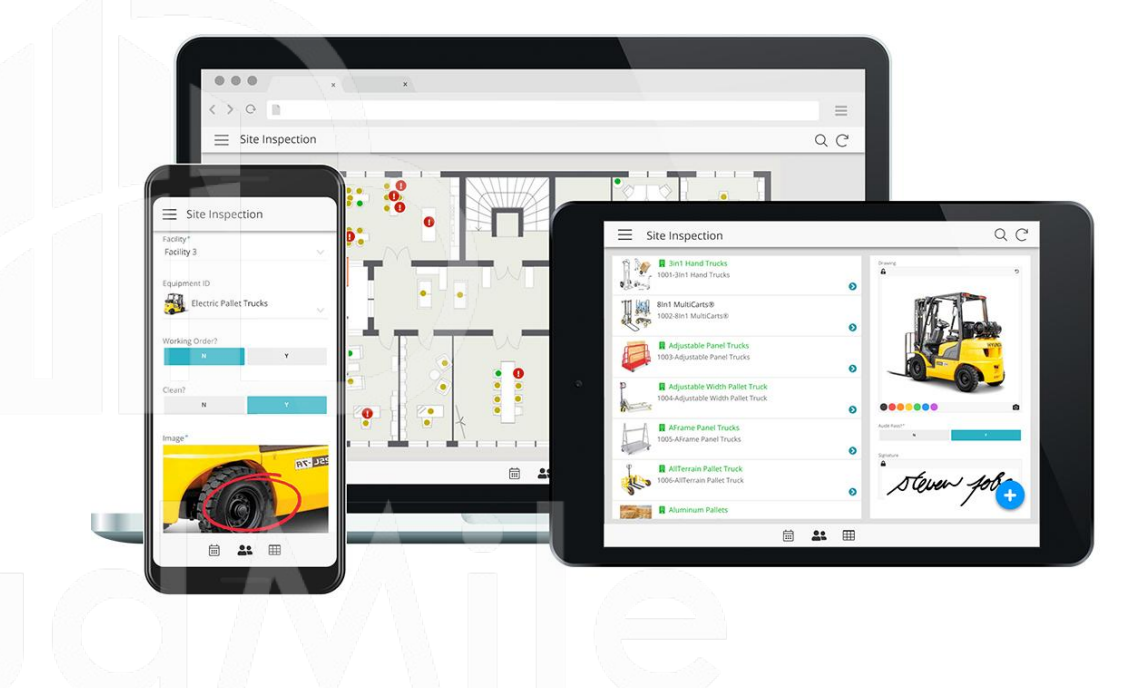

#### 建構及擴充應用程式

Transform and optimize your business operations with no-code business apps

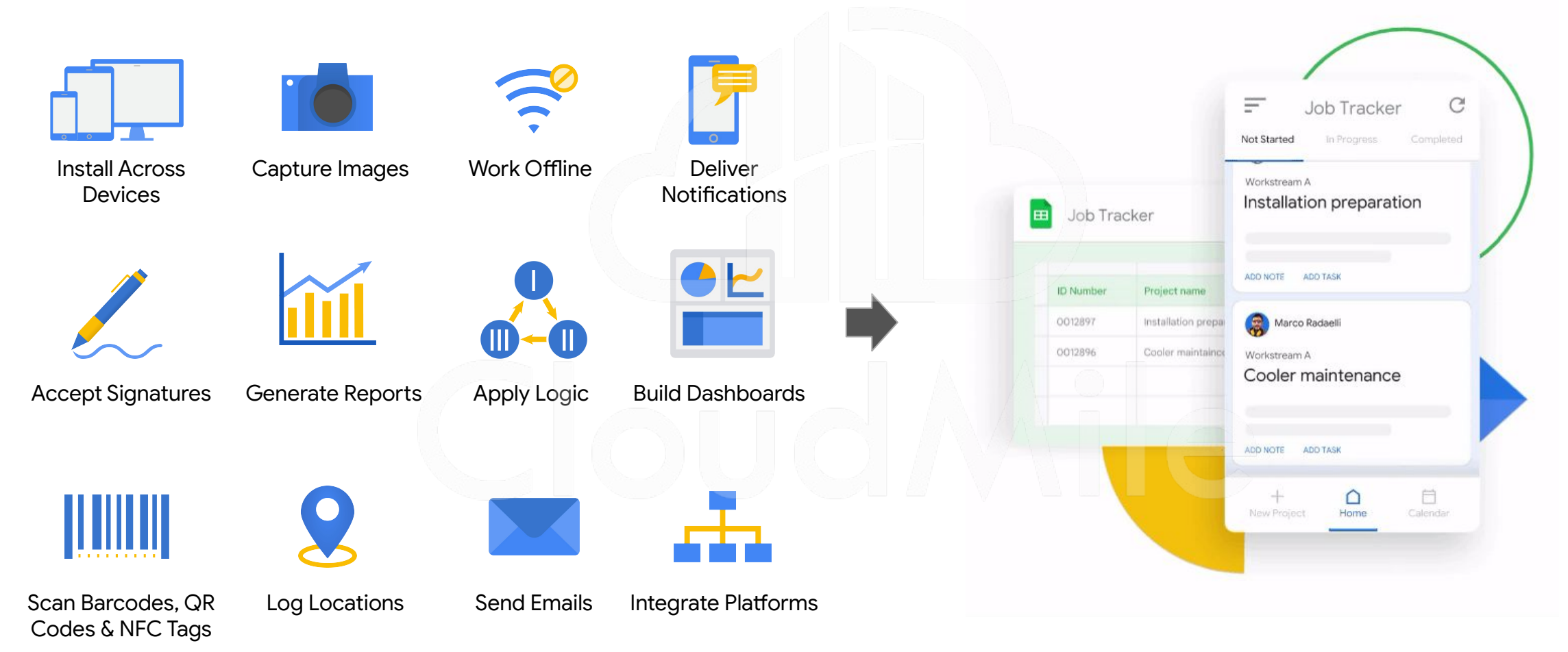

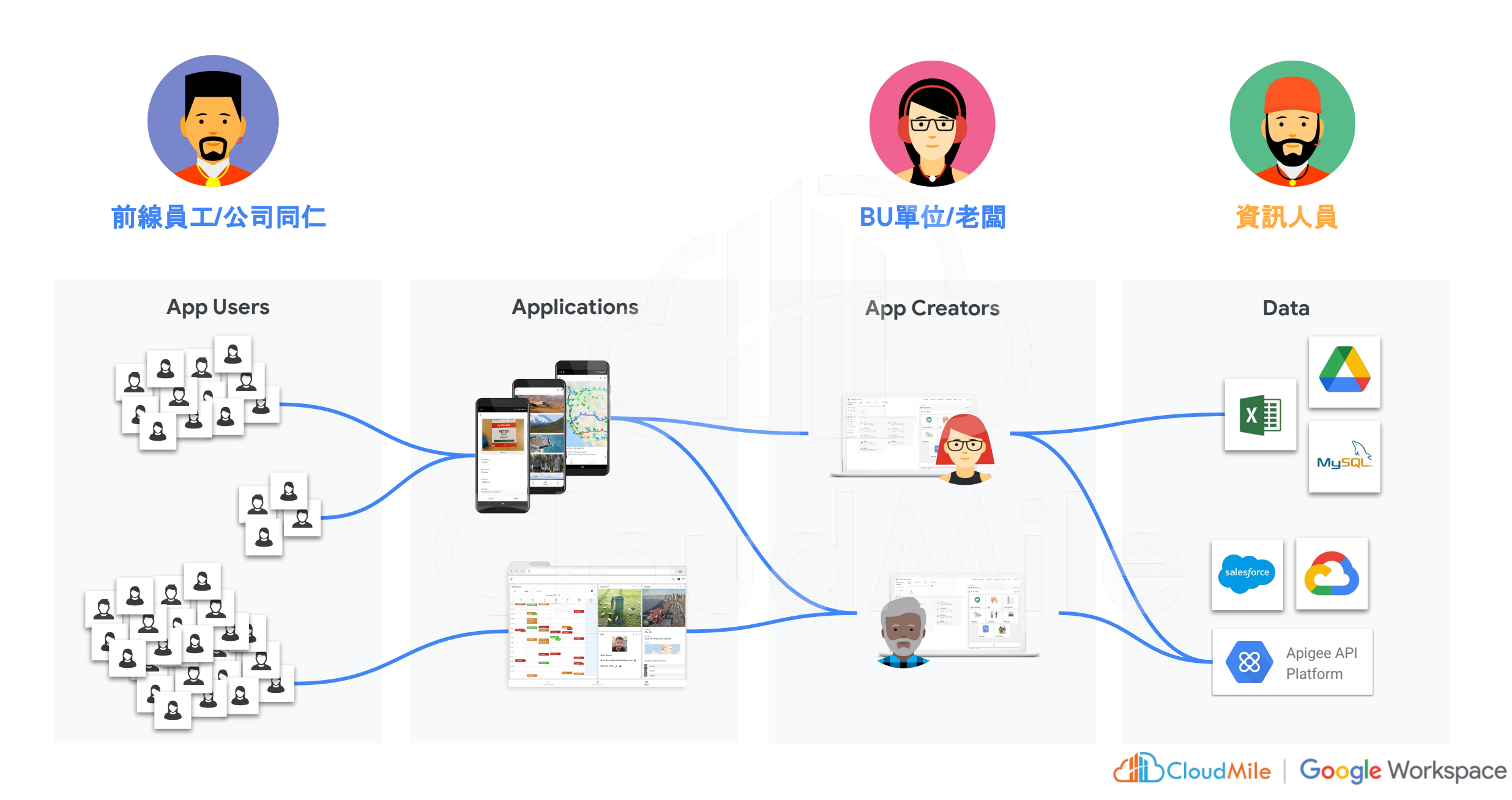

## AppSheet 延展 Google Workspace 的其他可能

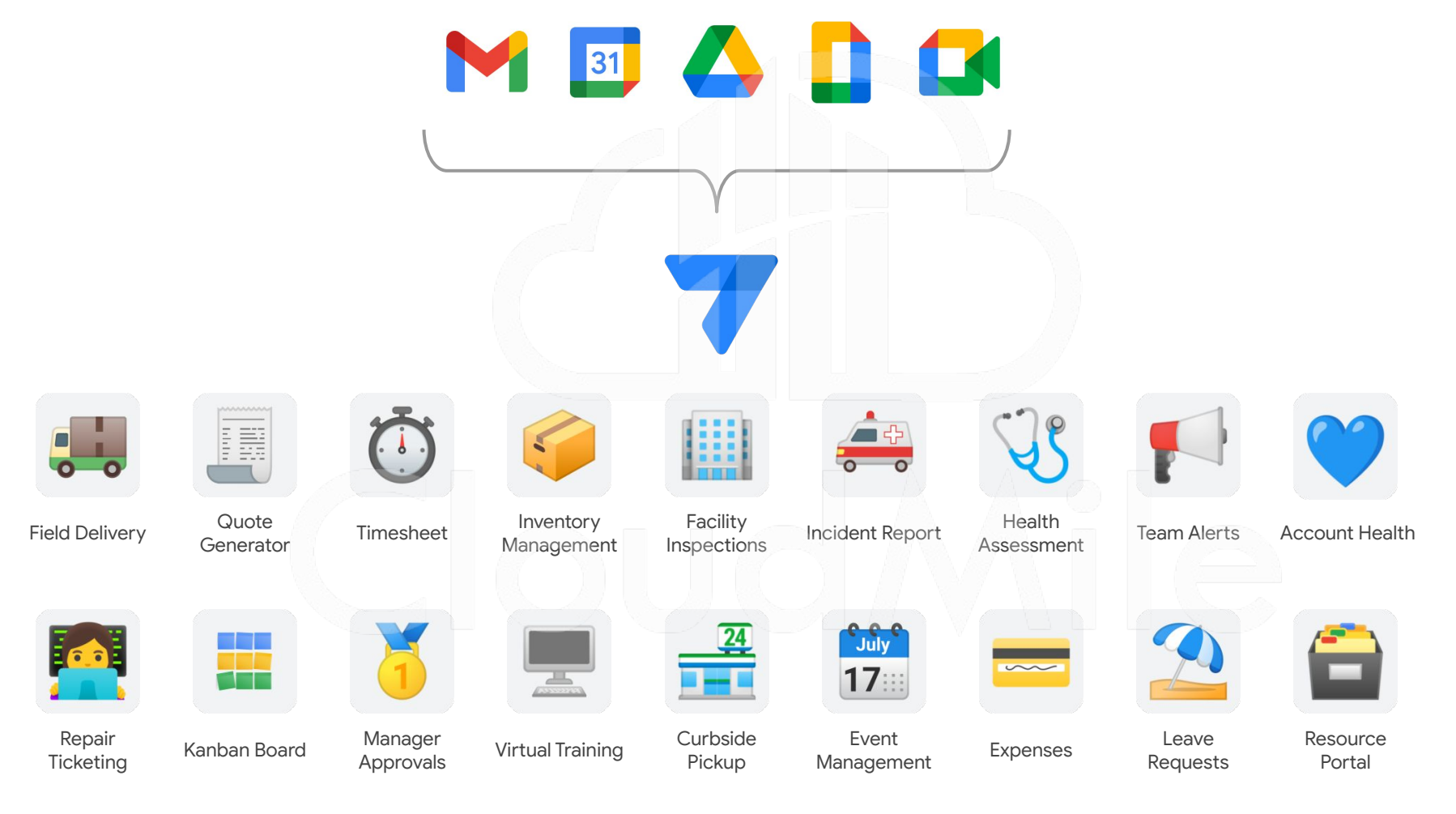

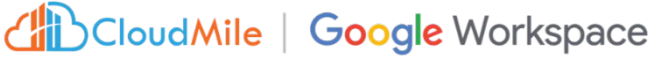

#### AppSheet

#### ≣ H Drive Sheets Forms Access shared folders **Expand Forms** Create, read, update, 將 AppSheet 與 Google for app data and and delete Sheets data functionality with data intake features content directly from app Workspace 做緊密的連結 = 31 Calendar Meet Docs Create custom Integrate and update Launch Meet directly events from existing templates for from AppSheet notifications and files calendars

#### 可以使用 AppSheet 的情境

圖形化的報表展現(資料收集、視覺呈現)

- 彌補公司系統沒有涵蓋到的工作需求 (Frontline Workers 前線員エ小工具)
- ✓ 開發者擁有基本概念 (Basic DB Concepts)
- 想要客製化公司系統(結合 Google Workspace 的服務)

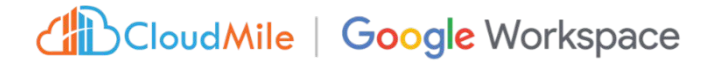

#### 不建議使用 AppSheet 的情境

- 宗要撰寫大量的程式碼 (AppSheet 不允許使用個人程式碼)
  - 具有大量邏輯的應用程式(應用程式有深入分析的場景)
- 複雜的 Use case 設計 (儘量以簡單的功能為主)
- 針對行動裝置設計的服務 (AppSheet 不是 Native 的應用程式)

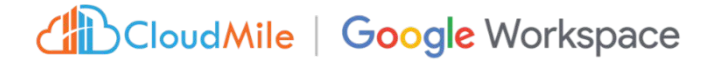

### AppSheet特色

**快速應用開發** 

低代碼開發平台,**非技術人員** 也能快速創建專屬的應用程式 ,無需編寫繁瑣的程式碼。

滿足不同行銷需求,包括活動 報名、產品展示、客戶調查等, 加快行銷活動的執行速度。 整合多個數據源

Dropbox, SQL, Sheet...

可連接和**整合多個數據來源**, 例如**資料庫、試算表、線上服務** 等。

輕鬆地將不同來源的數據整合 到應用程式中,實現全面的數 據管理和分析,並更好地管理 公司及客戶。

# 提升行動力

現場、前線、外勤

可在不同裝置使用, 無論是在 會議中、活動現場還是外勤工 作中, 皆可方便地使用 AppSheet 應用程式執行任務, 並即時收集和更新數據。

# 02 AppSheet 運作模式

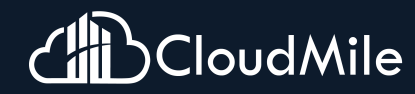

#### Google Workspace with Cloud Identity

Enabling BeyondCorp for organizations everywhere

Google Workspace 提供各種規模的團隊使用、溝 通、創作, 是一個適用於所有工作方式的生產力工具 與協作工具, 能以獨立產品的方式與其他 Google 服 務搭配使用提供身分認證, 例如 GCP、AppSheet

其核心的身份管理服務就跟 Microsoft AD 一樣,不 管是使用者(User)、群組(Group)、電腦(Device)、組 織單元(OU)...等,都可以讓管理員透過單一位置(管 理控制台),做集中式目錄管理與權限設計

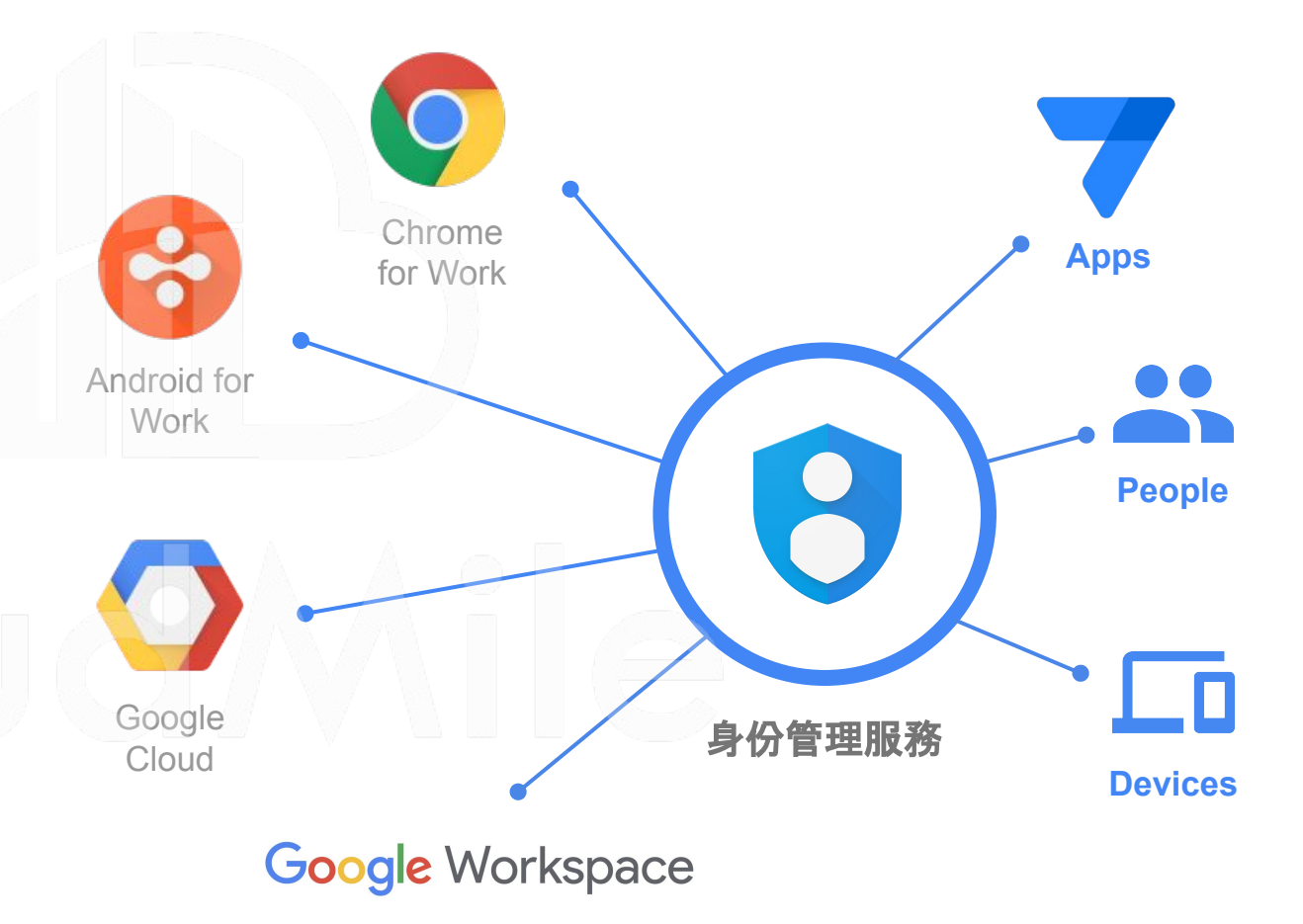

#### 安全的登入限制與 Google 生態系

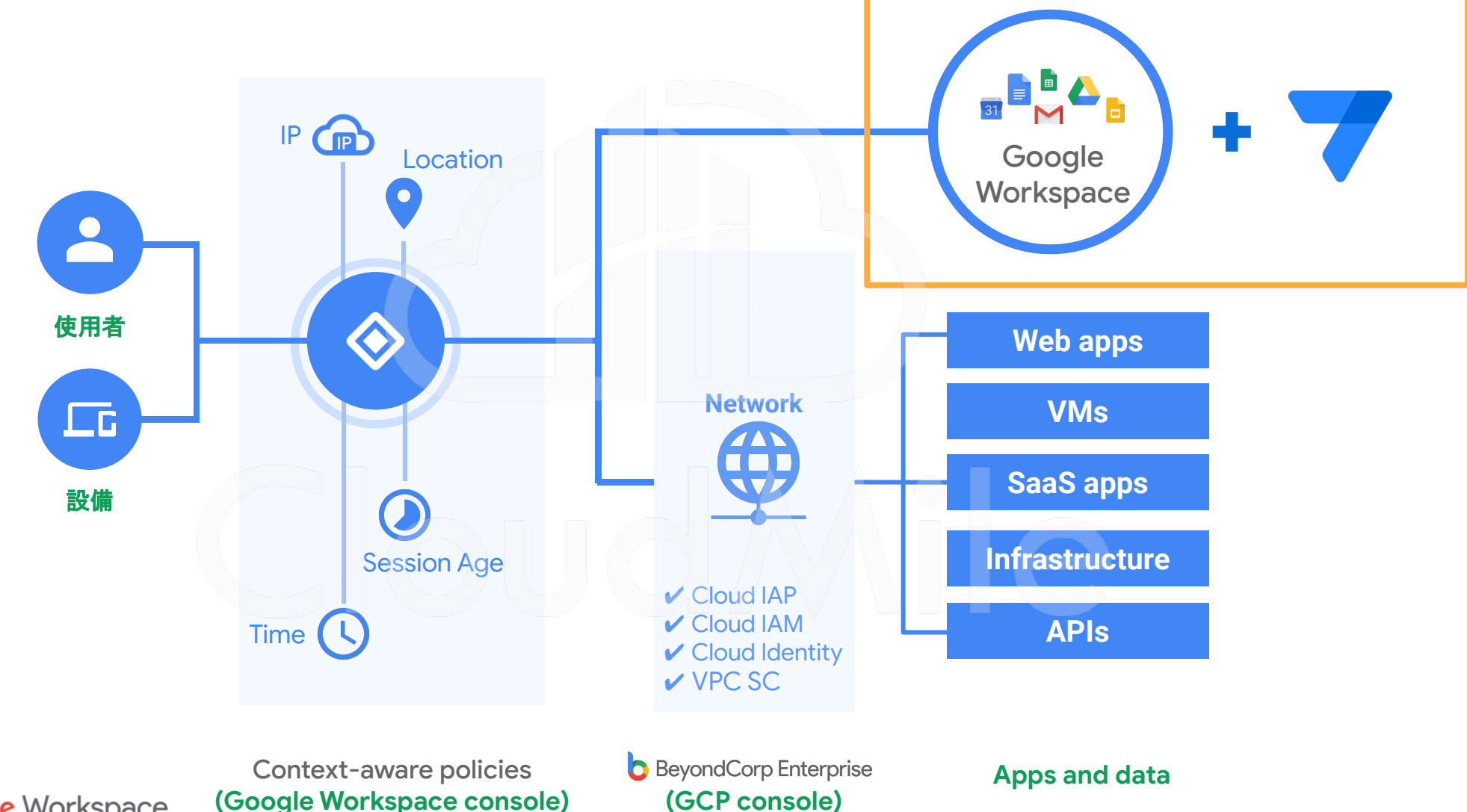

CloudMile | Google Workspace

(Google Workspace console)

# AppSheet 開發

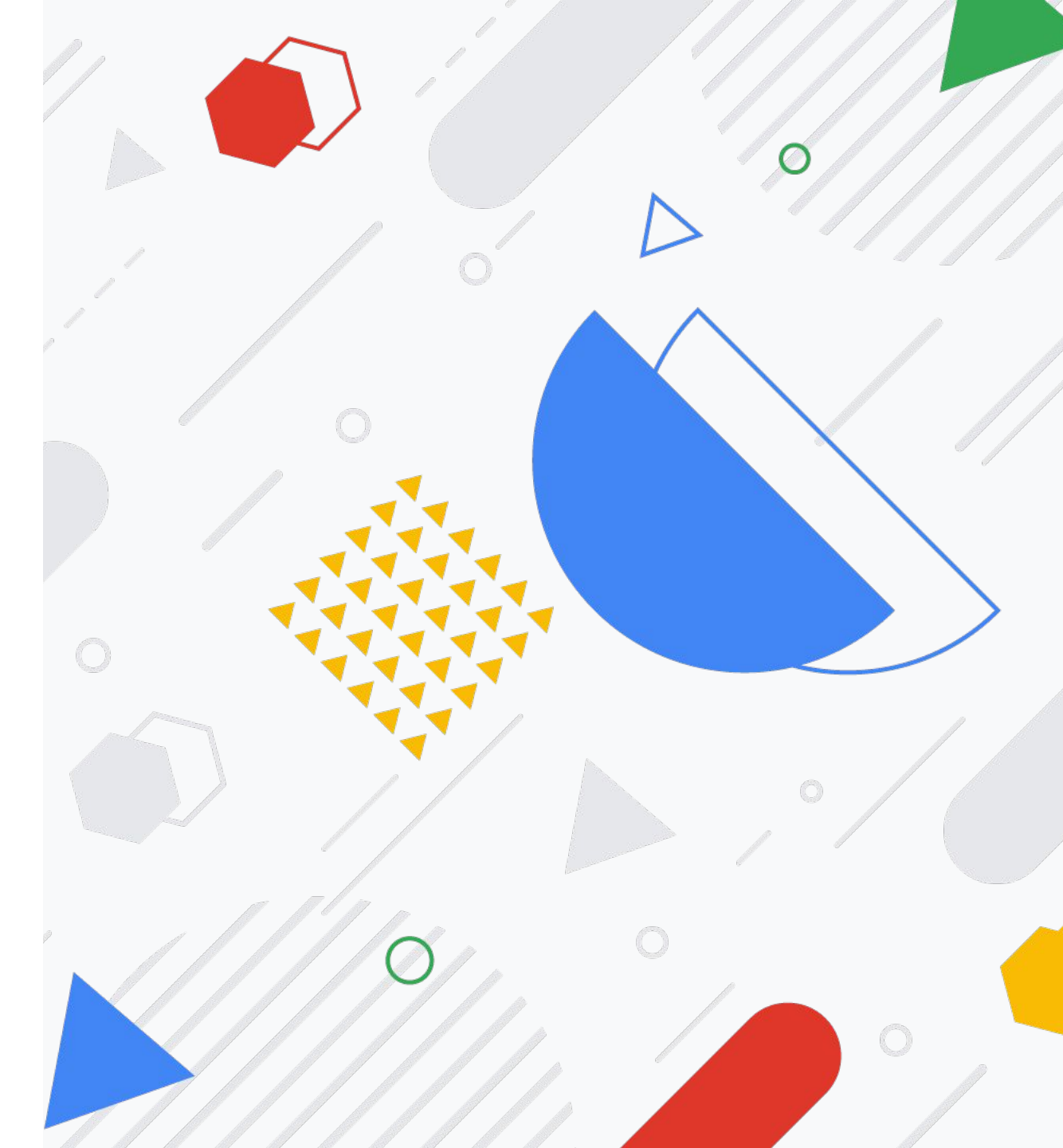

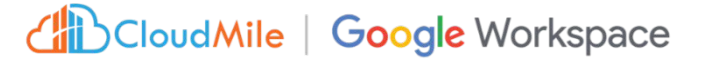

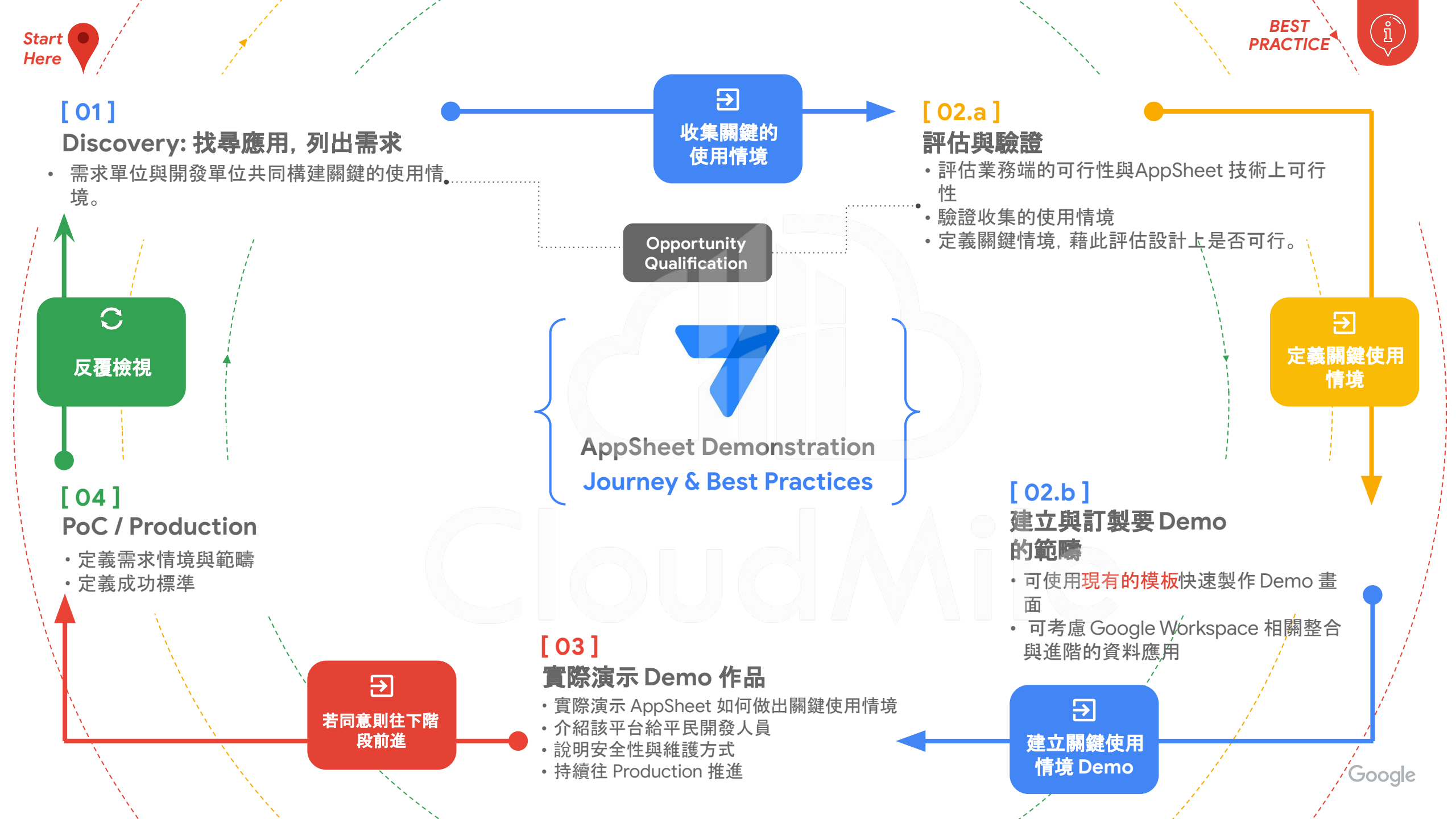

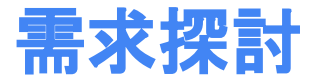

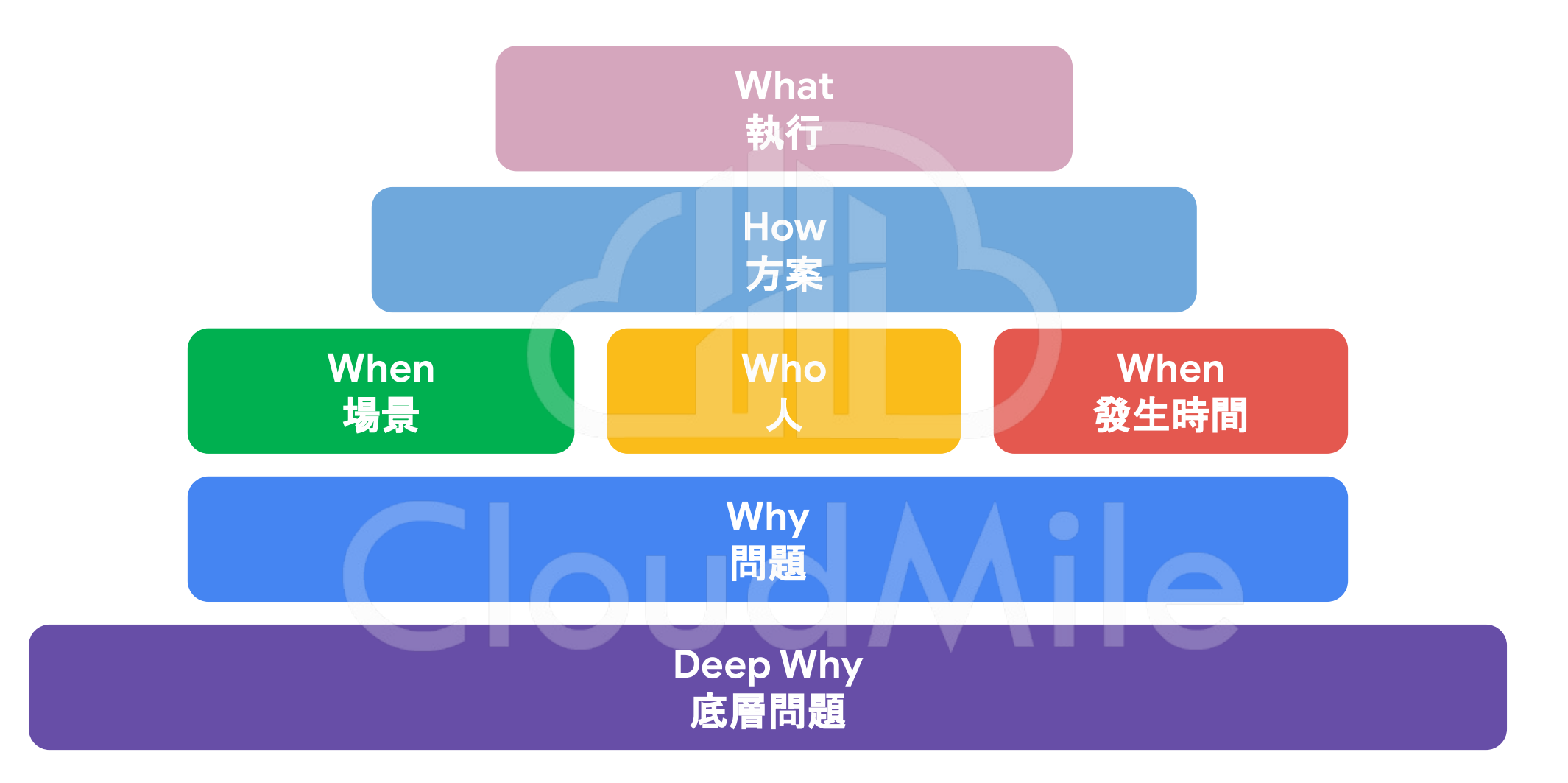

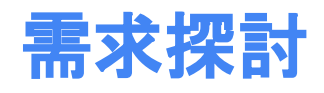

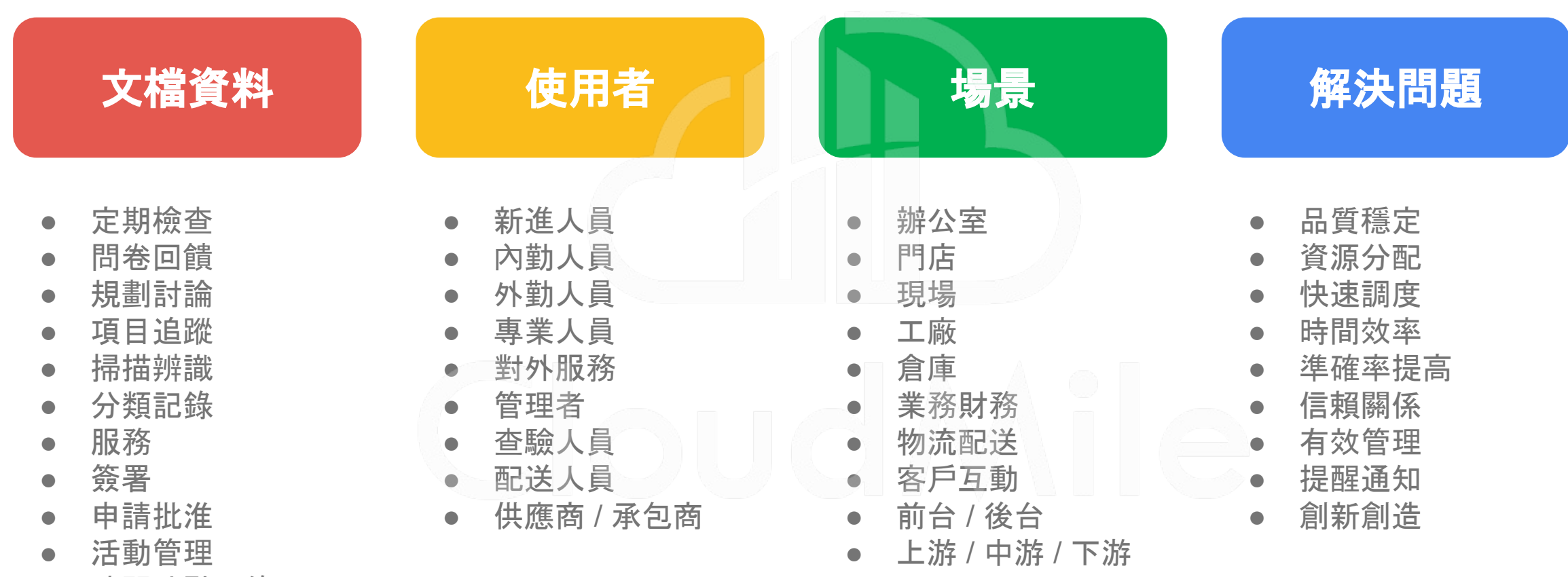

• 時間地點記錄

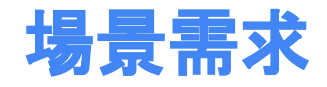

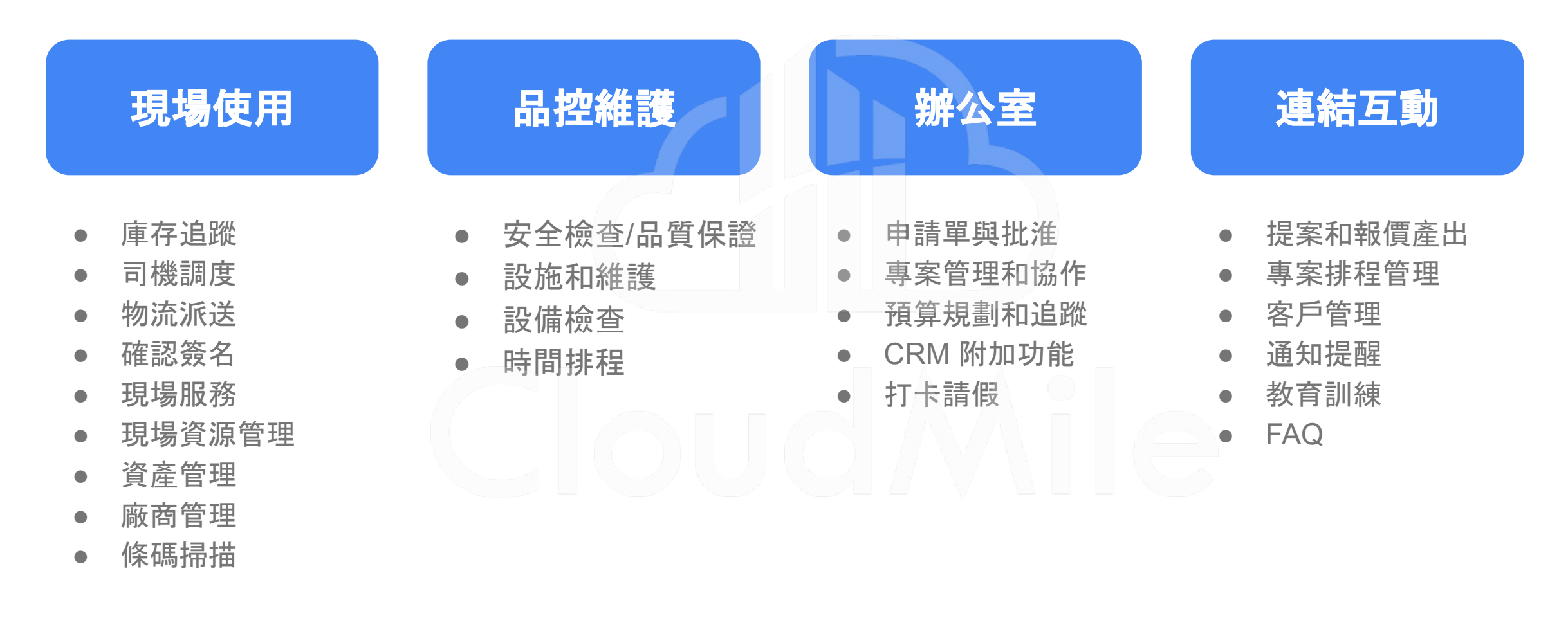

### 開發 AppSheet 的流程

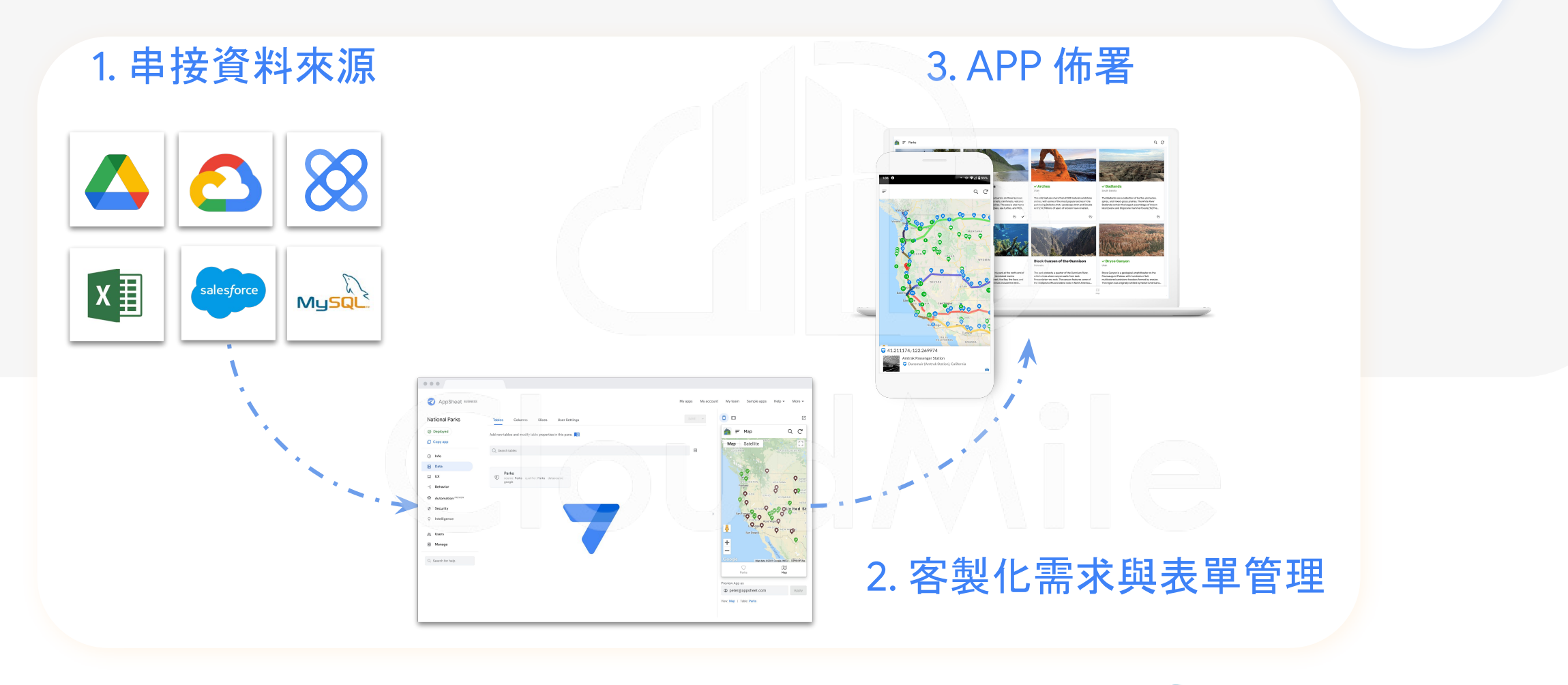

### AppSheet APP 給予權限

| 7                                     |                                                                                                    |                                                                                                    |                                                                                                    | 0                                              | ) 🔲 - | +2 5 c 🗸                                                                                                    | save 👻 🗛 🗄                                                         |
|---------------------------------------|----------------------------------------------------------------------------------------------------|----------------------------------------------------------------------------------------------------|----------------------------------------------------------------------------------------------------|------------------------------------------------|-------|----------------------------------------------------------------------------------------------------|--------------------------------------------------------------------|
| 50                                    | Manage                                                                                                  | Deploy                                                                                                    | Ahare app 🛈                                                                                                    | ©                                              | 6     |                                                                                                    | Z                                                                  |
| 55<br>■<br>↓<br>⊕<br>♀<br>♀<br>♥<br>♥ | S       Deploy         Versions       Monitor         Collaborate & Publish       Collaborate & Publish | Deployment Check         You should run and pass this check before y         Note: If you return to prototype state, a         White-Label         White-Label         You can convert your app into a custom white         Plan requirements         Understand why this app requires a specific         Broadcast Notifications         Broadcast notifications to your users         ID       Pause app         IO       Pause app | Email address or domain Auth provider for app access: Google A 1 1 1 C Copy sharing links C Copy users Try mode | Advanced   Use app   Owner   Use app   Use app |       | <ul> <li>         ・</li> <li>         ・</li></ul> | C<br>×<br>()<br>()<br>()<br>()<br>()<br>()<br>()<br>()<br>()<br>() |
|                                       |                                                                                                    |                                                                                                    |                                                                                                    |                                                | V     | iew: Landing Page   Tabl                                                                                                    | e: LANDING_PAGE                                                    |

### AppSheet APP 應用層級權限設計

類似於資料庫關聯設計, 賦予不同角色於該 APP 中能有不同的操作行為。

AppSheet APP 權限僅限制登入者是否可 以使用該 APP 以及是否可編輯修改. 但 APP 應用內的權限及功能. 需要由開發端 自行設計及開發。

Store Details 🕁 🖻 🙆 Ħ File Edit View Insert Format Data Tools Extensions Help Last edit was 2 days ago 100% - £ % 0, 00 123 - Arial - 10 - B I & A ⊕ ⊞ ⊞ - ≡ - ± - 10 - ♥ - @ ⊞ ⊡ ♥ - Σ -STORE\_ID \* Admin -Image\_Tasks - Assign\_Image\_Forms -Summarv Store\_Details -Area\_Manager -Regional\_Specialist + Zone \* Image
#### 各場景類型的官方App Sheet範本

| oulube y igai in sea in exam | i i Gws i     | Appsneet G     | CP CWS&P  | GCP & P | Cloudwile 1 % | 1 四時有限    | Chrome Book | ChatGP1: Optimizar |            |
|------------------------------|---------------|----------------|-----------|---------|---------------|-----------|-------------|--------------------|------------|
| AppSheet                     | <b>Q</b> Sear | ch             |           |         |               |           |             |                    | 0 0 :      |
| - Create                     | Recent        | Apps           | Databases | ]       |               |           |             |                    | ⊞          |
| ) Recent                     | Name          |                |           |         |               | Status    | Owner       | Last modified      | d 🕶        |
| Shared with me               | 👔 Tena        | int Logistics  |           |         |               | Prototype | me          | May 19, 2023       |            |
| Templates                    | 7 Арр         | Portal         |           |         |               | Prototype | me          | May 19, 2023       | ı <b>i</b> |
|                              | 🤪 Simp        | ble Inventory  |           |         |               | Prototype | me          | May 19, 2023       | i i        |
|                              | 🚚 Field       | Delivery       |           |         |               | Prototype | me          | May 19, 2023       | · •        |
|                              | Ö Time        | esheet Tracker |           |         |               | Prototype | me          | May 19, 2023       |            |
|                              |               |                |           |         |               |           |             |                    |            |
|                              |               |                |           |         |               |           |             |                    |            |
|                              |               |                |           |         |               |           |             |                    |            |
|                              |               |                |           |         |               |           |             |                    |            |

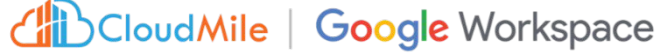

#### 第一次入門可以怎麼做?-1

- 複製官方 App Sheet 範本

|                                         | Copy Q Explore                                    |                    | 🛛 Сору                                               | Q Explore              |
|-----------------------------------------|---------------------------------------------------|--------------------|------------------------------------------------------|------------------------|
| Task Manager<br>Track one-time and re   | ecurring tasks on mobile or desktop               | Marke<br>Track n   | eting Projects<br>marketing campaign stages and budg | gets                   |
|                                         | Copy Q Explore                                    |                    | Сору                                                 | Q Explore              |
| Occupancy Trac<br>Track customer occu   | cker<br>pancy across different rooms or areas     | Facilit<br>Track c | ty Assets<br>company assets across facilities        |                        |
|                                         | Copy                                              |                    | Сору                                                 | Q Explore              |
| Client Expenses<br>Track business exper | ses and organize by client                        | Class<br>This att  | s Attendance<br>tendance tracker app helps log stude | ent attendance in clas |
|                                         | Copy Q Explore                                    |                    | 🛛 Сору                                               | Q Explore              |
| 5s Audit Checkl                         | ist<br>the 5S Audit system for ensuring efficient | Curbs              | side Pickup<br>op can assist retail companies in mar | naging customer        |
| ppsheet.com/templates# nization         | the 55 Addit system for ensuring encient          | inquirie           | es and curbside pick ups.                            | laging customer        |

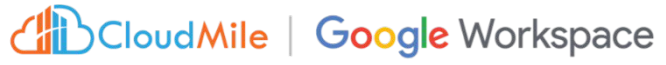

#### 第一次入門可以怎麼做?-2

- 他人分享App Sheet給我

| Simple Invento | νrγ                                                |                                |                        | ∅ () Щ | +2 ℃ C SAVE                         |          |
|----------------|----------------------------------------------------|--------------------------------|------------------------|--------|-------------------------------------|----------|
| Not Deployed   | Tables Columns Slices Use                          | er Settings Options            |                        | 0      |                                     | Ľ        |
| Home           | Add new tables and modify table properties in this | pane.                          |                        |        | - 🧉 Items                           | Q C :    |
| Info 🌻         |                                                    |                                |                        |        |                                     |          |
| Data           | +<br>New Table                                     |                                |                        |        | Saw<br>Battery powered circul       | ar saw   |
| UX             |                                                    |                                |                        |        | 7                                   |          |
| Behavior       | Q Search tables                                    |                                |                        | 8      | Hammer<br>Framing hammer            | 1        |
| Automation     |                                                    |                                |                        |        | •                                   |          |
| Chat apps      | Inventory<br>source: Items qualifier:              | Items<br>B source Items qualif | ier: Items datasource: | • =    | T-Square<br>T-square with metric ro | ller     |
| Security       | Inventory datasource: google                       | google                         |                        |        |                                     |          |
| Intelligence   |                                                    |                                |                        |        |                                     | 0        |
| Manage         |                                                    |                                |                        |        |                                     |          |
|                |                                                    |                                |                        |        | Reference inventory Log             | Levels   |
|                |                                                    |                                |                        | Prev   | iew app as 🛈                        |          |
|                |                                                    |                                |                        | ٢      | comeon.chen@benjerry.de             | ev Apply |
|                |                                                    |                                |                        | View   | Items   Table: Items                |          |

## Simple Demo

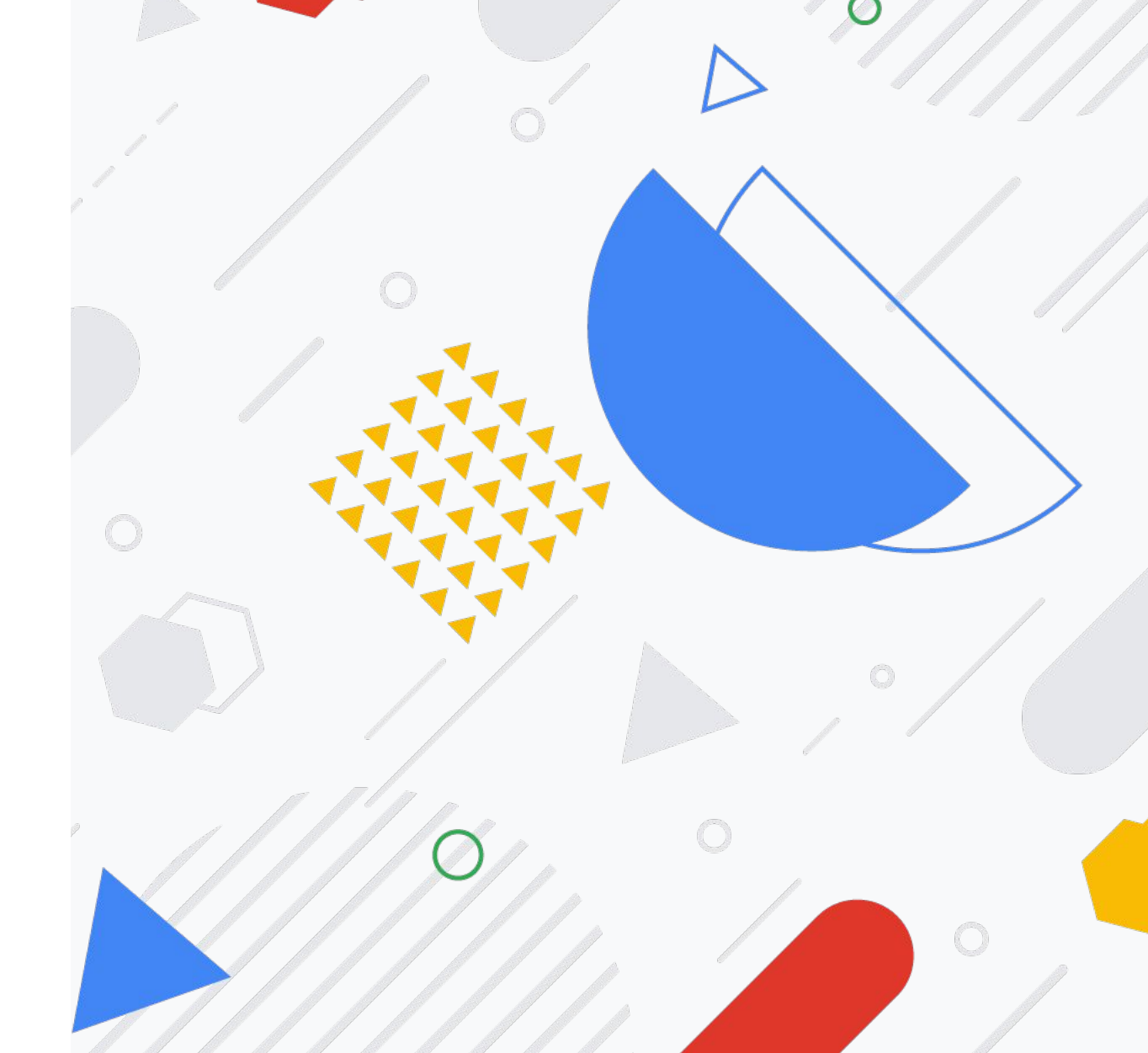

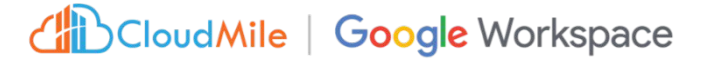

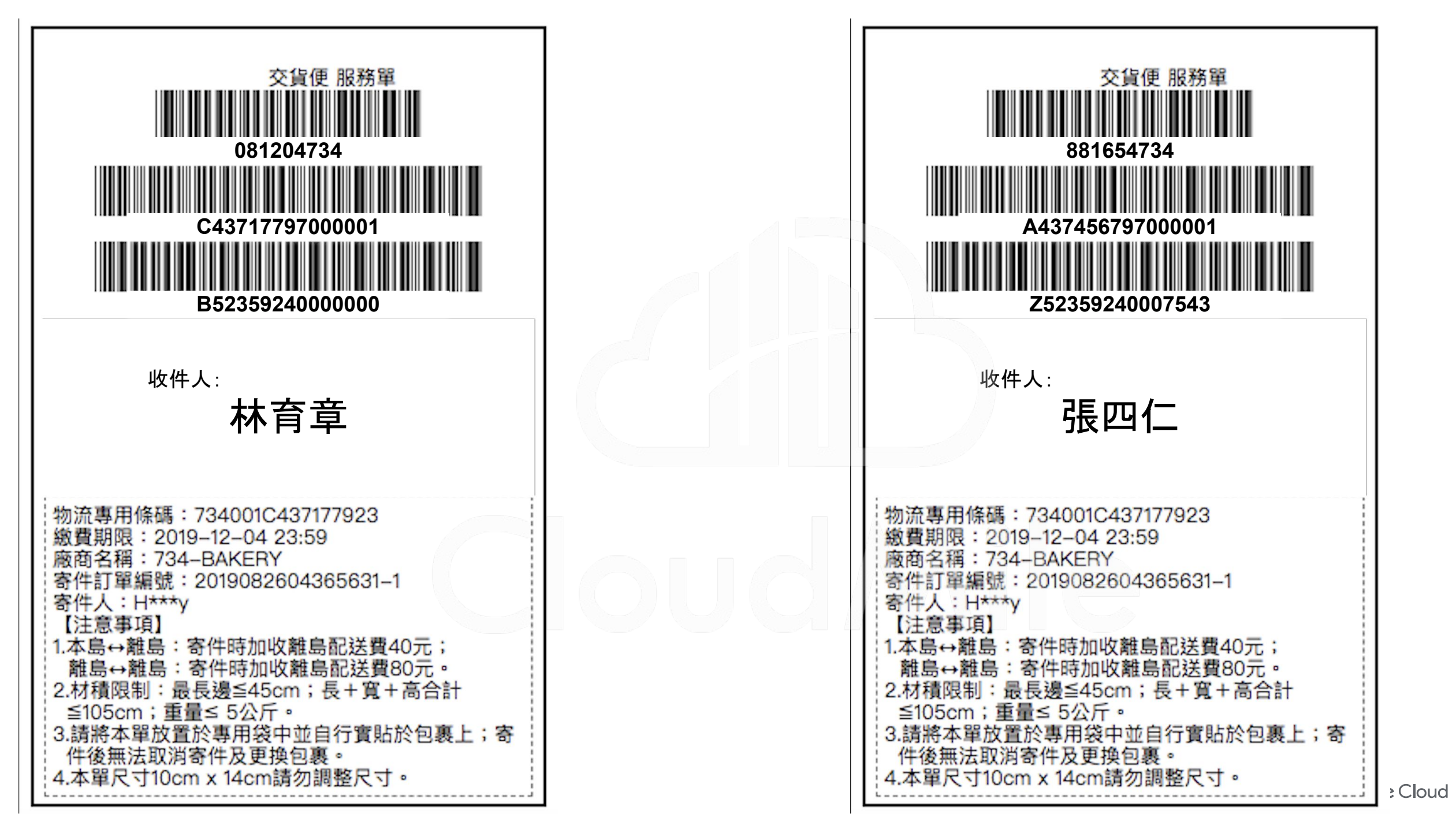

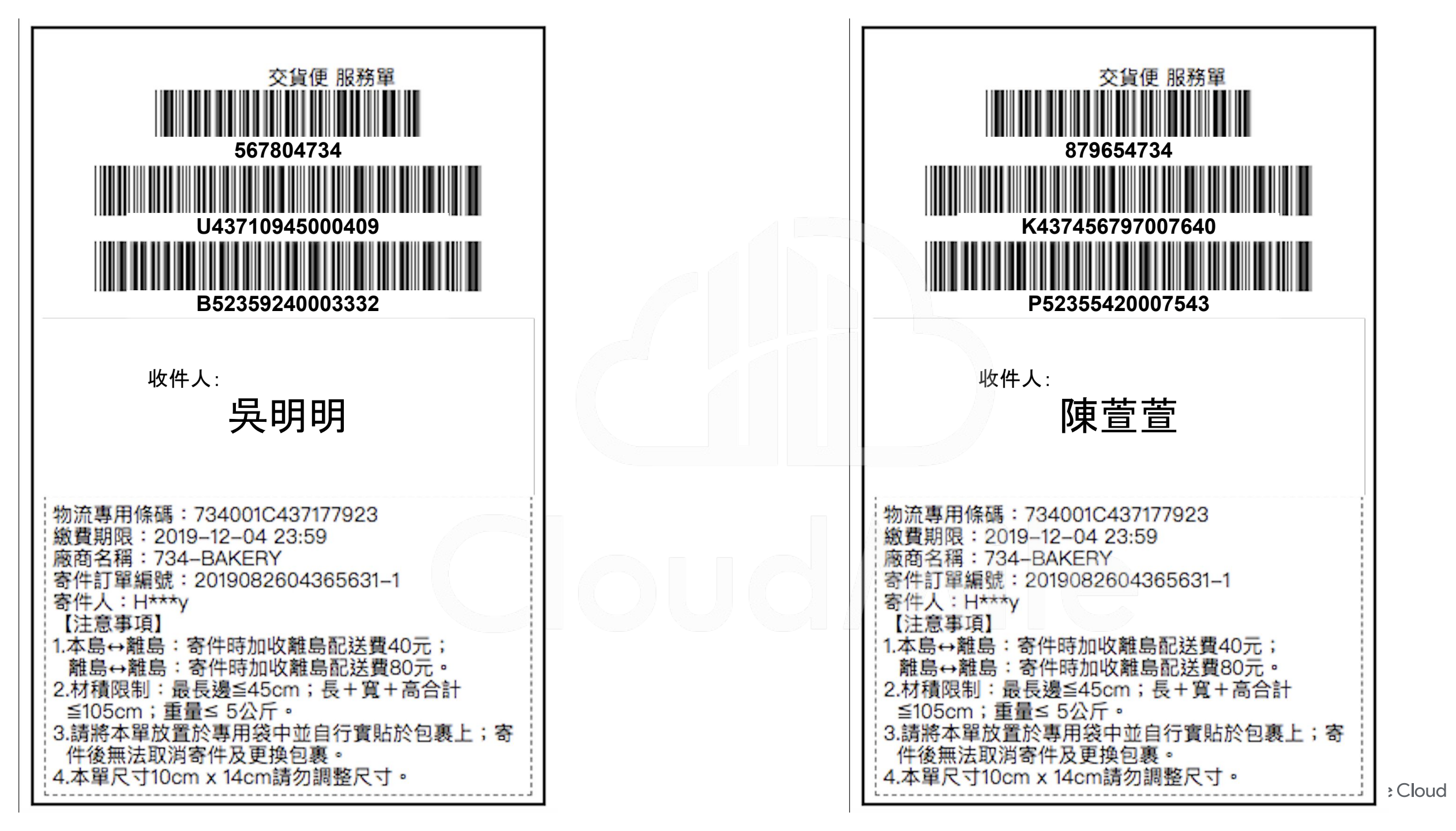

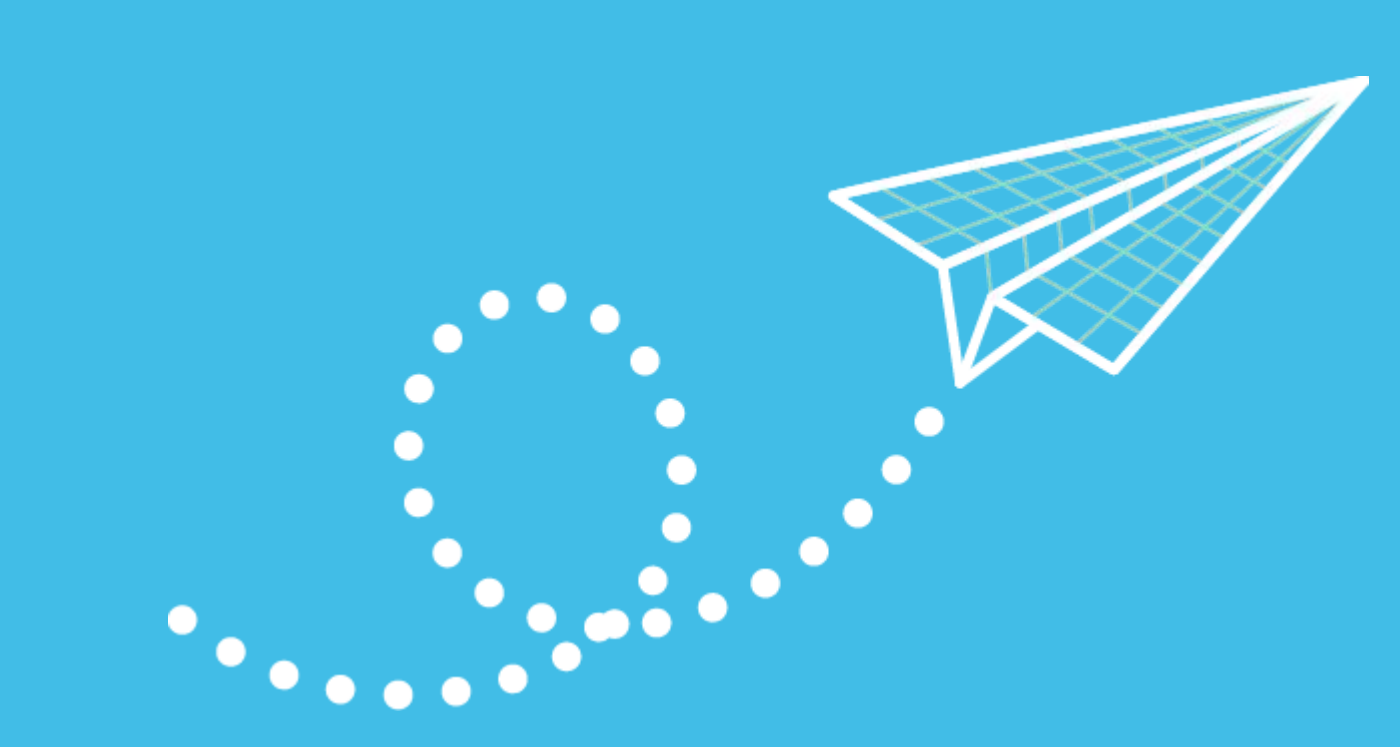

#### 7 個步驟建立、開發以 及部署應用程式

## (1) (2) (3) (4) (5) (6) (7)

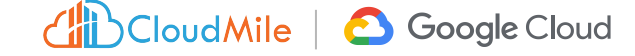

#### 1. 準備資料

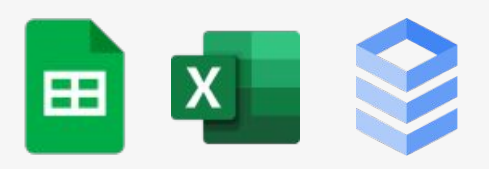

- 準備Column Header \_
- 準備 Data Type \_
- 準備Data \_

| •  |                      | 1% ▼ \$ % .0 .0 123 ▼ Arial              | ▼ 10 | - B | I S       | A 🔶 🖽 🗄    | *         | ± •  ÷ • ₽  | •          | ^         |
|----|----------------------|------------------------------------------|------|-----|-----------|------------|-----------|-------------|------------|-----------|
| 1  | -   <i>fX</i>   Proj | ect                                      |      |     | E .       | c .        | n .       | ш           | 1          | jî.       |
|    | Project              | Description                              |      |     | 1/1       | Started    | Due       | Completed   | Status     | Owner     |
| 2  | Project #4563456     | New device request from employee #345235 |      |     |           |            | 6/15/2020 | Complete "  | deepak@co  | mpany.com |
| 3  | Project #4563457     | New hardware installation                |      |     |           |            |           | Complete "  | IT@compan  | y.com     |
| 4  | Project #4563458     | Monitor removal from conference room B   |      |     |           |            | 7/5/2020  | Complete "  | IT@compan  | y.com     |
| 5  | Project #4563459     | Power strip installations on floor 3     |      |     |           |            |           | Complete "  | ashley@con | npany.com |
| 6  | Project #4563460     | Software updates for marketing team      |      |     |           |            |           | Complete "  | deepak@co  | mpany.com |
| 7  | Project #4563461     | 2fa launch for sales team                |      |     |           |            |           | Complete "  | IT@compan  | y.com     |
| 8  | Project #4563462     | New device request from employee #345236 |      |     | 7/13/2020 | 7/24/2020  |           | Complete "  | IT@compan  | y.com     |
| 9  | Project #4563463     | New hardware installation                |      |     |           |            |           | Complete "  | ashley@con | npany.com |
| 0  | Project #4563464     | Monitor removal from conference room B   |      |     |           |            |           | Complete "  | deepak@co  | mpany.com |
| 1  | Project #4563465     | Power strip installations on floor 4     |      |     |           |            |           | Complete "  | deepak@co  | mpany.com |
| 2  | Project #4563466     | Software updates for marketing team      |      |     | 7/3/2020  | 7/22/2020  |           | Complete "  | ashley@con | npany.com |
| 3  | Project #4563467     | 2fa launch for sales team                |      |     |           |            |           | Complete "  | ashley@con | npany.com |
| 4  | Project #4563468     | New device request from employee #345237 |      |     |           |            | 7/1/2020  | Complete "  | deepak@co  | mpany.com |
| 15 | Project #4563469     | New hardware installation                |      |     |           |            |           | Complete "  | deepak@co  | mpany.com |
| 6  | Project #4563470     | Monitor removal from conference room B   |      |     |           |            |           | Complete "  | IT@compan  | y.com     |
| 7  | Project #4563471     | Power strip installations on floor 5     |      |     | 8/24/2020 | 9/30/2020  | 8/31/2020 | In Progress | deepak@co  | mpany.com |
| 8  | Project #4563472     | Software updates for marketing team      |      |     | 7/16/2020 | 8/22/2020  |           | Not Started | deepak@co  | mpany.com |
| 19 | Project #4563474     | 2fa launch for sales team                |      |     | 7/16/2020 | 12/15/2020 |           | In Progress | ashley@con | npany.com |
| 20 | Project #4563475     | New device request from employee #345238 |      |     | 7/16/2020 | 11/23/2020 |           | In Progress | IT@compan  | v.com     |

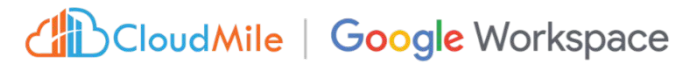

#### 2. 連結資料來源至AppSheet:方法1

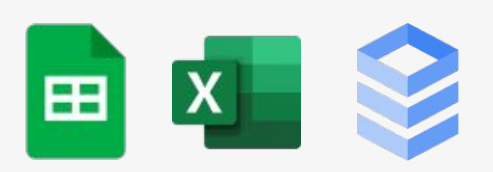

- 方法1: AppSheet中建 立連結
- 方法2:Google Sheet 中建立AppSheet

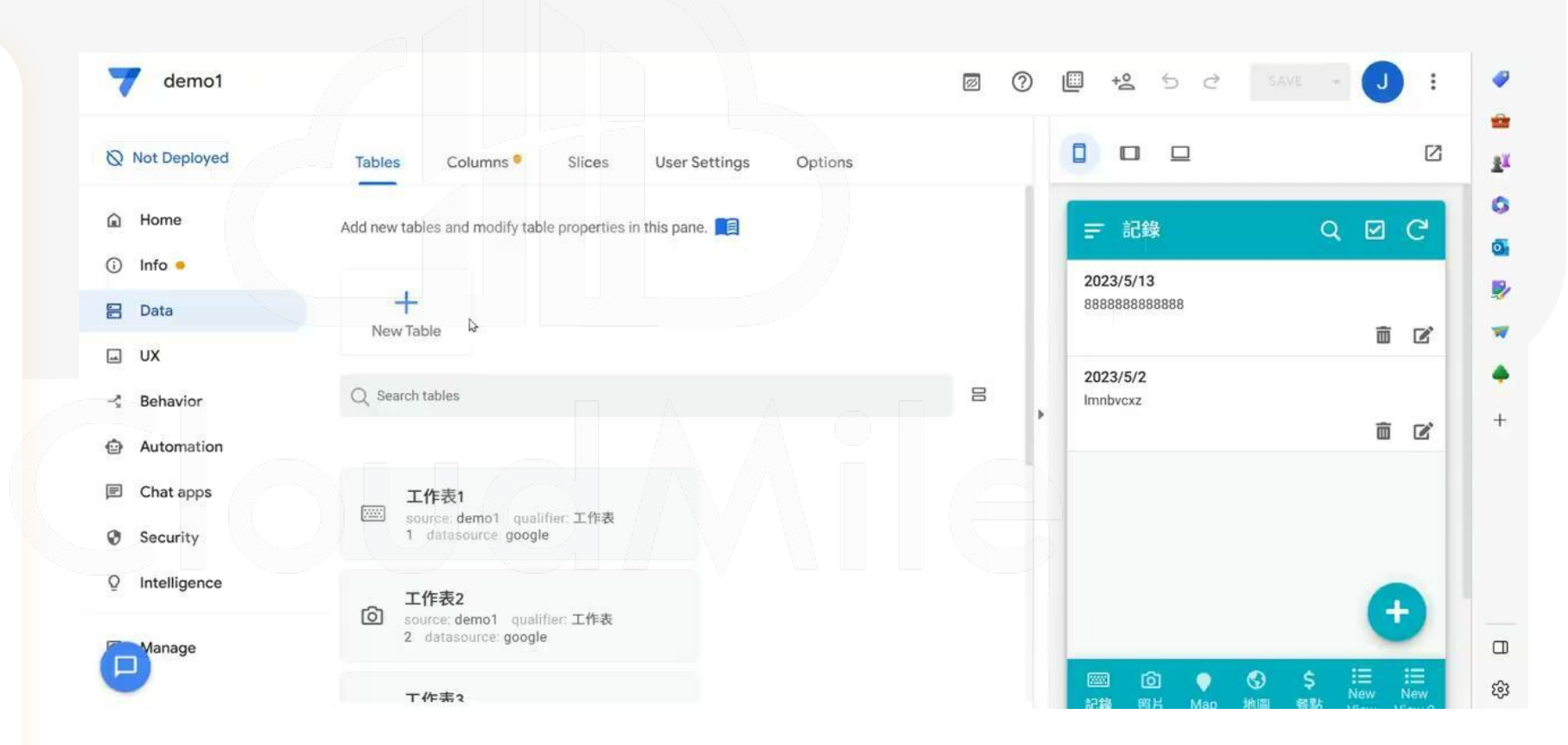

#### 可連接多種資料來源

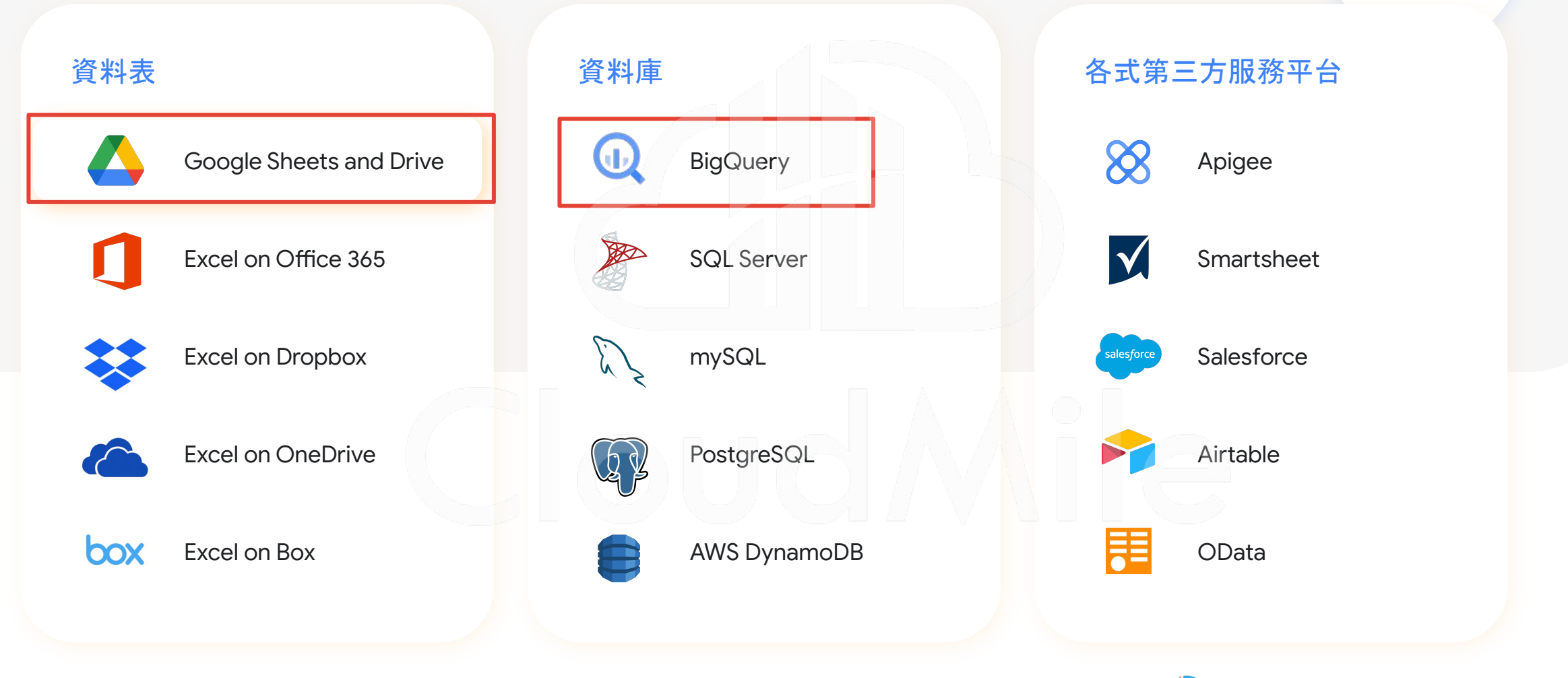

#### [Data] 資料來源 - Google Sheet

| ·                                                               |                                                                                                    |                                                                                                    |                                                                                                    | A                                                                                                    | Add data                                                                                                   |                                                                                                    |                          | ×                               |                                                            |                                                                                                    |                                                                                                    |                                                                                                    |                                                                           |                                                 |                                                                       |            |                                                                               |
|-----------------------------------------------------------------|----------------------------------------------------------------------------------------------------|----------------------------------------------------------------------------------------------------|----------------------------------------------------------------------------------------------------|----------------------------------------------------------------------------------------------------|----------------------------------------------------------------------------------------------------|----------------------------------------------------------------------------------------------------|--------------------------|---------------------------------|------------------------------------------------------------|----------------------------------------------------------------------------------------------------|----------------------------------------------------------------------------------------------------|----------------------------------------------------------------------------------------------------|---------------------------------------------------------------------------|-------------------------------------------------|-----------------------------------------------------------------------|------------|-------------------------------------------------------------------------------|
| Not Deployed                                                    | Т                                                                                                    | ables Colum                                                                                                   | nns • Slices                                                                                              | User Settings Se                                                                                                    | elect the data:                                                                                            | source:                                                                                                    |                          |                                 |                                                            |                                                                                                    |                                                                                                    |                                                                                                    |                                                                           |                                                 |                                                                       |            |                                                                               |
| Home                                                            | Add                                                                                                    | d new tables and m                                                                                            | odify table properties                                                                                    | s in this pane.                                                                                                    | 7 AppS                                                                                                    | Sheet Database 🛈 PREV                                                                                                    | IEW                      |                                 |                                                            |                                                                                                    |                                                                                                    |                                                                                                    |                                                                           |                                                 |                                                                       |            |                                                                               |
| Info 🔹                                                          | Г                                                                                                    |                                                                                                    |                                                                                                    |                                                                                                    | Goog                                                                                                    | gle Sheets                                                                                                    |                          |                                 |                                                            |                                                                                                    |                                                                                                    |                                                                                                    |                                                                           |                                                 |                                                                       |            |                                                                               |
| Data                                                            |                                                                                                    | +<br>New Table                                                                                                |                                                                                                    |                                                                                                    |                                                                                                    |                                                                                                    |                          |                                 |                                                            |                                                                                                    |                                                                                                    |                                                                                                    |                                                                           |                                                 |                                                                       |            |                                                                               |
| UX                                                              | L                                                                                                    | New Table                                                                                                    |                                                                                                    | •                                                                                                    | 🕒 Goog                                                                                                    | gle Drive Documents                                                                                                    |                          |                                 |                                                            |                                                                                                    |                                                                                                    |                                                                                                    |                                                                           |                                                 |                                                                       |            |                                                                               |
| Behavior                                                        |                                                                                                    | ) Search tables                                                                                               |                                                                                                    |                                                                                                    |                                                                                                    |                                                                                                    |                          |                                 | 8                                                          |                                                                                                    |                                                                                                    |                                                                                                    |                                                                           |                                                 |                                                                       |            |                                                                               |
| Automation                                                      |                                                                                                    |                                                                                                    |                                                                                                    | 1                                                                                                    |                                                                                                    |                                                                                                    |                          |                                 |                                                            |                                                                                                    |                                                                                                    |                                                                                                    |                                                                           |                                                 |                                                                       |            |                                                                               |
| Chat apps (Be                                                   | leta)                                                                                                    | Image_Tab                                                                                                    | le                                                                                                    |                                                                                                    |                                                                                                    |                                                                                                    |                          |                                 |                                                            |                                                                                                    |                                                                                                    |                                                                                                    |                                                                           |                                                 |                                                                       |            |                                                                               |
| Security                                                        |                                                                                                    | source: Public<br>Image_Table                                                                                 | Form qualifier:<br>datasource: google                                                                     |                                                                                                    | + New sou                                                                                                  | urce                                                                                                    |                          |                                 |                                                            |                                                                                                    |                                                                                                    |                                                                                                    |                                                                           |                                                 |                                                                       |            |                                                                               |
| Manage                                                          |                                                                                                    |                                                                                                    |                                                                                                    | oura antaronae. googre                                                                                                    |                                                                                                    |                                                                                                    |                          |                                 |                                                            |                                                                                                    |                                                                                                    |                                                                                                    |                                                                           |                                                 |                                                                       |            |                                                                               |
| Manage<br>Public<br>檔案                                          | ic Form ☆<br>編輯 查看 插<br>〒 100% ▼                                                                                                  | ☑ ②<br>込 格式 資料<br>√ \$ % 0 <sub>↓</sub>                                                                       | 斗 工具 擴充功<br>.00 <u>0</u> 123 - A                                                                          | カ能 説明 上次編書<br>rial ▼ 10                                                                                                    | 輩:10 天前<br>▼ B                                                                                             | I<br><i>I</i> <del>S</del> <u>A</u> <b>` ◆.</b>                                                                                                    | H 553 +                  | ≡ + ± +  ÷ + ♥ +   co           | ● □ □ マ • Σ • 注                                            | Not Deployed<br>Home<br>Info •<br>E Data                                                                                                    | Tables                                                                                                    | Columns Sil<br>Driginal<br>3 columns: Ø ID 🗞 ID                                                                                                    | ices User Settings                                                        | Optior                                          | KEY?                                                                  | LABEL?     | FORMULA                                                                       |
| Manage<br>Public<br>檔案                                          | ic Form ☆<br>編輯 查看 插<br>予 100% ▼<br>fx ID                                                                                         | ☑ ☑<br>入格式資料<br>\$ % .0 <sub>↓</sub>                                                                          | 斗 工具 擴充功<br>.0 <u>0</u> 123 - A                                                                           | b能 說明 上次編書<br>rial ▼ 10                                                                                                    | <u>辑:10 天前</u><br>▼ <b>B</b>                                                                               | ĭ<br><i>I Ş <u>A</u> ♦.</i>                                                                                                    | H 223 +                  | ≡ - ⊥ - 1÷ - 1? - (co           | ∄ ⊡ ♀▾Σ▾ 注                                                 | Not Deployed<br>Home<br>Info =<br>Data<br>UX                                                                                                    | Tables                                                                                                    | Columns SI<br>Driginal<br>3 columns: Ø ID D ID<br>KE<br>_RowNumber                                                                                 | User Settings TYPE Number                                                 | Option                                          | KEY?                                                                  | LABEL?     | FORMULA<br>=                                                                  |
| Manage<br>Public<br>檔案<br>2 一 章<br>2 一                          | ic Form ☆<br>編輯 查看 插<br>戸 100% →<br>永 ID<br>Buttons                                                                               | ☑ ② i入 格式 資料 \$ % .0 <sub>+</sub> C Text                                                                      | 斗 工具 擴充功<br>.00 123 → Ai<br>D<br>Text2                                                                    | が能説明 上次編録<br>rial ▼ 10<br>Date Time F                                                                                                    | 强:10天前<br>▼ B                                                                                              | I <u>\$ A</u> <b>\$.</b><br>6                                                                                                    | E EE -                   | ≣ + ± + l÷ + ♥ + GD             | ₽₽₩.₹₹₹                                                    | Not Deployed<br>Home<br>Info •<br>Data<br>UX<br>Sehavior                                                                                                    | Tables<br>NAI                                                                                                    | Columns Sil<br>Driginal<br>3 columns: Ø ID © ID<br>KE<br>_RowNumber                                                                                | User Settings TYPE Number Text                                            | Option                                          | KEY?                                                                  | LABEL?     | FORMULA<br>=<br>=                                                             |
| Manage<br>Public<br>檔案<br>いてででで<br>人                            | ic Form ☆<br>編輯 查看 插<br>? 100% ✓<br>fx ID<br>B<br>Buttons<br>One                                                                  | ☑ ② i入 格式 資料 · \$ % 0,0 C Text test                                                                           | ▲ 工具 擴充功<br>.00 123 ↓ Ai<br>D<br>Text2<br>go                                                              | が能 説明 上次編録<br>rial → 10<br><u>E</u><br>Date Time F<br>12/19/2019 15:1                                                                                                    | 置:10天前<br>▼ B<br>F<br>Percent Dr<br>78% Or                                                                 | I S A S.<br>G<br>ropdown<br>range , Yellow , Green                                                                                                    | H 23 +                   | ≣ + ± + l÷ + ኞ + GD<br>Image    | → □ □ ▼ · Σ · 注                                            | <ul> <li>Not Deployed</li> <li>Home</li> <li>Info •</li> <li>Data</li> <li>UX</li> <li>Sehavior</li> <li>Automation</li> </ul>                                                                                   | Tables NAI                                                                                                    | Columns SI<br>Driginal<br>3 columns: Ø10 ©10<br>ME RowNumber<br>10                                                                                 | User Settings TYPE Number Text Text                                       | Option                                          | KEY?                                                                  | LABEL?     | FORMULA<br>=<br>=                                                             |
| Manage<br>Public<br>檔案<br>A<br>ID                               | ic Form ☆<br>編輯 查看 插<br>? 100% ✓<br>fx ID<br>B<br>Buttons<br>One<br>Two                                                           | ☑ ② 六 格式 資料 ○ \$ % 0,0 ○ C Text test gogo                                                                     | ▲ 工具 擴充功<br>.00 123 ← Ai                                                                                  | が能 説明 上次編録<br>rial ← 10<br>Date Time F<br>12/19/2019 15:1<br>12/19/2019 15:1                                                                                                    | 置:10 天前<br>▼ B<br>Percent Dr<br>78% Or<br>45% Or                                                           | I ÷ A ♦.<br>G<br>ropdown<br>range , Yellow , Green<br>range , Green , Blue                                                                                           | H<br>Color               | ≣ + ± + l÷ + Ϸ + GD<br>Image    | Φ Φ Υ · Σ · 注                                              | <ul> <li>Not Deployed</li> <li>Home</li> <li>Info •</li> <li>Data</li> <li>UX</li> <li>Behavior</li> <li>Automation</li> <li>Chat apps (Beta)</li> </ul>                                                         | Tables NAI                                                                                                    | Columns SI<br>Driginal<br>3 columns: Ø10 ©10<br>KE RowNumber<br>10 U                                                                               | User Settings<br>TYPE<br>Number<br>Text<br>Text                           | Option                                          | key?                                                                  | LABEL?     | FORMULA<br>=<br>=<br>=                                                        |
| Manage<br>Public<br>檔案<br>· · · · · · · · · · · · · · · · · · · | ic Form ☆<br>編輯 查看 插<br>予 100% →<br>永 ID<br>Buttons<br>One<br>Two<br>Two                                                          | □ ② i入 格式 資料 \$ % .0 ← C Text test gogo hi                                                                    | 斗 工具 擴充功<br>.00 123 ← Ai<br><b>Text2</b><br>go<br>abc<br>wsws                                             | が能 説明 上次編録<br>rial ・ 10<br>Date Time F<br>12/19/2019 15:1<br>12/19/2019 15:1                                                                                                    | ■ 10 天前<br>■ B<br>Percent Dr<br>78% Or<br>45% Or<br>45% Or                                                 | I ÷ <u>A</u> ♦.<br>G<br>ropdown<br>range , Yellow , Green<br>range , Green , Blue<br>range , Green , Blue                                                            | H<br>Color               | ≣ + ± +  ÷ + ▷ +   co<br>Image  | Φ Φ Φ <b>Υ • Σ • 注</b>                                     | <ul> <li>Not Deployed</li> <li>Home</li> <li>Info •</li> <li>Data</li> <li>UX</li> <li>Sehavior</li> <li>Automation</li> <li>Chat apps (Beta)</li> <li>Security</li> </ul>                                       | Tables NAI                                                                                                    | Columns SI<br>Driginal<br>3 columns: Ø 10 0 10<br>KE<br>RowNumber<br>10<br>Buttons<br>Text                                                         | User Settings TYPE Number Text Text                                       | Option                                          | кеү?<br>С<br>С<br>С<br>С<br>С<br>С<br>С<br>С<br>С<br>С<br>С<br>С<br>С | LABEL?     | FORMULA<br>=<br>=<br>=                                                        |
| Manage<br>Public<br>檔案<br>~ 一<br>▲<br>ID                        | ic Form ☆<br>編輯 查看 插<br>戸 100% ✓<br>序 ID<br>B<br>Buttons<br>One<br>Two<br>Two<br>Three                                            | □ ② ↓ 格式 資料 ↓ \$ % .0 ← C Text test test hi next                                                              | 斗 工具 擴充功<br>.00 123 → Ai<br>Text2<br>go<br>abc<br>wsws<br>enfn                                            | か能 説明 上次編<br>rial → 10                                                                                                    | ≝:10天前<br>▼ B<br>Percent Dr<br>78% Or<br>45% Or<br>45% Or<br>45% Or                                        | G<br>G<br>ropdown<br>range , Yellow , Green<br>range , Green , Blue<br>range , Green , Blue                                                                          | H<br>Color               | ≣ + ± +  ÷ + ኞ +   co<br>Image  | <ul> <li>Φ Φ Φ Υ · Σ · 2</li> <li>Ξ</li> </ul>             | Not Deployed  Home Info =  Data UX Behavior Automation Chat apps (Beta) Security Intelligence                                                                                                    | Tables NAI                                                                                                    | Columns SI<br>Driginal<br>3 columns: 2 10 0 10<br>KE<br>RowNumber<br>10<br>10<br>10<br>10<br>10<br>10<br>10<br>10<br>10<br>10                      | User Settings TYPE Number Text Text Text                                  | Option                                          | кеу?<br>□<br>□<br>□                                                   | LABEL?     | FORMULA<br>=<br>=<br>=<br>=<br>=                                              |
| Manage<br>Public<br>檔案<br>· · · · · · · · · · · · · · · · · · · | ic Form ☆<br>編輯 查看 插<br>ア 100% ~<br>/ ID<br>B<br>Buttons<br>One<br>Two<br>Two<br>Three<br>Three                                   | □ ②<br>入 格式 資料                                                                                                | 斗 工具 擴充功<br>.00 123 → Ai<br><b>Text2</b><br>go<br>abc<br>wsws<br>erfrf<br>rfr                             | 加部 説明 上次編<br>rial マ 10                                                                                                    | 量:10天前<br>▼ B<br>Percent Dr<br>78% Or<br>45% Or<br>45% Or<br>45% Or<br>19% Gr                              | G<br>G<br>ropdown<br>range , Yellow , Green<br>range , Green , Blue<br>range , Green , Blue<br>range , Green , Blue<br>range , Green , Blue                          | H<br>Color               | ≡ + ± +  ÷ + 17 +   co<br>Image | <ul> <li>Φ · · · · · · · · · · · · · · · · · · ·</li></ul> | <ul> <li>Not Deployed</li> <li>Home</li> <li>Info *</li> <li>Data</li> <li>UX</li> <li>Behavior</li> <li>Automation</li> <li>Chat apps (Beta)</li> <li>Security</li> <li>Intelligence</li> </ul>                 | Tables<br>NAI                                                                                                    | Columns SI<br>Driginal<br>3 columns: 2 ID C ID<br>ME<br>RowNumber<br>ID<br>Buttons<br>Text<br>Text2                                                | User Settings TYPE Number Text Text Text Text                             | Option                                          | key?                                                                  | LABEL?     | FORMULA<br>=<br>=<br>=<br>=<br>=<br>=                                         |
| Manage<br>Public<br>檔案<br>下 で 帚<br>下                            | ic Form ☆<br>編輯 查看 插<br>章 100% ✓<br>fx ID<br>B<br>Buttons<br>One<br>Two<br>Two<br>Three<br>Three<br>One                           | ☑ ②<br>入 格式 資料<br>✓ \$ % .0 ←<br>C<br>Text<br>test<br>gogo<br>hi<br>next<br>abc<br>sds                        | 斗 工具 擴充功<br>.00 123 → A<br><b>Text2</b><br>go<br>abc<br>wsws<br>erfrf<br>fr                               | 加能 説明 上次編<br>rial → 10<br>Date Time F<br>12/19/2019 15:1<br>12/19/2019 15:1<br>12/19/2019 15:1<br>12/19/2019 15:1<br>12/19/2019 15:1<br>12/19/2019 15:1<br>12/19/2019 15:1                                       | ■ : 10 天前                                                                                                  | I S A ↔<br>G<br>ropdown<br>range , Yellow , Green<br>range , Green , Blue<br>range , Green , Blue<br>reen<br>ad , Orange , Green                                     | H<br>Color               | ≣ + ± +  ÷ + ∀ +   c⊃<br>Image  |                                                            | <ul> <li>Not Deployed</li> <li>Home</li> <li>Info •</li> <li>Data</li> <li>UX</li> <li>Behavior</li> <li>Automation</li> <li>Chat apps (Beta)</li> <li>Security</li> <li>Intelligence</li> <li>Manage</li> </ul> | Tables NAI                                                                                                    | Columns Sil<br>Driginal<br>3 columns: 2 10 C 10<br>Me<br>RowNumber<br>10<br>10<br>10<br>10<br>10<br>10<br>10<br>10<br>10<br>10<br>10<br>10<br>10   | User Settings TYPE Number Text Text Text Text                             | Option                                          | key?                                                                  | LABEL?     | FORMULA<br>=<br>=<br>=<br>=<br>=<br>=                                         |
| Manage<br>Public<br>檔案<br>下 で 帚<br>下                            | ic Form ☆<br>編輯 查看 插<br>P 100% ✓<br>永 ID<br>B<br>Buttons<br>One<br>Two<br>Two<br>Three<br>One<br>Three<br>One<br>fcwef            | ☑ ⊘<br>À 格式 資料<br>S % .0 ←<br>C<br>Text<br>test<br>gogo<br>hi<br>next<br>abc<br>sds<br>ewfef                  | 斗 工具 擴充功<br>.00 123 → A<br><b>Text2</b><br>go<br>abc<br>wsws<br>erfrf<br>rfr<br>ffr<br>fef                | 加能 説明 上次編<br>rial ▼ 10<br>Date Time F<br>12/19/2019 15:1<br>12/19/2019 15:1<br>12/19/2019 15:1<br>12/19/2019 15:1<br>12/19/2019 15:1<br>12/19/2019 15:1<br>12/19/2019 15:1<br>12/19/2019 15:5<br>2/10/2023 15:20 | ■ <u>10 天前</u><br>■ B<br>Percent Dr<br>78% Or<br>45% Or<br>45% Or<br>45% Or<br>19% Gr<br>72% Re<br>0%      | G<br>G<br>ropdown<br>range , Yellow , Green<br>range , Green , Blue<br>range , Green , Blue<br>range , Green , Blue<br>reen<br>ed , Orange , Green                   | H<br>Color<br>Red        | Ξ + ± +  ÷ + ∀ +   co<br>Image  |                                                            | <ul> <li>Not Deployed</li> <li>Home</li> <li>Info •</li> <li>Data</li> <li>UX</li> <li>Behavior</li> <li>Automation</li> <li>Chat apps (Seta)</li> <li>Security</li> <li>Intelligence</li> <li>Manage</li> </ul> | Tables                                                                                                    | Columns SI<br>Driginal<br>3 columns: 2 10 0 10<br>KE<br>RowNumber<br>10<br>10<br>10<br>10<br>10<br>10<br>10<br>10<br>10<br>10                      | User Settings User Settings TYPE Number Text Text Text Text Text DateTime | Option                                          | кеу?<br>С<br>С<br>С<br>С<br>С<br>С<br>С<br>С<br>С<br>С<br>С<br>С<br>С | LABEL?     | FORMULA<br>=<br>=<br>=<br>=<br>=<br>=<br>=<br>=<br>=<br>=                     |
| Manage<br>Public<br>檔案<br>下 C 一 一                               | ic Form ☆<br>編輯 查看 插<br>P 100% ✓<br>fx ID<br>Buttons<br>One<br>Two<br>Three<br>One<br>fowef<br>scc                                | ☑ ⊘<br>ネ 格式 資料                                                                                                | ↓ 工具 擴充功<br>.00 123 ← A<br><b>Text2</b><br>go<br>abc<br>wsws<br>erfrf<br>rfr<br>ffr<br>fef<br>dc          | 加能 説明 上次編<br>rial ・ 10<br>Date Time F<br>12/19/2019 15:1<br>12/19/2019 15:1<br>12/19/2019 15:1<br>12/19/2019 15:1<br>12/19/2019 15:1<br>12/19/2019 15:5<br>2/10/2023 15:24                                       | ■ 10 天前<br>■ B<br>Percent Dr<br>78% Or<br>45% Or<br>45% Or<br>19% Gr<br>72% Re<br>0%<br>0%                 | I ÷ <u>A</u><br>G<br>ropdown<br>range , Yellow , Green<br>range , Green , Blue<br>range , Green , Blue<br>range , Green , Blue<br>reen<br>ed , Orange , Green        | H<br>Color<br>Red        | ≣ + ⊥ +  ÷ + ▷ +   co<br>Image  |                                                            | <ul> <li>Not Deployed</li> <li>Home</li> <li>Info •</li> <li>Data</li> <li>UX</li> <li>Behavior</li> <li>Automation</li> <li>Chat apps (Beta)</li> <li>Security</li> <li>Intelligence</li> <li>Manage</li> </ul> | Tables           Image: Image of the second second | Columns SI<br>Driginal<br>3 columns: 210 010<br>WE Columns<br>RowNumber<br>10<br>Buttons<br>Text<br>Text<br>Date Time                              | User Settings TYPE Number Text Text Text Text DateTime Percent            | Option                                          | KEY?                                                                  | LABEL?     | FORMULA<br>=<br>=<br>=<br>=<br>=<br>=<br>=                                    |
| Manage<br>Public<br>檔案<br>マー<br>ロ                               | ic Form ☆<br>編輯 查看 插                                                                                                    | ☑ ② iλ 格式 資料 ⑤ % .0, C Text test gogo hi next abc sds ewfef sdcsc 1234                                        | ↓ 工具 擴充功<br>.00 123 ← A<br><b>Text2</b><br>go<br>abc<br>wsws<br>erfrf<br>rfr<br>fef<br>dc<br>5678         | 力能 説明 上次編書<br>rial ・ 10 Date Time F<br>12/19/2019 15:1<br>12/19/2019 15:1<br>12/19/2019 15:1<br>12/19/2019 15:1<br>12/19/2019 15:1<br>12/19/2019 15:1<br>12/19/2019 15:2<br>2/10/2023 15:20<br>2/10/2023 15:27   | ■ 10 天前<br>■ B<br>Percent Dr<br>78% Or<br>45% Or<br>45% Or<br>19% Gr<br>72% Re<br>0%<br>1%                 | I <u>S</u> <u>A</u><br>G<br>ropdown<br>range , Yellow , Green<br>range , Green , Blue<br>range , Green , Blue<br>range , Green , Blue<br>reen<br>ed , Orange , Green | H<br>Color<br>Red        | ≣ + ± +  ÷ + ▷ + α<br>Image     |                                                            | <ul> <li>Not Deployed</li> <li>Home</li> <li>Info •</li> <li>Data</li> <li>UX</li> <li>Behavior</li> <li>Automation</li> <li>Chat apps (Beta)</li> <li>Security</li> <li>Intelligence</li> <li>Manage</li> </ul> | Tables           NAI           1           2           3           4           5           6           7                                                                                                    | Columns SI<br>Driginal<br>a columns: D D D D D<br>KE RowNumber<br>D D D D D<br>Buttons<br>Text<br>Date Time<br>Date Time<br>Percent                | User Settings                                                             | Option                                          | key?<br>□<br>□<br>□<br>□<br>□<br>□<br>□<br>□<br>□<br>□<br>□<br>□<br>□ | LABEL?<br> | FORMULA<br>=<br>=<br>=<br>=<br>=<br>=<br>=<br>=<br>=<br>=<br>=<br>=<br>=<br>= |
| Manage<br>Public<br>檔案<br>・ ご ご ご<br>・<br>・<br>・                | ic Form ☆<br>編輯 查看 插<br>章 100% →<br>fx ID<br>Buttons<br>One<br>Two<br>Two<br>Three<br>One<br>Three<br>One<br>fcwef<br>scc<br>csdc | ▶ 格式 資料                                                                                                    | 斗 工具 擴充功<br>.00 123 → Ai<br><b>Text2</b><br>go<br>abc<br>wsws<br>erfrf<br>rfr<br>ffr<br>fef<br>dc<br>5678 | h能 説明 上次編<br>rial ・ 10                                                                                                    | ■ 10 天前<br>■ B<br>Percent Dr<br>78% Or<br>45% Or<br>45% Or<br>45% Or<br>19% Gr<br>72% Re<br>0%<br>0%<br>1% | G<br>G<br>ropdown<br>range, Yellow, Green<br>range, Green, Blue<br>range, Green, Blue<br>range, Green, Blue<br>reen<br>ed, Orange, Green                             | H<br>Color<br>Red<br>Red | ≣ + ± +  ÷ + ▷ +   α⊃<br>Image  |                                                            | <ul> <li>Not Deployed</li> <li>Home</li> <li>Info =</li> <li>Data</li> <li>UX</li> <li>Behavior</li> <li>Automation</li> <li>Chat apps (Beta)</li> <li>Security</li> <li>Intelligence</li> <li>Manage</li> </ul> | NAI           1         2         3         3         3         3         3         3         3         3         3         3         3         3         3         3         3         3         3         3         3         3         3         3         3         3         3         3         3         3         3         3         3         3         3         3         3         3         3         3         3         3         3         3         3         3         3         3         3         3         3         3         3         3         3         3         3         3         3         3         3         3         3         3         3         3         3         3         3         3         3         3         3         3         3         3         3         3         3         3         3         3         3         3         3         3         3         3         3         3         3         3         3         3         3         3         3         3         3         3         3         3         3         3         3                                                                                                    | Columns SI                                                                                                    | ices User Settings TYPE Number Text Text Text DateTime Percent Text       | Option<br>·                                     | кет<br>С                                                              | LABEL?     | FORMULA<br>=<br>=<br>=<br>=<br>=<br>=<br>=<br>=<br>=<br>=<br>=                |
| Manage<br>Public<br>檔案<br>・・・・・・・・・・・・・・・・・・・・・・・・・・・・・・・・・・・   | ic Form ☆<br>編輯 查看 插<br>戸 100% ✓<br>序 ID<br>B<br>Buttons<br>One<br>Two<br>Two<br>Three<br>One<br>fowef<br>scc<br>csdc             | □                                                                                                    | 斗 工具 擴充功<br>.00 123 → Ai<br><b>Text2</b><br>go<br>abc<br>wsws<br>erfrf<br>rfr<br>ffr<br>fef<br>dc<br>5678 | 加能 説明 上次編<br>rial ・ 10                                                                                                    | 量:10天前<br>F<br>Percent Dr<br>78% Or<br>45% Or<br>45% Or<br>19% Gr<br>72% Re<br>0%<br>0%<br>1%              | G<br>G<br>ropdown<br>range , Yellow , Green<br>range , Green , Blue<br>range , Green , Blue<br>range , Green , Blue<br>reen<br>ad , Orange , Green                   | H<br>Color<br>Red<br>Red | Ξ + ± +  ÷ + № +   c⊃<br>Image  |                                                            | <ul> <li>Not Deployed</li> <li>Home</li> <li>Info =</li> <li>Data</li> <li>UX</li> <li>Behavior</li> <li>Automation</li> <li>Chat apps (Beta)</li> <li>Security</li> <li>Intelligence</li> <li>Manage</li> </ul> | NAI           1         2           2         3           3         3           4         3           5         3           6         3           7         3           8         3                                                                                                    | Columns SI<br>Driginal<br>3 columns: 2 10 0 10<br>ME<br>RowNumber<br>1 D<br>1 D<br>1 Text<br>2 Date Time<br>2 Date Time<br>2 Percent<br>3 Dropdown | User Settings                                                             | Option<br>· · · · · · · · · · · · · · · · · · · | KEY?<br>C<br>C<br>C<br>C<br>C<br>C<br>C<br>C<br>C<br>C<br>C<br>C<br>C | LABEL?     | FORMULA<br>                                                                   |
| Manage<br>Public<br>檔案<br>・<br>・<br>・<br>・<br>・                 | ic Form ☆<br>編輯 查看 插<br>ア 100% ✓<br>F ID<br>B<br>Buttons<br>One<br>Two<br>Three<br>Three<br>One<br>fcwef<br>scc<br>csdc           | □ ②<br>入 格式 資料<br>\$ % .0,<br>C<br>Text<br>test<br>gogo<br>hi<br>next<br>abc<br>sds<br>ewfef<br>sdcsc<br>1234 | 斗 工具 擴充功<br>.00 123 → Ai<br><b>Text2</b><br>go<br>abc<br>wsws<br>erfrf<br>rfr<br>ffr<br>fef<br>dc<br>5678 | 加部 説明 上次編<br>rial ・ 10                                                                                                    | 量:10天前<br>F<br>Percent Dr<br>78% Or<br>45% Or<br>45% Or<br>45% Or<br>19% Gr<br>72% Re<br>0%<br>0%<br>1%    | G<br>G<br>ropdown<br>range , Yellow , Green<br>range , Green , Blue<br>range , Green , Blue<br>range , Green , Blue<br>reen<br>ad , Orange , Green                   | H<br>Color<br>Red<br>Red | E + ± +  ÷ + № +   co<br>Image  |                                                            | <ul> <li>Not Deployed</li> <li>Home</li> <li>Info =</li> <li>Data</li> <li>UX</li> <li>Behavior</li> <li>Automation</li> <li>Chat apps (Beta)</li> <li>Security</li> <li>Intelligence</li> <li>Manage</li> </ul> | Tables           NAI           1           2           3           4           5           6           7           8           9                                                                                                    | Columns SI<br>Driginal<br>3 columns: 2 ID C ID<br>4                                                                                                | User Settings                                                             | Option                                          | KEY?<br>C<br>C<br>C<br>C<br>C<br>C<br>C<br>C<br>C<br>C<br>C<br>C<br>C | LABEL?     | FORMULA<br>=<br>=<br>=<br>=<br>=<br>=<br>=<br>=<br>=<br>=<br>=<br>=<br>=      |

Image  $\sim$  $\checkmark$ 

10 Image

= 1 = 0

#### 2. 連結資料來源至AppSheet:方法2

C1

1

2

3

4

5

6

7

8

9

10

11

12

13

14

15

16

17

18

19

20

21

22

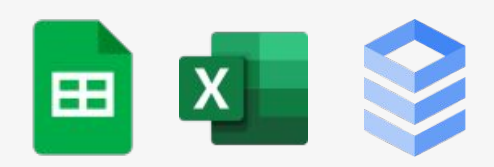

- 方法1:AppSheet中建 — 立連結
- 方法2:Google Sheet \_ 中建立AppSheet

Projects 🕸 🖻 🙆 N **^** -File Edit View Insert Format Data Tools Add-ons Help Last edit was seconds ago B I S A A 田 昭 - 三 · ± · l· · ·· 100% - \$ % .0 .00 123 - Arial 10 n a - fx Project C D F G н Project Description Due Completed Status Started Owner Project #4563456 New device request from employee #345235 6/15/2020 Complete deepak@company.com Project #4563457 New hardware installation Complete IT@company.com Project #4563458 Monitor removal from conference room B 7/5/2020 Complete IT@company.com Project #4563459 Power strip installations on floor 3 Complete ashley@company.com Project #4563460 Software updates for marketing team Complete deepak@company.com Project #4563461 2fa launch for sales team IT@company.com Complete Project #4563462 New device request from employee #345236 7/13/2020 7/24/2020 Complete IT@company.com Project #4563463 New hardware installation Complete ashley@company.com Project #4563464 Monitor removal from conference room B Complete deepak@company.com Project #4563465 Power strip installations on floor 4 Complete deepak@company.com Project #4563466 Software updates for marketing team 7/3/2020 7/22/2020 Complete ashley@company.com Project #4563467 2fa launch for sales team Complete ashley@company.com Project #4563468 New device request from employee #345237 7/1/2020 deepak@company.com Complete Project #4563469 New hardware installation Complete deepak@company.com Project #4563470 Monitor removal from conference room B Complete IT@company.com Project #4563471 Power strip installations on floor 5 9/30/2020 8/24/2020 8/31/2020 In Progress deepak@company.com Project #4563472 Software updates for marketing team 7/16/2020 8/22/2020 Not Started deepak@company.com Project #4563474 2fa launch for sales team 7/16/2020 12/15/2020 In Progress ashley@company.com Project #4563475 New device request from employee #345238 7/16/2020 11/23/2020 In Progress IT@company.com Project #4563476 New hardware installation 7/16/2020 8/22/2020 Complete ashley@company.com Project #4563477 Monitor removal from conference room B 7/16/2020 8/16/2020 ashley@company.com Complete = + Tasks \* Workstreams \* Projects \* People \* Notes \*

00

31

0

0

~

4 3

Explore

In Share

#### **AppSheet Layout**

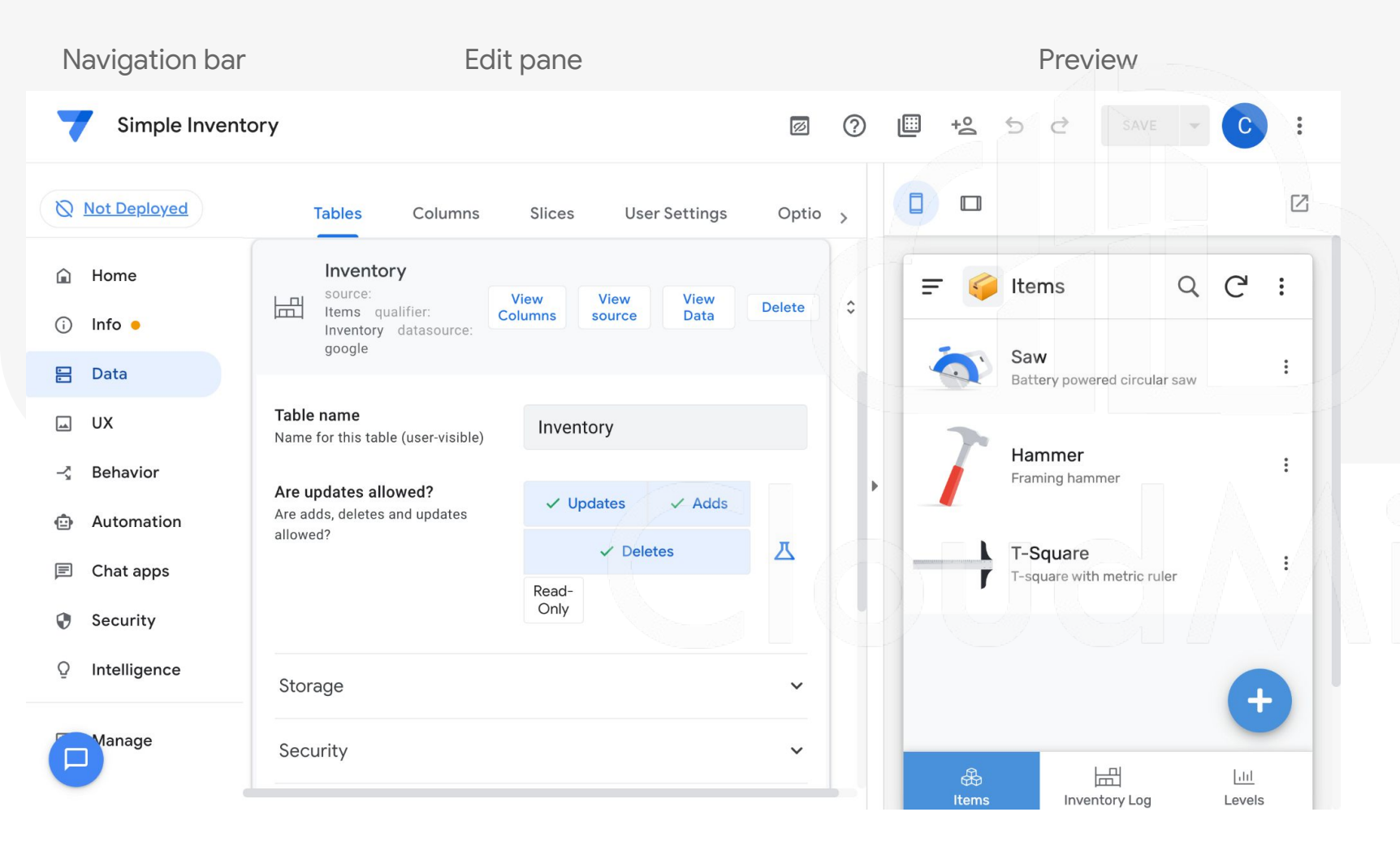

# ★ Navigation bar ○ Data ○ UX ○ Action ○ Automation ○ Other

- ★ Edit pane
   設計畫面
   操作畫面
- ★ Preview

#### 3. 定義資料處理方式

- Tables:資料來源
- Columns: Name / TYPE / KEY? / LABEL? / FORMULA / SHOW? / EDITABLE? / REQUIRE? / INITIAL VALUE / DISPLAY NAME / DESCRIPTION / SEARCH? / SCAN? / NFC? / PII?
- Slices
- User Settings
- Options

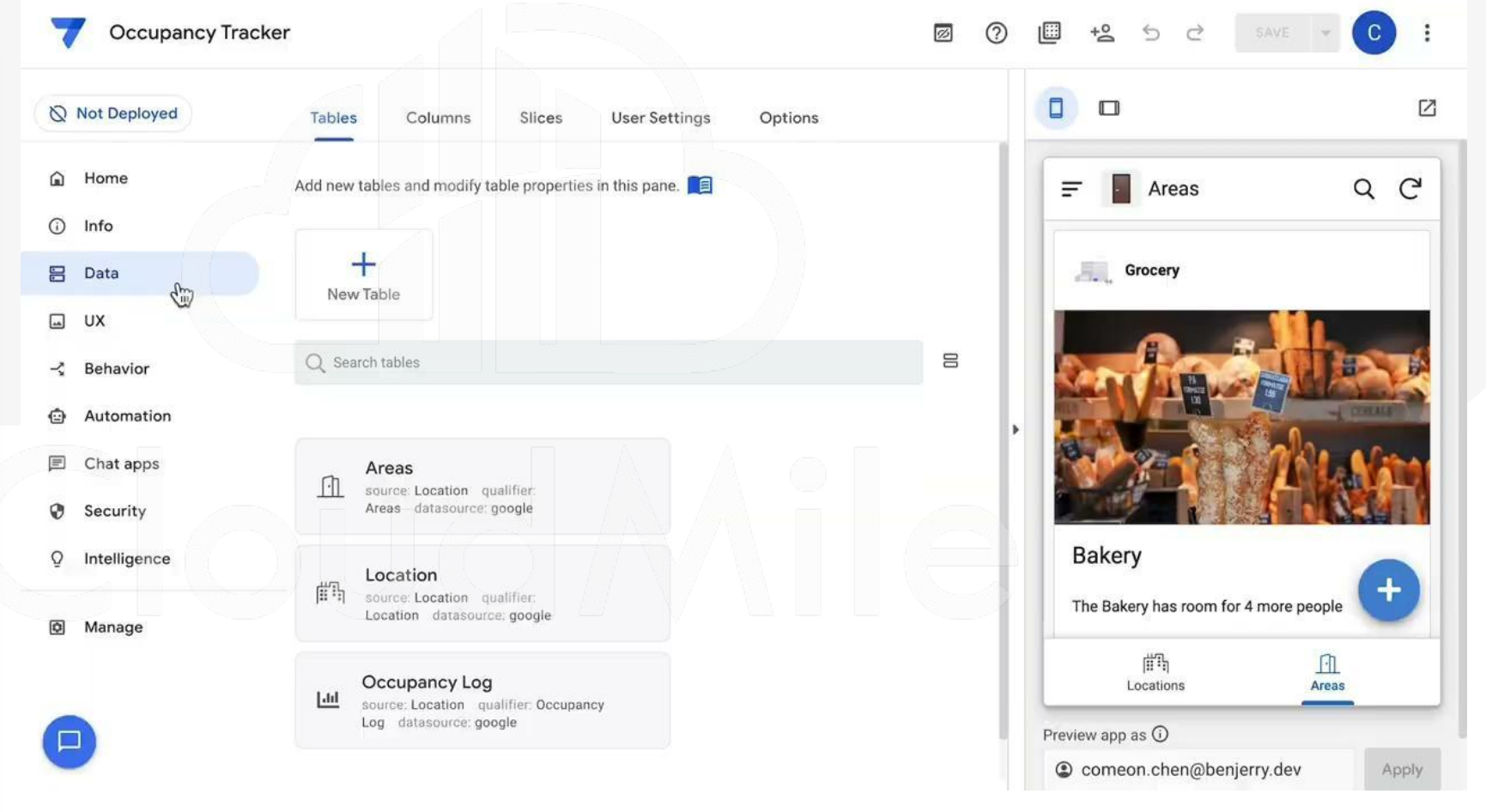

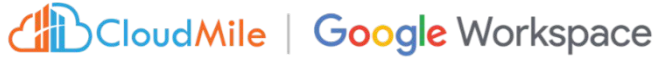

#### 登入檢查帳號-給予資料權限

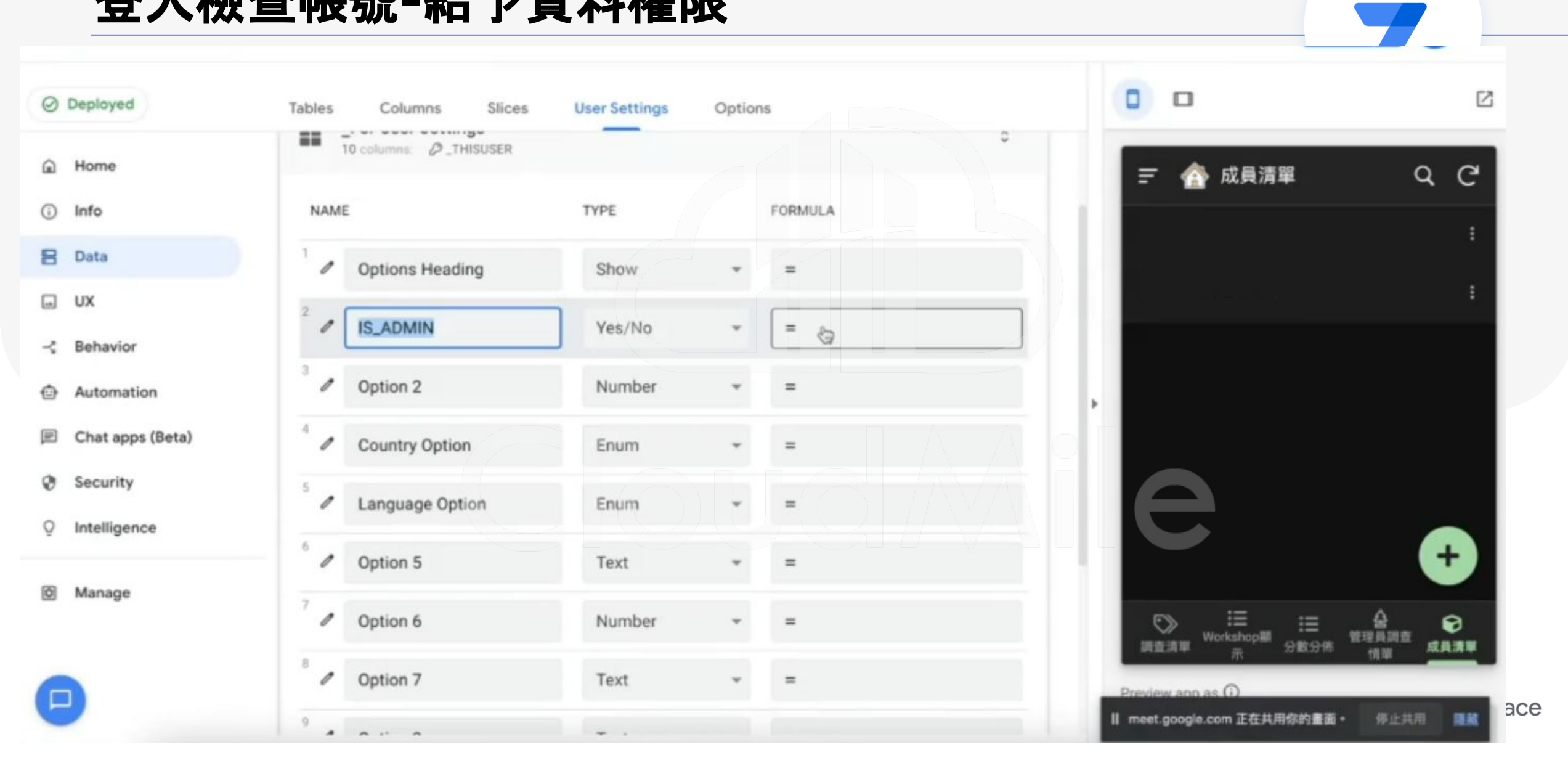

#### [Data] 什麼是 Data?

- 整個 APP 的資料來源, 一個 APP 可以連結多個資料來源
- 定義 APP 所需要用到的資料
- 可於此處理資料顯示的邏輯
- 可於此做資料權限管理
- 可於此決定資料可操作的行為(CRUD)

#### [Data] 資料管理介面

| Deployed           | Tables Columns Slices User Settings Options                               |                                           |                    | 0 0                             |  |  |
|--------------------|---------------------------------------------------------------------------|-------------------------------------------|--------------------|---------------------------------|--|--|
| Home               |                                                                           |                                           |                    | =                               |  |  |
| Info               | Request Details                                                           | -21 -3                                    |                    |                                 |  |  |
| Data               | source: Request Approval qualifier: Request<br>Details datasource: google |                                           |                    | Requested by                    |  |  |
| UX                 | Permete                                                                   |                                           | hyzhang@google.com |                                 |  |  |
| Behavior           | source: Request Approval qualifier: Requests datasource: google           | View View View Delete Columns source Data |                    | Image                           |  |  |
| Automation         | Table name                                                                |                                           | Ø                  |                                 |  |  |
| Security           | Name for this table (user-visible)                                        |                                           | _                  |                                 |  |  |
| Intelligence       | Are updates allowed?                                                      | Read-Only Z                               |                    | Please describe your request*   |  |  |
| Manage             | allowed?                                                                  |                                           |                    |                                 |  |  |
| Supposition - Supp | Storage                                                                   | ·                                         |                    | Supporting links or attachments |  |  |
| Search for help    |                                                                           |                                           |                    | New                             |  |  |
|                    | Security                                                                  | Ť                                         | 1                  | Reviewer email address?*        |  |  |
|                    | Scale                                                                     | •                                         |                    |                                 |  |  |
|                    | Localization                                                              |                                           | Cancel Save        |                                 |  |  |
|                    | Documentation                                                             |                                           | Preview app as (i) |                                 |  |  |
|                    |                                                                           |                                           |                    |                                 |  |  |

所有資料來源皆從 此介面進行設定。 - 定義資料欄位、型 態以及顯示設定 (必填?是否顯示?)

\_

#### [Data] 資料管理介面

- 1. View Columns
- 2. View Source
- 3. View Data
- 4. Add Virtual Column

5. Security filter

| 0        | Not Deployed | Tables Columns Slices                                                                                                   | User Setti | ngs Optic  | ons       |             |   |
|----------|--------------|----------------------------------------------------------------------------------------------------|------------|------------|-----------|-------------|---|
|          | Home         | Are updates allowed?<br>Are adds, deletes and updates<br>allowed?                                                       | ✓ Updates  | ✓ Adds     | ✓ Deletes | Read-Only   | д |
| :        | Data         |                                                                                                    |            |            |           |             |   |
| <b>_</b> | UX           | Storage                                                                                                    |            |            |           |             | ~ |
| -3       | Behavior     | Security                                                                                                    |            |            |           |             | ^ |
| ٢        | Automation   | Filter out all existing rows?                                                                                           |            |            |           |             |   |
| 0        | Security     | collect new data rows but never<br>show any pre-existing rows.                                                          |            |            |           |             |   |
| Q        | Intelligence | Security filter (APPSHEET CORE)                                                                                         | =          |            |           |             | 五 |
| ٢        | Manage       | match this (optional) filter<br>condition. Use this filter to limit<br>what each user can see.                          |            |            |           |             |   |
| F        |              | Access mode (APPSHEET CORE)<br>The app will access the<br>spreadsheet using the app creator<br>or app user credentials. | as a       | pp creator |           | as app user |   |

#### [Data] 很重要的功能 - Slice

1. 切片的目的
 2. 切片的效果
 3. 狀態呈現很有用

|                | Tables Columns Slic                                                     | es Oser Settings Options          |                  |
|----------------|-------------------------------------------------------------------------|-----------------------------------|------------------|
| Home           | Other_Table                                                             |                                   |                  |
| (i) Info       | New Slice                                                               |                                   | View Copy Delete |
| 🗄 Data         | data: Other_Table                                                       |                                   | Data             |
| لم UX          | Slice Name                                                              | New Slice                         |                  |
| -🖫 Behavior    | The unique name for this slice                                          |                                   |                  |
| Automation     | Source Table<br>Which table to use as a source                          | Other_Table -                     |                  |
| Security       | Row filter condition                                                    |                                   |                  |
| Q Intelligence | True/false expression that checks<br>if a row should be included in the | Describe the expression in your o | wn words         |
| 🔯 Manage       | Slice Columns                                                           | All Columns                       | Custom           |
|                | Columns to include in the slice                                         |                                   |                  |

#### 4. 設計畫面

- UI外觀設計
- 提供主題色、Logo、啟 動畫面等相關設計,
- Format Rules 針對不同 條件的資料給予不同樣 式。

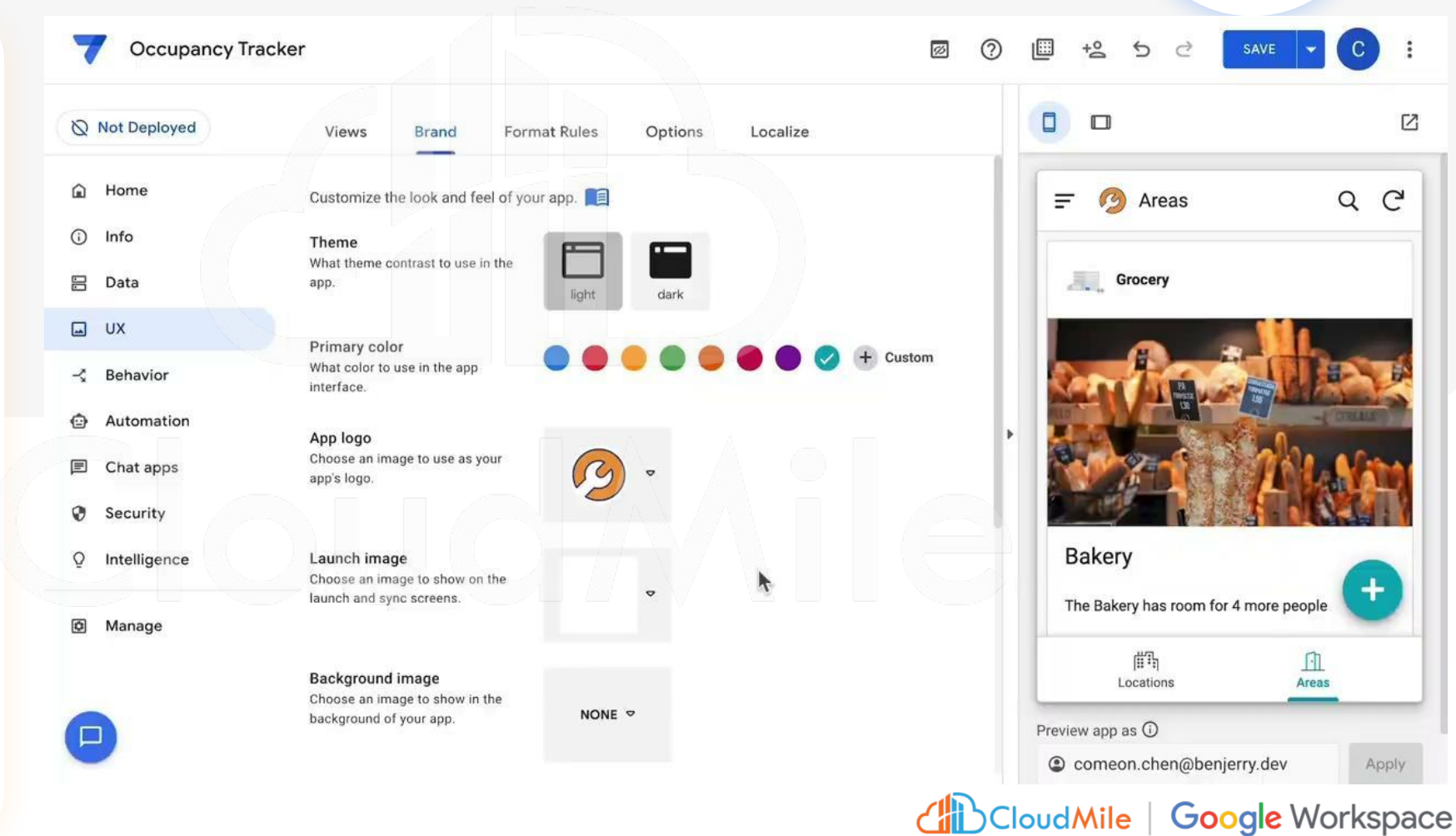

#### 4. 設計畫面

- Views:要呈現哪些頁 面
- Brand:提供主題色、
   Logo、啟動畫面等相關
   設計,
- Format Rules:針對不 同條件的資料給予不同 樣式(ex. High light)

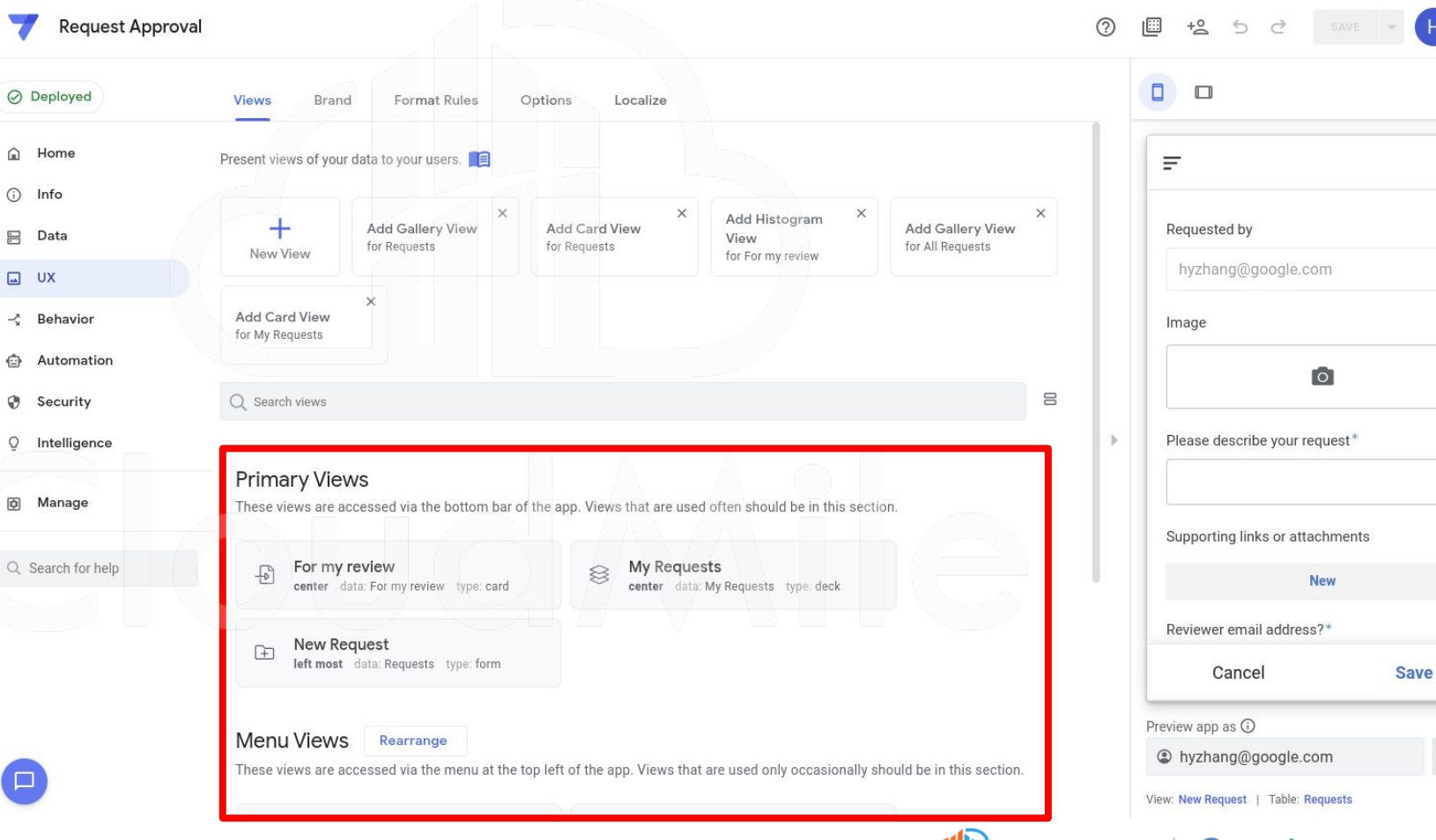

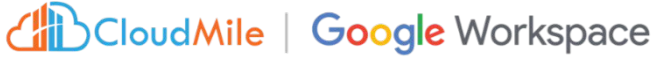

1/1

Apply

### [UI/UX] 什麼是 UI/UX?

- 操控整個 APP 的畫面 (包含主畫面、編輯畫面、細節畫面)

- 可決定每個畫面想要呈現的樣式
- 可決定 APP 畫面的整體 Style
- 可客製特殊情況下的畫面顯示

#### [UI/UX] AppSheet Views Types

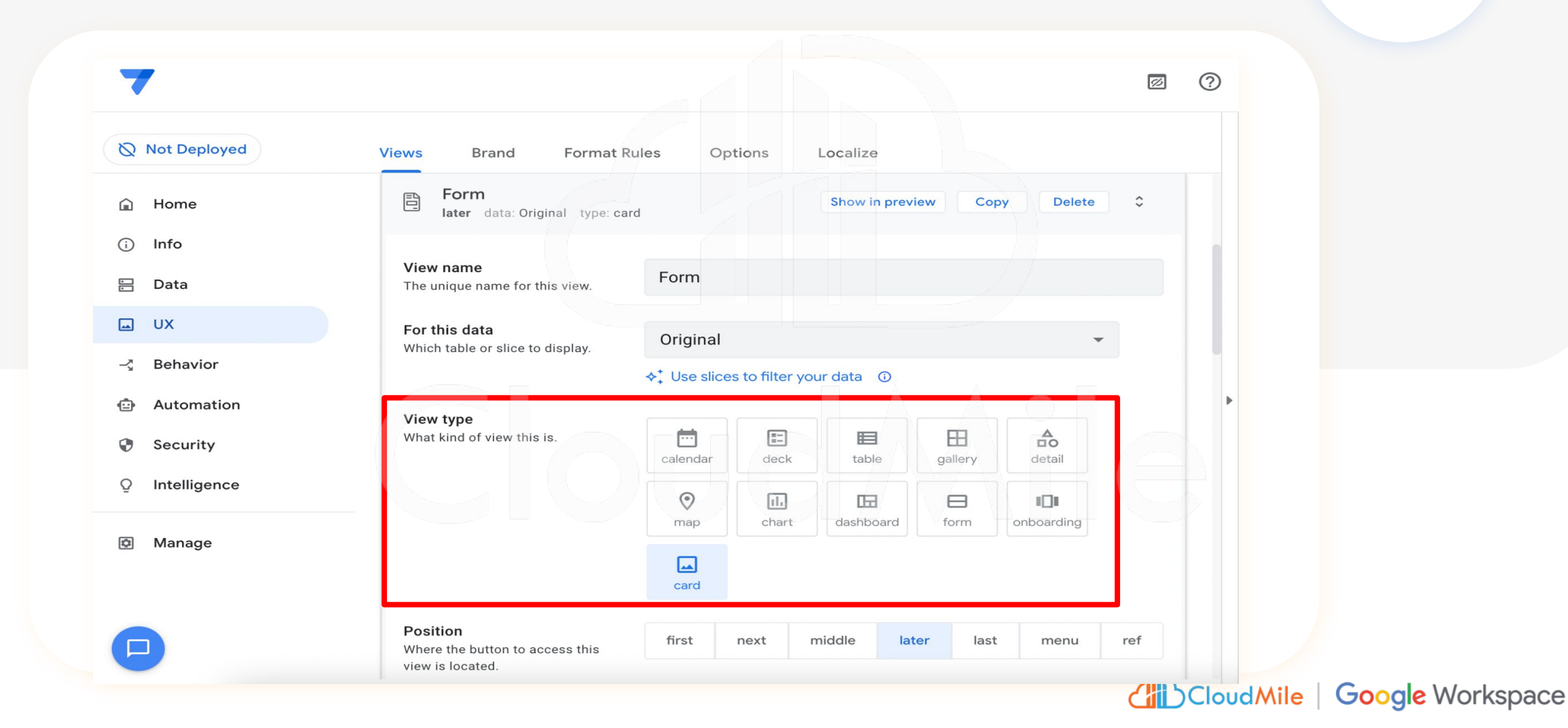

#### [UI/UX] Format Rules

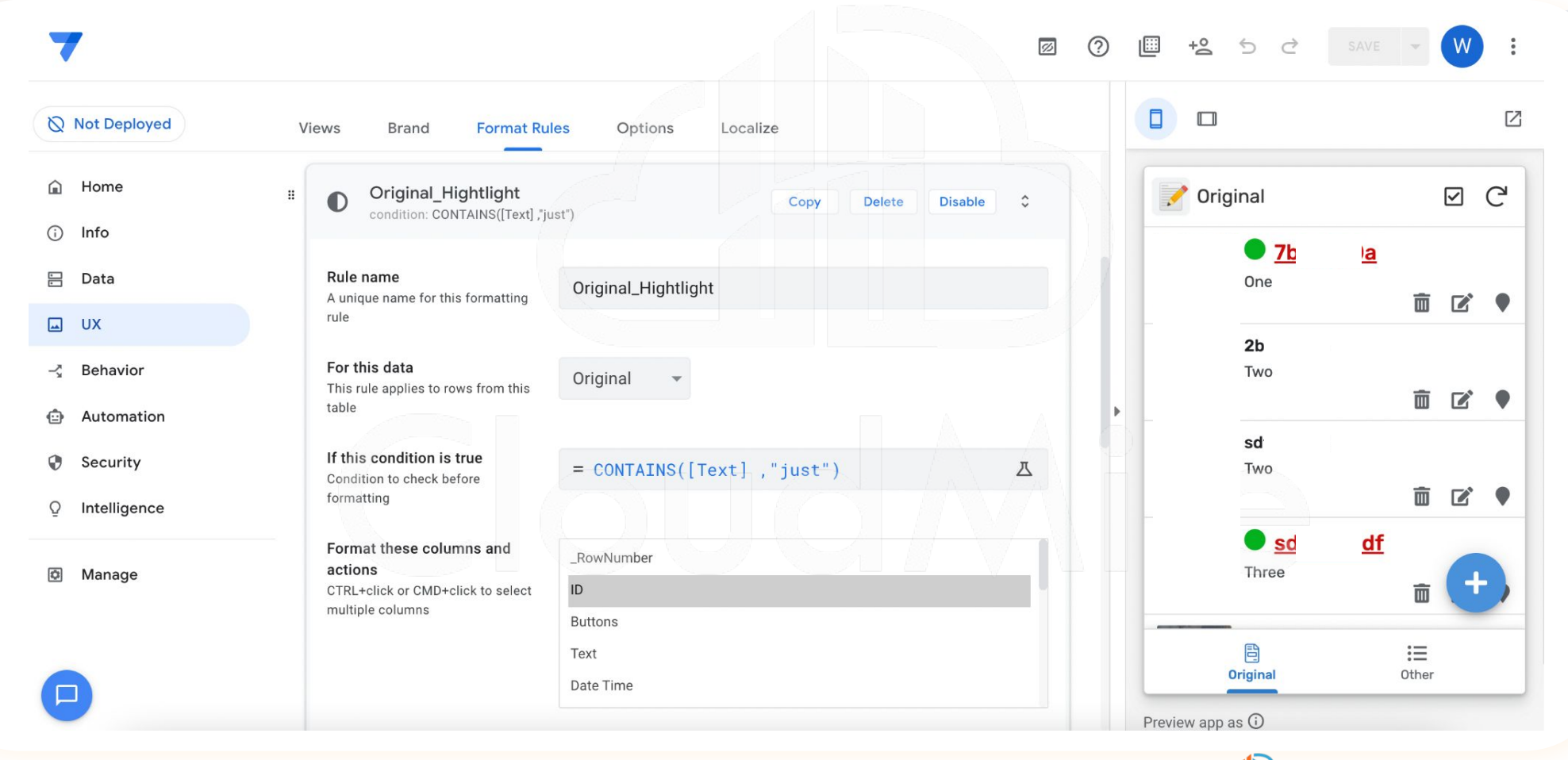

#### 不同的 Role 會 Show 不同的畫面

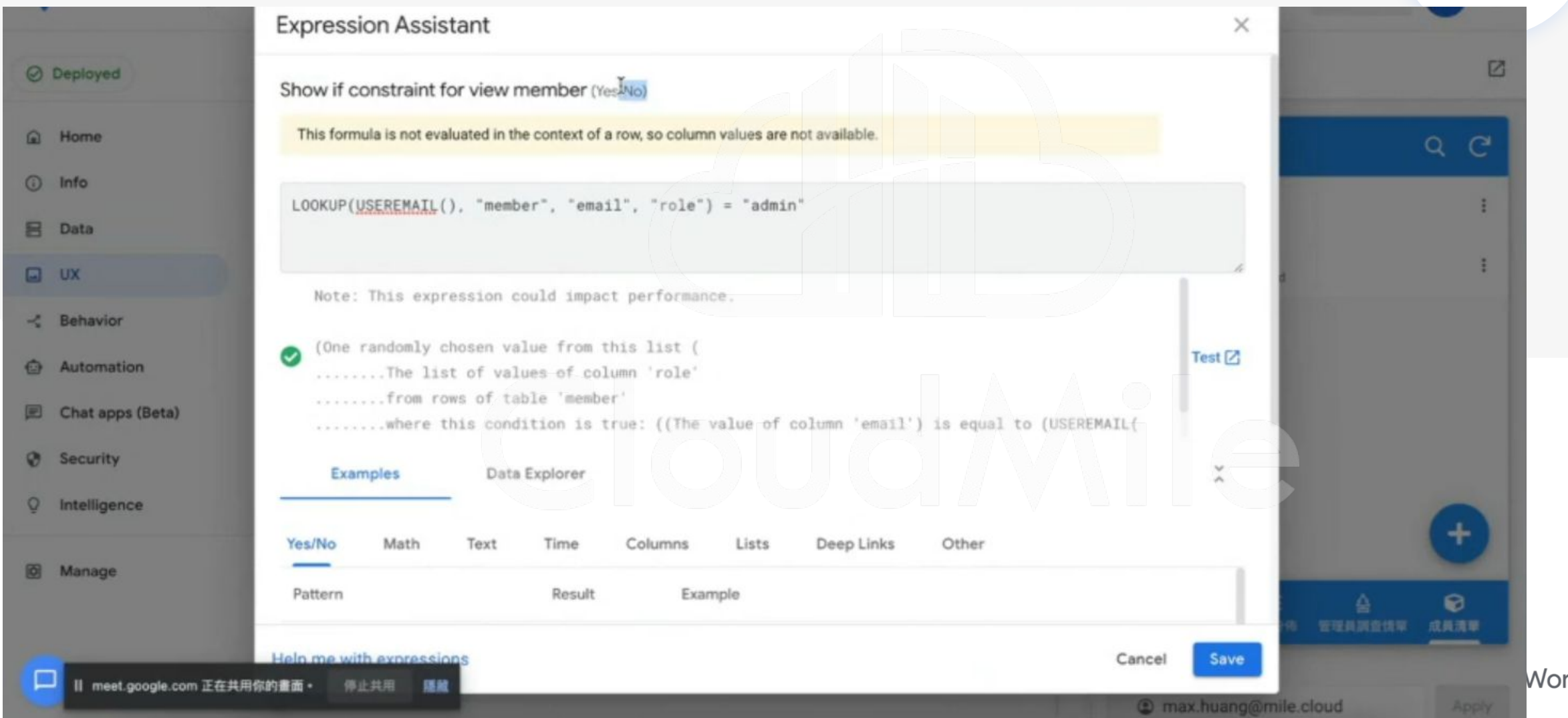

Workspace

### 5. 加入操作方式

- 執行特定的操作。 \_
- 協助 AppSheet 執行各 \_ 種不同的任務。也可以 執行一系列動作。

包含資料的改動、App \_ 畫面的轉換等相關動作 皆可被設定執行。

| Sign_AppShee            | et Google Doc Demo                                                   |                                                                                                    | 2 (7)  | D C ≚t Ш                  | SAVE J :           |
|-------------------------|----------------------------------------------------------------------|----------------------------------------------------------------------------------------------------|--------|---------------------------|--------------------|
| Not Deployed            | Actions Offline/S                                                    | ync                                                                                                    |        |                           | Z                  |
| Home                    | Q Search actions                                                     | Ann: convithis row and edit the conv                                                                     | 8      |                           | Q C                |
| Info 🗕                  | 10 million                                                           | App: edit this row                                                                                       |        | Customer Name             | Survey Date Are    |
| Data                    | AppSheet Google                                                      | App: expert this view to a CSV file (not a row level action)                                             |        | Eddie                     | ☑ 2019/7/18 Y      |
| UX                      | New Action                                                           | App: export this view to a CSV file (not a row-level action)                                             | Delete | Eddie                     | ☑ 2019/7/18 Y      |
| Behavior                | effect: External: s                                                  | App. go to another view within this app                                                                  |        |                           |                    |
| Automation<br>Chat apps | Action name<br>A unique name for this a                              | App: go to another view within this app<br>App: import a CSV file for this view (not a row-level action) |        |                           |                    |
| Security                | For a record of this ta<br>This action applies to ro<br>which table? | Data: add a new row to another table using values from this row                                          |        |                           |                    |
| Manage                  | Do this<br>The type of action to per                                 | Data: delete this row<br>Data: execute an action on a set of rows                                        |        | •                         |                    |
|                         | To<br>What number should be                                          | Data: set the values of some columns in this row<br>External: go to a website                            |        |                           |                    |
|                         | Appearance                                                           | External: open a file                                                                                    | ~      |                           | +                  |
|                         | Behavior                                                             | / External: start a phone call                                                                           | ~      |                           | ľ                  |
|                         | Documentation                                                        | External: start a text message<br>External: start an email                                               | ~      | Preview app as ①          | New                |
|                         |                                                                      | Grouped: execute a sequence of actions                                                                   |        | gerry.chen@mile.          | .cloud Apply       |
|                         | + Add<br>system generated                                            | System generated Contact email)                                                                          | -      | View: All   Table: AppShe | et Google Doc Demo |

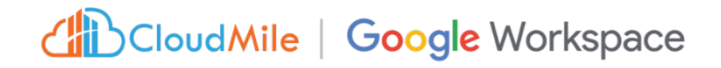

#### [ACTION] 什麼是 Actions

- 在有限範圍內,提供使用者於畫面中有其他操作形式。

(ex. 一鍵設為管理員/設為成員等)

- 可一次群組化多項 Actions
- 通常搭配使用者畫面操作或是機器人執行
- 提供新增、刪除、修改、查詢外的選擇
- 提供 Offline 使用 (有容量上限)

#### [ACTION] - 行為種類

| plate                                                                        |                                                                                                    |  |
|------------------------------------------------------------------------------|----------------------------------------------------------------------------------------------------|--|
| Actions Offline/Sync                                                         | App: copy this row and edit the copy<br>App: edit this row<br>App: export this view to a CSV file (not a row-level action)                                           |  |
| Action name<br>A unique name for this action                                 | App: go to another AppSheet app<br>App: go to another view within this app<br>App: import a CSV file for this view (not a row-level action)                          |  |
| For a record of this table<br>This action applies to rows of<br>which table? | App: open a form to add a new row to this table (not a row-level action)<br>Data: add a new row to another table using values from this row<br>Data: delete this row |  |
| <b>Do this</b><br>The type of action to perform                              | Data: execute an action on a set of rows<br>✓ Data: set the values of some columns in this row<br>External: go to a website                                          |  |
| Set these columns<br>To the constant or expression<br>values defined         | External: open a file<br>External: start a phone call<br>External: start a text message<br>External: start an email<br>Grouped: execute a sequence of actions        |  |
| Appearance                                                                   | ~                                                                                                    |  |
| Behavior                                                                     | ~                                                                                                    |  |
| Documentation                                                                | ~                                                                                                    |  |

- 執行特定的操作。

- 協助 AppSheet 執行各種 不同的任務。也可以執行 一系列動作。
- 包含資料的改動、App畫 面的轉換等相關動作皆可 被設定執行。

#### [ACTION] - 執行預先定義好的行為

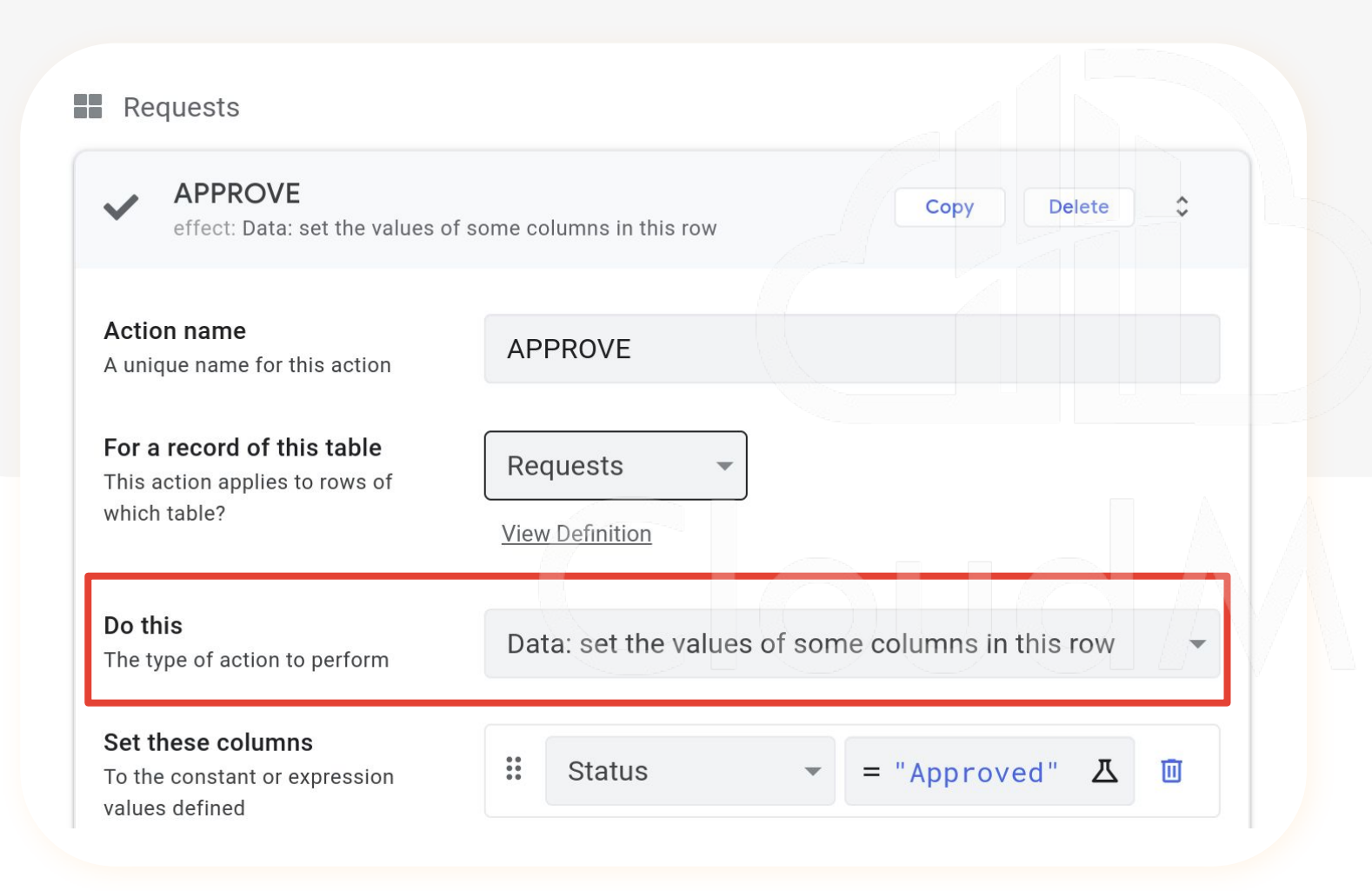

- 執行特定的操作。

- 協助 AppSheet 執行各種
   不同的任務。也可以執行
   一系列動作。
- 包含資料的改動、App畫 面的轉換等相關動作皆可 被設定執行。

#### [ACTION] - 如何調用 Action

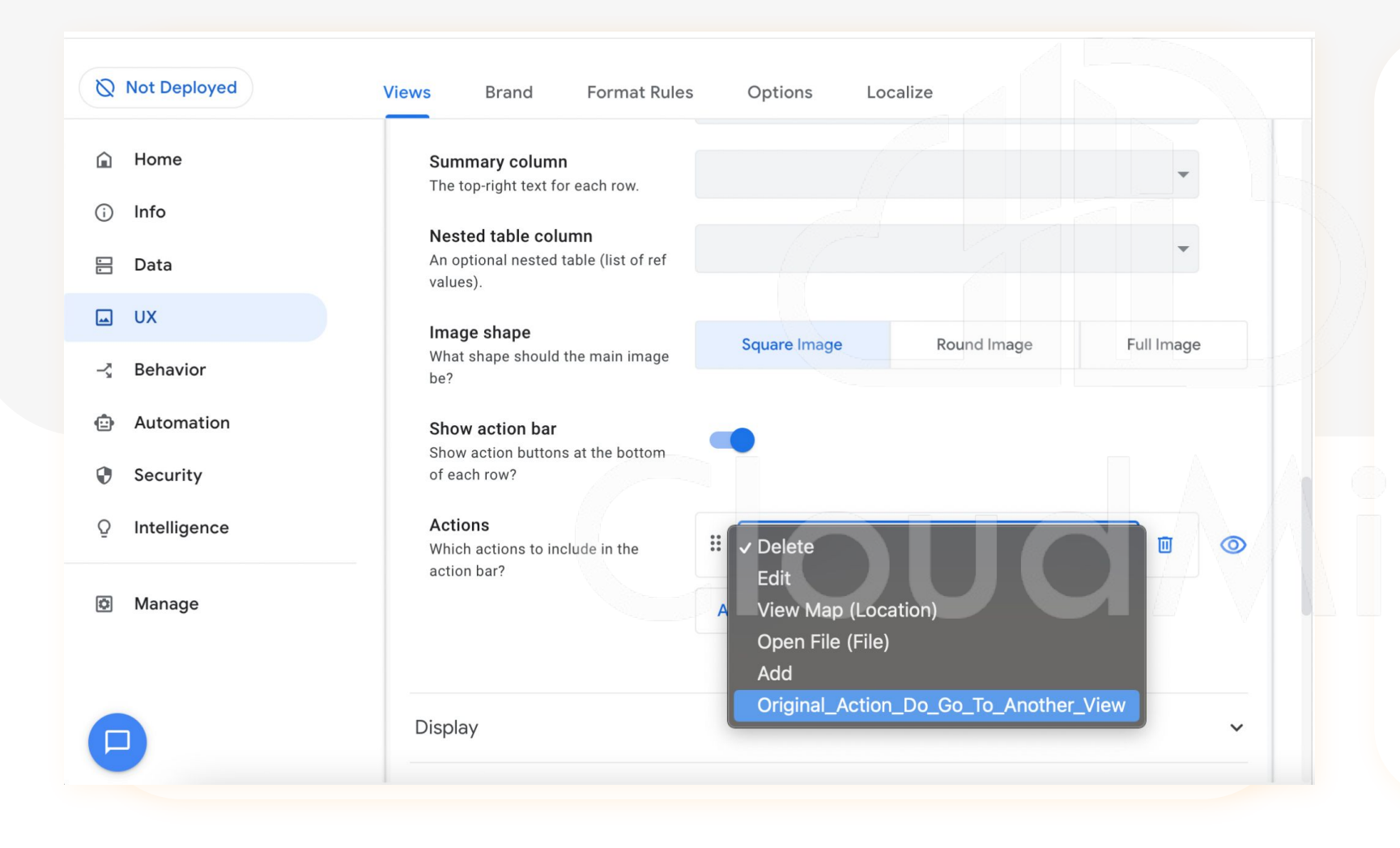

#### - 進入 UI/UX 畫面

- 點選 Use Action
- 選擇想要呈現的 Action

#### 6. 設定自動化機器人

- 透過機器人能夠自動化 做到寄信、通知、簡訊 或呼叫外部 API
- 可以設定觸發條件,在
   執行 Process

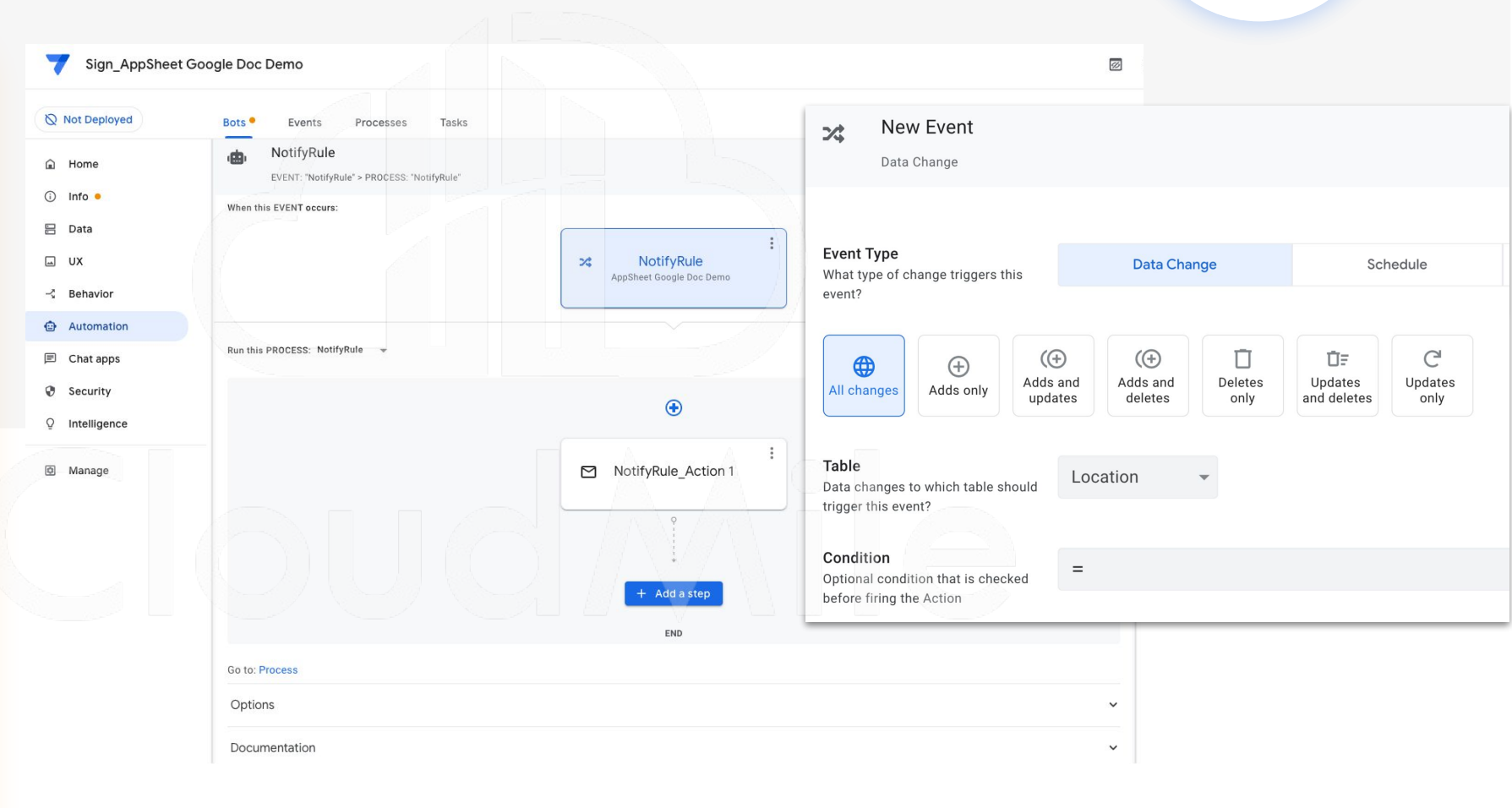

#### [Automation] 什麼是 Automation?

- 希望自動化之事項
- 在有限的觸發條件及有限的處理行為下進行
- 可透過此機制寄信、寄推播、寄簡訊
- 可使用 Webhook
- 可設定排程執行

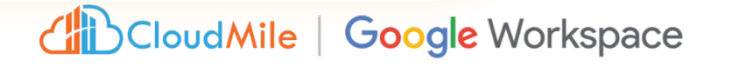

#### 6. 設定自動化機器人

 透過機器人能夠自動化 做到寄信、通知、簡訊 或呼叫外部 API

可以設定觸發條件,在
 執行 Process

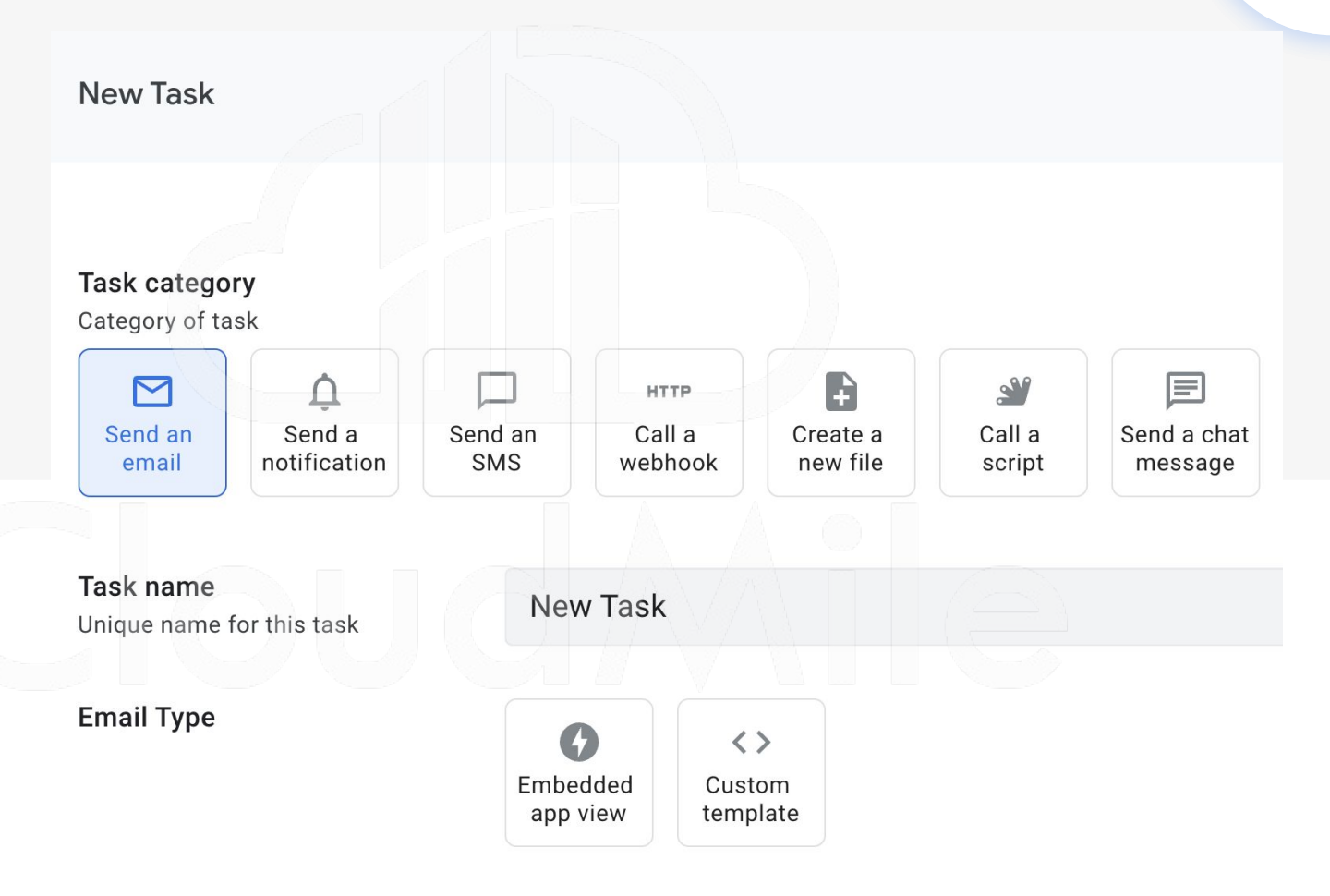

#### 6. 安全性控管

0 ..... Sign\_AppSheet Google Doc Demo +2 5 C Z Not Deployed Require Sign-In Security Filters Domain Authentication Options A Home Control who can access the app ■ New Info • Require user signin? Require app users to signin? (needs 🗄 Data a secure subscription plan when deployed). This should be chosen AppSheet Google Doc Demo for all apps used within a company UX or organization. **Customer Name** - Behavior Any provider Authentication provider Google Provider for user signin and file Automation Microsoft storage Apple Chat apps Allow all signed-in users Survey Date Dropbox If this option is enabled, there is no Security Smartsheet need for a user list. Enable this ÷ 2023/05/18 option when you do not need to Box Q Intelligence restrict access to a specific list of Salesforce users, but you still want to access Are you happy with the quality of the food user-specific information like their email, or use personalization served? Manage features like security filters or private tables N Y Require Sign-In Security Filters **Domain Authentication** Options All signed-in users can access m Are you happy with the customer service you received? Yes, this is a public app Integrates with corporate domains. If you allow all signed-in users, you MUST explicitly enable this setting. Cancel Save By doing so, you acknowledge that Require security and access control is NOT required for all the data in this app (ENTERPRISE Plan) domain Preview app as ① OR that you will maintain correctly configured security filters for all authentication? jerry.chen@mile.cloud the data in this app. Authenticate via a domain group? View: New | Table: AppSheet Google Doc Demo (needs a corporate subscription Yes, I am authorized to set up a public app plan when deployed). If you allow all signed-in users, you Addiest analisistic analita shin ansain.

- 身份驗證
- 網域驗證
- 資料安全

#### 7. 儲存與佈署

佈署檢查 一鍵執行儲存與佈署

| Q Not Deployed                                    | Smart Assistant Predictive Models OCR Mod                | els (Beta)                                                                           |                                |
|---------------------------------------------------|----------------------------------------------------------|--------------------------------------------------------------------------------------|--------------------------------|
| 🔒 Home                                            | Create custom machine learning models in your app. 📔     |                                                                                      | = New                          |
| <ul> <li>info ●</li> <li>Data</li> </ul>          | H<br>New Predictive<br>Model                             | Author Versions Integrations Deploy Monit >                                          | AppSheet Google Doc De         |
| ⊔ UX<br>- ∠ Behavior                              | Predictive models allow you to use machine learning to m | Deployment Check                                                                     | Customer Name                  |
| <ul> <li>Automation</li> <li>Chat apps</li> </ul> |                                                          | You should run and pass this check before you use the app in a non-prototype setting |                                |
| Security                                          |                                                          | Occupancy Tracker is <b>not</b> ready to deploy.                                     | 2023/05/18                     |
| Q Intelligence                                    |                                                          | Please fix the errors below.                                                         | Are you happy with the quality |
| 🖾 Manage                                          |                                                          | Definition                                                                           | served?                        |
|                                                   |                                                          | App definition errors PASSED                                                         | IN .                           |
|                                                   |                                                          | App definition warnings and errors                                                   |                                |
|                                                   |                                                          | Data matches expected structure PASSED                                               |                                |
|                                                   |                                                          | App description WARNING                                                              |                                |
|                                                   |                                                          | User Interface                                                                       |                                |

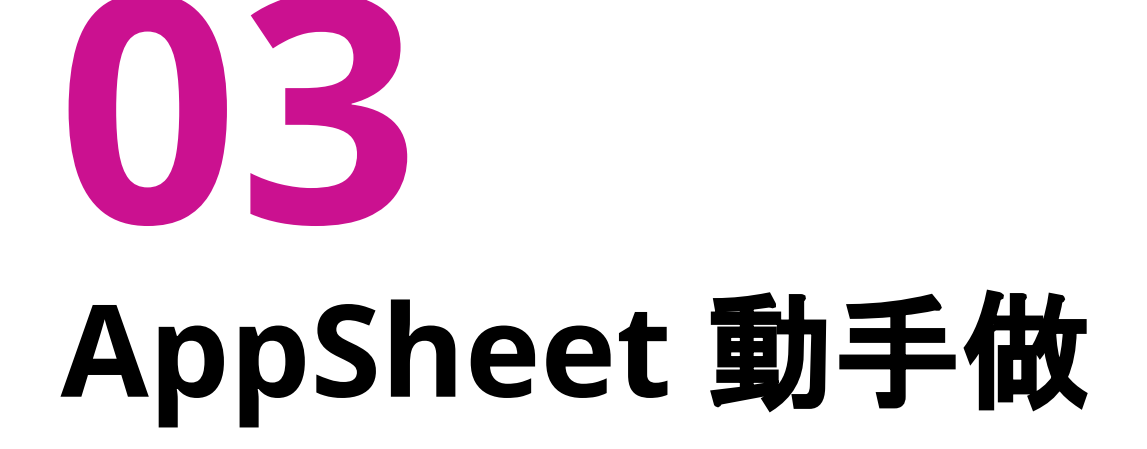

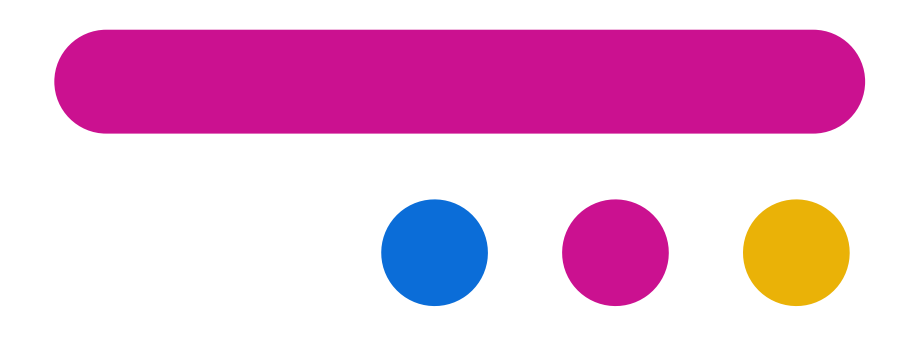

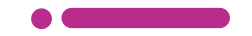

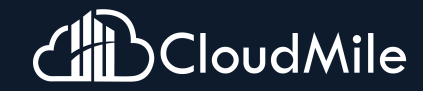
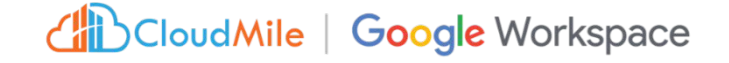

# Step by Step

Step 1. 建立官方範本 進入Appsheet頁面, 點選「Create」->「APP」->「Start with a template」

**Step 2. 下載手機 AppSheet APP** 至Google Play或Apple Store, 搜尋AppSheet下載並安裝, 並登入。

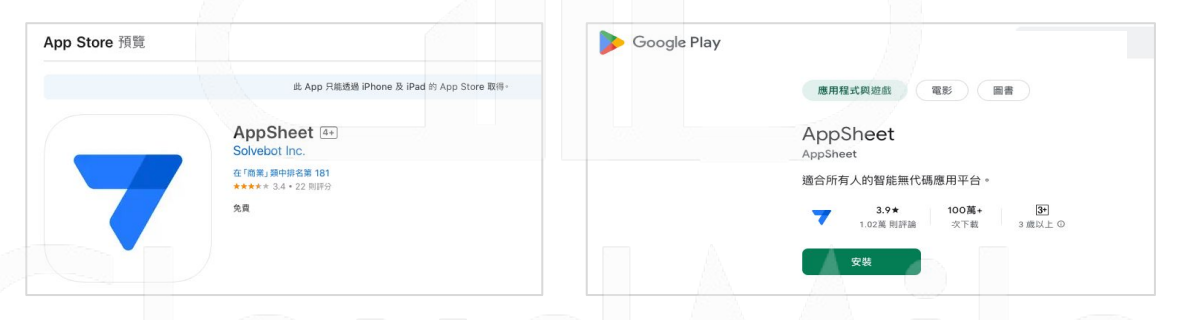

### Step 3. 將已有 AppSheet APP製作捷徑到桌面

- 1. 點選APP左上角畫, 點選App Gallery, 此時會Show出所有這個帳號下的AppSheet APP。
- 2. 點選欲放製作捷徑的APP,此時會進入到該APP,點選左上角三,點選Add Shortcut。

# 建立官方範本

製作捷徑

# <<05:00>

## CloudMile | Google Workspace

# Step by Step

### Step 1. 建立Google Sheet

- 1. 建一個Google Sheet, 命名為「點名簽到管理系統」
- 2. 建立「在校學生」、「老師」、「系統使用者」頁籤Table)

#### Step 2. 建立頁籤(Table)欄位

- 在校學生:學號、姓名、性別、年齡、班級、電子郵件
- 老師:老師編號、姓名、性別、年齡、職稱、電子郵件
- 系統使用者:使用者編號、權限、電子郵件

#### 各建一筆假資料

### Step 3. 建立 AppSheet 應用程式

 在Google Sheet中, 擴充功能 -> AppSheet -> 建立應用程式, 此時會帶入到 AppSheet中

# 在Google Sheet中 建立資料,並建立 AppSheet應用程式

# <<05:00>

## CloudMile | Google Workspace

# Step by Step

### Step 1. 認識Table

- 1. 測試Updates、Adds、Deletes、Read-Only
- 2. New Table, 把其它Google Sheet的頁籤(Table)都加入
- 3. AppSheet中新增一筆資料,查看Google Sheet變化

#### Step 2. 認識 Cloumns

- TYPE:大頭照(Image)、性別(Enum, Buttons)
- 測試KEY(不能重覆) / LABLE / SHOW / EDITABLE / REQUIRE / Search
- 測試FORMULA / INITIAL VALUE / DISPLAY NAME
- 測試UNIQUEID()、USEREMAIL()

各建一筆假資料

#### Step 3. 修改Google Sheet欄位

- 1. 在Google Sheet中, 試著修改Sheet欄位, 例如:「電子郵件」欄位改成「email」
- 2. 在Appsheet -> Data -> Columns -> 點選上述修改的Column, 按下Regenerate structure
- 3. 將1改回去,再執行一次2

# 認識Data

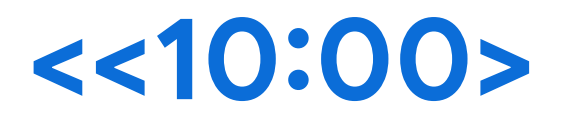

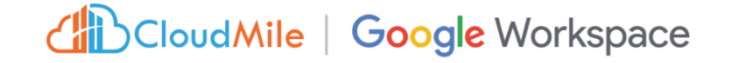

# Step by Step

### Step 1. 了解Views

- 1. View type
- 2. View Options: 排序方式(Sort by) & 群組顯示(Group by)

Step 2. 了解Brand

**Step 3. 了解Display** 1. Show if

認識 UX

<<05:00>

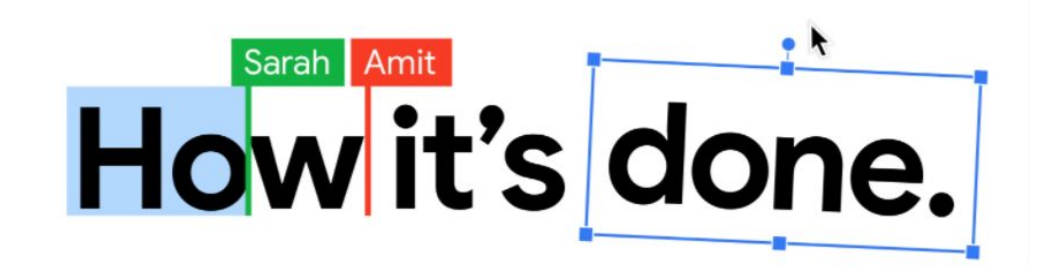

# M 🗊 🛆 🗋 🖬 🕼 CloudMile

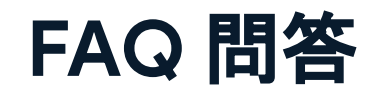

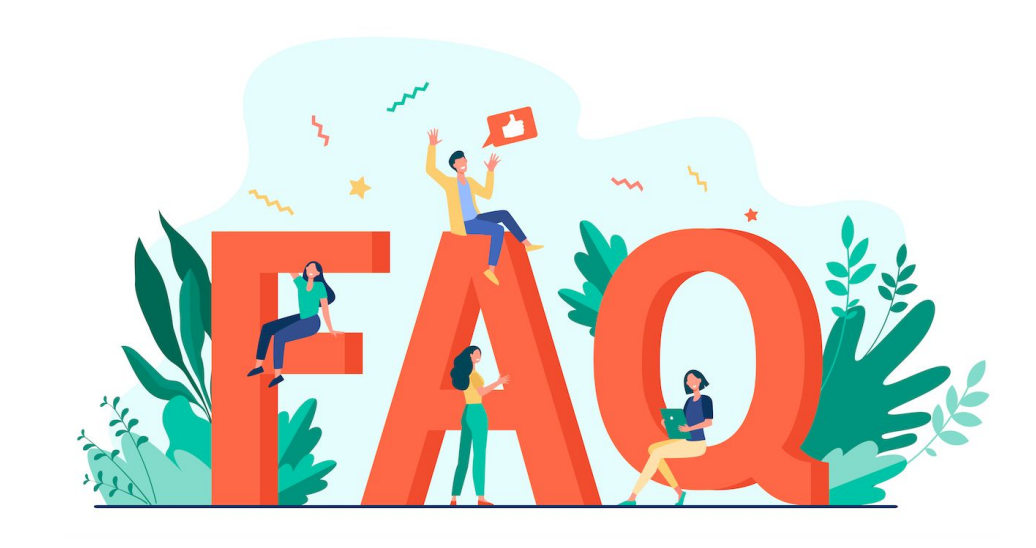

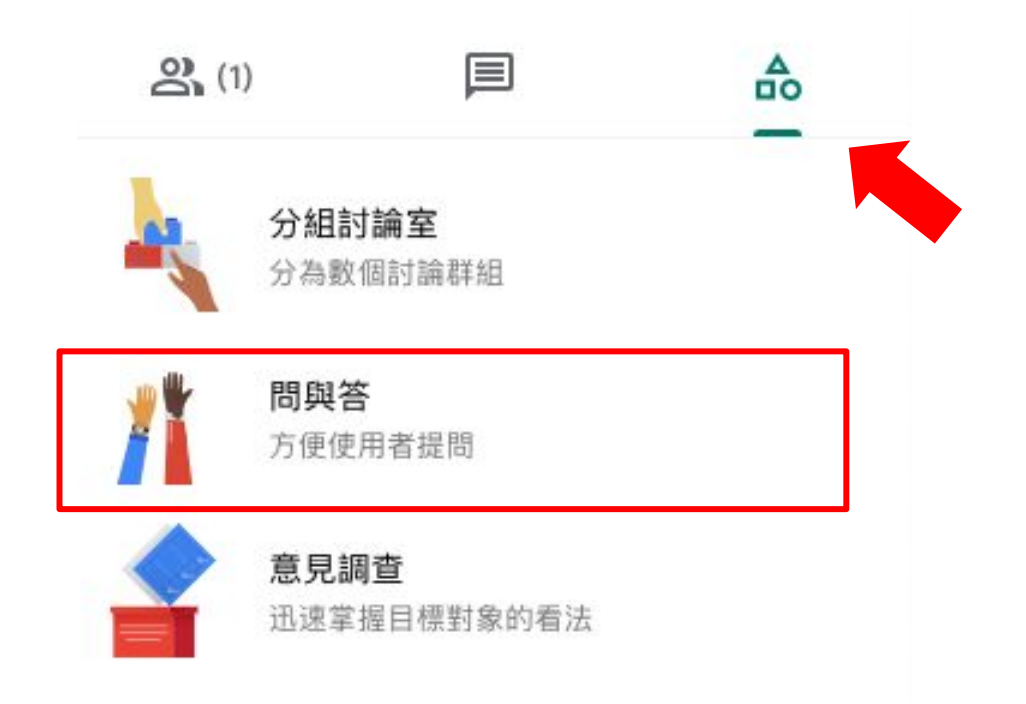

Cloud Mile | Google for Education

CloudMile | Google Workspace

# 人人皆開發: AppSheet 無程式碼開發教學(上) 簽到QR Code

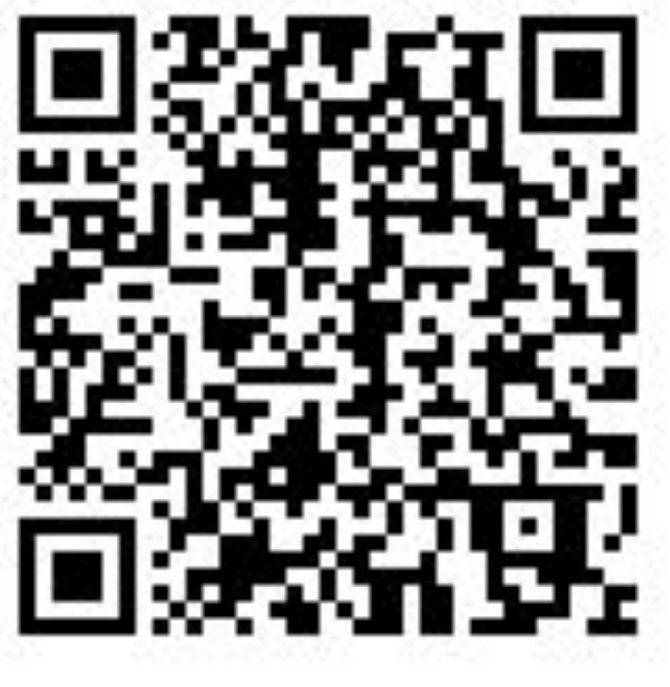

https://reurl.cc/mDKN5W

請務必掃QR code後填寫相關資料並送出, 若填寫不全/未送出,主辦單位未收到資料, 則視同未參與課程,恕無法提供補簽到、補 登時數等事宜。